# Monitor Dell UltraSharp 27/32 4K z hubem Thunderbolt

# U2725QE/U3225QE

Instrukcja obsługi

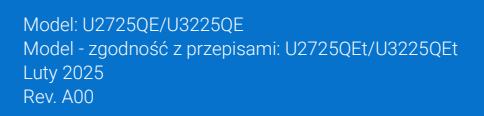

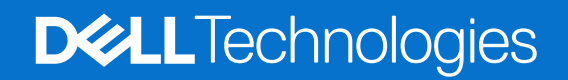

# Uwagi, ostrzeżenia i przestrogi

- (i) UWAGA: UWAGA oznacza ważne informacje, które pomogą w lepszym wykorzystaniu produktu.
- OSTRZEŻENIE: OSTRZEŻENIE wskazuje na potencjalne uszkodzenie sprzętu lub utratę danych i informuje, jak uniknąć problemu.
- M PRZESTROGA: PRZESTROGA oznacza potencjalną możliwość wystąpienia uszkodzenia własności, obrażeń osób lub śmierci.

Copyright © 2025 Dell Inc. lub jej firmy zależne. Wszelkie prawa zastrzeżone. Dell Technologies, Dell i inne znaki towarowe to znaki towarowe firmy Dell Inc. lub jej firm zależnych. Pozostałe znaki towarowe mogą być znakami towarowymi odpowiednich firm.

# Spis treści

| In  | strukcje bezpieczeństwa                                              | 5    |
|-----|----------------------------------------------------------------------|------|
| Inf | ormacje o monitorze                                                  | 6    |
|     | Zawartość opakowania                                                 | 6    |
|     | Właściwości produktu                                                 | 7    |
|     | Zgodność systemu operacyjnego                                        | . 10 |
|     | Identyfikacja części i elementów sterowania                          | . 10 |
|     | Widok z przodu                                                       | . 10 |
|     | Widok z góry                                                         | . 11 |
|     | Widok od tyłu                                                        | . 12 |
|     | Widok z dołu                                                         | . 13 |
|     | Dane techniczne monitora                                             | . 15 |
|     | Dell Display and Peripheral Manager (DDPM) dla Windows               | . 16 |
|     | Dane techniczne dotyczące rozdzielczości                             | . 17 |
|     | Obsługiwane tryby wideo                                              | . 17 |
|     | Wstępnie ustawione tryby wyświetlania                                | . 17 |
|     | Źródło wideo DisplayPort                                             | . 19 |
|     | USB-C DisplayPort-Alt. Źródło trybu wideo                            | . 19 |
|     | Źródło wideo Thunderbolt 4                                           | . 21 |
|     | Parametry elektryczne                                                | . 22 |
|     | Charakterystyki fizyczne                                             | . 23 |
|     | Charakterystyki środowiskowe                                         | . 23 |
|     | Przypisanie pinów                                                    | . 24 |
|     | Przypisanie pinów - DisplayPort (wejście)                            | . 24 |
|     | Przypisanie pinów - DisplayPort (wyjście)                            | . 25 |
|     | Przypisanie pinów - port HDMI                                        | . 26 |
|     | Przypisanie pinów - port Thunderbolt 4/USB-C                         | . 27 |
|     | Uniwersalna magistrala szeregowa (USB)                               | . 28 |
|     | Port RJ45 (strona złącza)                                            | . 29 |
|     | Plug and Play                                                        | . 31 |
|     | Polityka jakości i pikseli monitora LCD                              | . 31 |
|     | Ergonomia                                                            | . 32 |
|     | Obsługa i przenoszenie monitora                                      | . 33 |
|     | Wskazówki dotyczące konserwacji                                      | . 34 |
|     | Czyszczenie monitora                                                 | . 34 |
| Us  | tawianie monitora                                                    | . 35 |
|     | Podłączanie podstawy                                                 | . 35 |
|     | Stosowanie regulacji nachylenia, przekręcania, obracania i wysokości | . 37 |
|     | Regulacja nachylenia i przekręcania                                  | . 37 |
|     | Regulacja wysokości                                                  | . 37 |
|     | Regulacja obracania                                                  | . 38 |
|     | Regulacja ustawień obrotu wyświetlania posiadanego systemu           | . 38 |
|     | Organizacja kabli                                                    | . 39 |
|     | Podłączenie monitora                                                 | . 40 |
|     | Dell Power Button Sync (DPBS)                                        | . 44 |
|     | Pierwsze podłączenie monitora dla DPBS                               | . 46 |

| Używanie funkcji DPBS                                                                             |
|---------------------------------------------------------------------------------------------------|
| Podłączenie monitora dla funkcji połączenia łańcuchowego Thunderbolt 4                            |
| Podłączenie kilku monitorów Thunderbolt 4 do jednego systemu 49                                   |
| Zabezpieczanie monitora z użyciem blokady Kensington (opcjonalna)                                 |
| Demontaż podstawy monitora                                                                        |
| Montaż na ścianie w standardzie VESA (opcjonalnie)52                                              |
| Obsługa monitora                                                                                  |
|                                                                                                   |
| Sterowanie joystickiem                                                                            |
| Używanie interfejsu programu uruchamiania menu                                                    |
| Używanie przycisków nawigacji                                                                     |
| Używanie menu głównego                                                                            |
| Używanie funkcji blokady OSD                                                                      |
| Konfiguracja początkowa                                                                           |
| Komunikaty ostrzeżeń OSD                                                                          |
| Ustawianie maksymalnej rozdzielczości                                                             |
| Multi-Monitor Sync (MMS)                                                                          |
| Ustawienia Multi-Monitor Sync (MMS)                                                               |
| Ustawienie przełącznika KVM USB                                                                   |
| Ustawienie Auto KVM                                                                               |
| Rozwiązywanie problemów                                                                           |
| Autotest                                                                                          |
| Wbudowane testy diagnostyczne    84                                                               |
| Typowe problemy                                                                                   |
| Problemy charakterystyczne dla produktu                                                           |
| Problemy specyficzne dla interfejsu uniwersalnej magistrali szeregowej (USB)                      |
| Informacje dotyczące przepisów                                                                    |
| Certyfikat TCO                                                                                    |
| Uwagi FCC (tylko USA) i inne informacje dotyczące przepisów                                       |
| Baza danych produktów UE dla etykiety dotyczącej zużycia energii i arkusza informacji o produkcie |
| Kontaktowanie się z firmą Dell90                                                                  |

# Instrukcje bezpieczeństwa

Użyj następujących zaleceń dotyczących bezpieczeństwa w celu zabezpieczenia monitora przed potencjalnym uszkodzeniem i zapewnienia bezpieczeństwa osobistego. Jeśli nie zostanie to określone inaczej w każdej procedurze w tym dokumencie założono, że użytkownik przeczytał dostarczone z monitorem informacje dotyczące bezpieczeństwa.

- UWAGA: Przed użyciem monitora, należy przeczytać informacje dotyczące bezpieczeństwa dostarczone z posiadanym monitorem i wydrukowane na produkcie. Dokumentację należy zachować w bezpiecznym miejscu do wykorzystania w przyszłości.
- PRZESTROGA: Używanie elementów sterowania, regulacji lub procedur, innych niż określone w tej dokumentacji, może spowodować narażenie na porażenie prądem elektrycznym, zagrożenia związane z prądem elektrycznym i/lub zagrożenia mechaniczne.
- △ OSTRZEŻENIE: Możliwe efekty długotrwałego słuchania audio z wysoką głośnością przez słuchawki (na monitorze z ich obsługą), mogą spowodować uszkodzenie słuchu.
- Monitor należy umieścić na trwałej powierzchni i obsługiwać z zachowaniem ostrożności.
- Ekran jest delikatny i po upuszczeniu lub uderzeniu ostrym przedmiotem, można go uszkodzić.
- Należy się upewnić, że monitor jest zasilany prądem zmiennym dostępnym w miejscu użytkownika.
- Monitor należy utrzymywać w temperaturze pokojowej. Zbyt niska lub wysoka temperatura może wpływać negatywnie na ciekłe kryształy wyświetlacza.
- Kabel zasilający monitora należy podłączyć do znajdującego się w pobliżu i dostępnego, ściennego gniazda zasilającego. Patrz Podłączenie monitora.
- Monitora nie należy umieszczać i używać na mokrej powierzchni lub w pobliżu wody.
- Monitora nie należy narażać na duże wstrząsy lub silne uderzenia. Na przykład, monitora nie należy umieszczać w bagażniku samochodowym.
- Monitor należy odłączyć, gdy długo nie będzie używany.
- Aby uniknąć porażenia prądem elektrycznym, nie należy zdejmować żadnych pokryw lub dotykać elementów wewnątrz monitora.
- Należy uważnie przeczytać niniejsze instrukcje. Dokument ten należy zachować na przyszłość. Należy stosować się do wszystkich ostrzeżeń i instrukcji umieszczonych na produkcie.
- Określone monitory można zamontować z użyciem sprzedawanego oddzielnie zestawu do montażu VESA. Należy się upewnić, że są używane prawidłowe specyfikacje VESA, jak określono w Instrukcji użytkownika w części dotyczącej montażu na ścianie.
   W celu uzyskania informacje o instrukcjach bezpieczeństwa, należy sprawdzić w dostarczonym z monitorem dokumencie Informacje dotyczące bezpieczeństwa, środowiska i przepisów (SERI).

# Informacje o monitorze

# Zawartość opakowania

Następująca tabela udostępnia listę komponentów dostarczonych z monitorem. Jeśli któregokolwiek z elementów brakuje należy się skontaktować z firmą Dell. W celu uzyskania dalszych informacji, patrz Kontaktowanie się z firmą Dell.

(i) UWAGA: Niektóre elementy mogą być opcjonalne i nie są dostarczane z danym monitorem. Niektóre funkcje mogą być niedostępne w określonych krajach.

 Tabela 1.
 Komponenty monitora i opisy.

| Obraz komponentu | Opis komponentu                                                                                   |
|------------------|---------------------------------------------------------------------------------------------------|
|                  | Monitor                                                                                           |
|                  | Wspornik podstawy                                                                                 |
|                  | Podstawa                                                                                          |
|                  | Przewód zasilający (zależy od kraju)                                                              |
|                  | Kabel DisplayPort 1.4 (1,80 m)<br>(DisplayPort do DisplayPort)                                    |
|                  | Kabel USB-C do USB Type-A 10Gbps (1,0 m)                                                          |
|                  | Kabel Thunderbolt 4 40Gbps 40Gbps (1,0 m)                                                         |
|                  | <ul> <li>Karta QR</li> <li>Informacje dotyczące bezpieczeństwa, środowiska i przepisów</li> </ul> |

# Właściwości produktu

Monitor **Dell UltraSharp U2725QE/U3225QE** jest wyposażony w aktywną matrycę, tranzystory cienkowarstwowe (TFT), wyświetlacz ciekłokrystaliczny (LCD), powłokę antystatyczną i podświetlenie LED. Monitor jest wyposażony w następujące funkcje:

- **U2725QE:** Wyświetlacz o przekątnej 68,47 cm (27,0 cali) (mierzony po przekątnej), rozdzielczość 3840 x 2160 (16:9) oraz pełnoekranowa obsługa niższych rozdzielczości.
- **U3225QE:** Wyświetlacz o przekątnej 80,01 cm (31,5 cala) (mierzona po przekątnej) i rozdzielczości 3840 x 2160 (16:9) oraz pełnoekranowa obsługa niższych rozdzielczości.
- Szerokie kąty widzenia ze 100% sRGB, 100% BT.709, 99% Display P3 i 99% DCI-P3 przy średniej wartości Delta E < 1,5.
- Możliwość regulacji nachylenia, obrotu, przekręcenia i wysokości.
- Zdejmowana podstawa postumentu i rozstaw otworów montażowych w standardzie Video Electronics Standards Association (VESA™) 100 mm, zapewniają elastyczne rozwiązania montażu.
- Funkcja automatycznej jasności, automatycznie dostosowuje jasność i temperaturę kolorów monitora na podstawie wykrytego światła otoczenia, a wiele monitorów firmy Dell z funkcją automatycznej jasności może synchronizować poziom jasności i temperatury barwowej.
- Bardzo wąska ramka minimalizuje odstęp podczas używania z wieloma monitorami, umożliwiając łatwiejszą konfigurację i lepszą widoczność obrazu.
- Rozbudowana łączność cyfrowa z DP pomaga zabezpieczyć monitor na przyszłość.
- Port Thunderbolt 4 do zasilania kompatybilnego notebooka podczas odbierania sygnału wideo.
- Porty Thunderbolt 4 i RJ45 umożliwiają połączenie z siecią z użyciem pojedynczego kabla.
- Zgodność z Plug and Play w przypadku obsługi przez komputer.
- Regulacje z użyciem menu ekranowego (OSD, On-Screen Display) ułatwiają konfiguracje i optymalizację ekranu.
- Blokada przycisków zasilania i OSD.
- Gniazdo blokady zabezpieczenia.
- ≤ 0,3 W w trybie wyłączenia.
- Monitor obsługuje funkcję VRR (zmienna częstotliwość odświeżania), co zapewnia uzyskanie większej liczby klatek na sekundę i
  pomaga w zmniejszeniu rozrywania ekranu w grach.
- Monitor obsługuje funkcję DRR (Dynamiczna częstotliwość odświeżania), DRR działa ze wszystkimi zadaniami Windows 11, umożliwiając automatyczne zwiększenie częstotliwości odświeżania (dla zapewnienia płynniejszego działania) podczas używania komputera PC lub NB do pisania lub przewijania oraz obniżenie częstotliwości odświeżania, gdy nie jest potrzebna, co pozwala zaoszczędzić więcej energii.
- Obsługa trybów wyboru Picture by Picture (PBP) i Picture in Picture (PIP).
- Obsługa funkcji Wake On Lan (Włączanie przez sieć lokalną) S3, S4/S5 \* oraz MAPT (MAC Address Pass Through (Przekazywanie adresu MAC)).
- Umożliwia użytkownikowi przełączenie funkcji KVM USB w trybie PBP.
- Monitor jest wyposażony w funkcję Dell Power Button Sync (DPBS) do sterowania stanem zasilania systemu PC, przyciskiem zasilania monitora.\*
- Monitor umożliwia wielu monitorom połączonym łańcuchowo za pośrednictwem DisplayPort, synchronizację predefiniowanej grupy ustawień OSD w tle za pomocą funkcji Multi-Monitor Sync (MMS).
- Zapewniająca spokój gwarancja Premium Panel Exchange.
- Optymalizacja komfortu oczu, dzięki ekranowi pozbawionemu migotania i funkcji niskiego poziomu niebieskiego światła, aby zminimalizować niebezpieczną emisję niebieskiego światła.
- Dell ComfortView Plus, to zintegrowana funkcja ekranu o niskim poziomie niebieskiego światła, która poprawia komfort oczu, redukując potencjalnie szkodliwą emisję niebieskiego światła bez utraty kolorów. Dzięki technologii ComfortView Plus, firma Dell zmniejszyła ekspozycję na szkodliwe światło niebieskie z ≤50% do ≤35%. Ten monitor posiada certyfikat TÜV Rheinland Eye Comfort 3.0 z oceną 5 gwiazdek. Zawiera kluczowe technologie, które zapewniają również pozbawiony migania ekran, częstotliwość odświeżania do 120 Hz, gamę kolorów wynoszącą co najmniej 95% DCI-P3, dokładność kolorów i jakość działania czujnika światła otoczenia. Funkcja Dell ComfortView Plus jest domyślnie włączona w monitorze.
- Ten monitor wykorzystuje panel o niskiej emisji niebieskiego światła. Po zresetowaniu monitora do ustawień fabrycznych lub ustawień domyślnych, jest on zgodny z certyfikacją sprzętową TÜV Rheinland dotyczącą niskiego poziomu niebieskiego światła.\*\*

#### Współczynnik światła niebieskiego:

Stosunek światła w zakresie od 415 nm do 455 nm w porównaniu do 400 nm-500 nm powinien być mniejszy niż 50%.

#### Tabela 2. Współczynnik światła niebieskiego.

| Kategoria | Współczynnik światła<br>niebieskiego |
|-----------|--------------------------------------|
| 1         | ≤20%                                 |
| 2         | 20% < R ≤ 35%                        |
| 3         | 35% < R ≤ 50%                        |

- Zmniejszenie poziomu zagrożenia niebieskim światłem emitowanym przez ekran w celu zwiększenia komfortu widzenia.
- W monitorze zastosowano technologię Flicker-Free, która eliminuje widoczne dla oczu miganie, zapewnia komfort oglądania i zapobiega zmęczeniu oczu.
- \* Dla systemów Dell, które obsługują tę funkcję.
- \*\* Ten monitor jest zgodny z certyfikatem sprzętowym TÜV Rheinland dotyczącym niskiego poziomu niebieskiego światła w kategorii 2.

#### Informacje o TÜV Rheinland Eye Comfort 3.0

Program certyfikacji TÜV Rheinland Eye Comfort 3.0 stanowi przyjazny dla konsumenta system oceny gwiazdek dla branży wyświetlaczy, promujący dobrą kondycję oczu, od bezpieczeństwa po dbanie o oczy. W porównaniu z istniejącymi certyfikatami, 5-gwiazdkowy program dodaje rygorystyczne wymagania testowe dotyczące ogólnych atrybutów ochrony oczu, takie jak niski poziom niebieskiego światła, brak migania, częstotliwość odświeżania, gama kolorów, dokładność kolorów i działanie czujnika światła otoczenia. Przedstawia metryki wymagań i ocenia działanie produktu na pięciu poziomach, a wyrafinowany proces oceny technicznej zapewnia konsumentom i kupującym wskaźniki, które są łatwiejsze do oceny.

Uwzględniane czynniki dobrej kondycji oczu pozostają niezmienne, jednak standardy dotyczące różnych ocen w postaci gwiazdek są różne. Im wyższa liczba gwiazdek, tym surowsze standardy. W poniższej tabeli wymieniono główne wymagania dotyczące komfortu oczu, które mają zastosowanie oprócz podstawowych wymagań dotyczących komfortu oczu (takich jak gęstość pikseli, jednolitość luminancji i koloru oraz swoboda ruchu).

Więcej informacji o Certyfikacie TÜV Eye Comfort można znaleźć na stronie:

https://www.tuv.com/world/en/eye-comfort.html

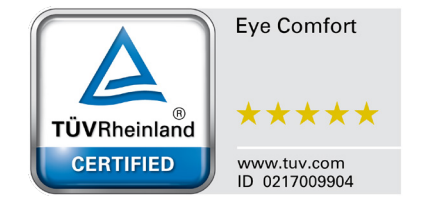

|                                                                                                    | Sprawdzany<br>element                             | Schemat oceny gwiazdkami                                                                                           |                                                                                                    |                                                                                                    |  |
|----------------------------------------------------------------------------------------------------|---------------------------------------------------|----------------------------------------------------------------------------------------------------|----------------------------------------------------------------------------------------------------|----------------------------------------------------------------------------------------------------|--|
| Kategoria                                                                                                    |                                                   | 3 gwiazdki                                                                                                    | 4 gwiazdek                                                                                                    | 5 gwiazdek                                                                                                    |  |
| Eye Care                                                                                                    | Niski poziom<br>niebieskiego<br>światła           | TÜV Hardware LBL<br>Kategoria III (≤50%) lub<br>Programowe rozwiązanie<br>LBL¹                                     | TÜV Hardware LBL<br>Kategoria II (≤35%) lub<br>Kategoria I (≤20%)                                                                                                    | TÜV Hardware LBL<br>Kategoria II (≤35%) lub<br>Kategoria I (≤20%)                                                                                                    |  |
|                                                                                                    | Flicker Free                                      | TÜV Flicker Reduced lub<br>TÜV Flicker Free                                                                        | TÜV Flicker Reduced lub<br>TÜV Flicker Free                                                                                                    | Flicker Free                                                                                                    |  |
| Zarzadzanie                                                                                                    | Jakość działania<br>czujnika światła<br>otoczenia | Brak czujnika                                                                                                    | Brak czujnika                                                                                                    | Czujnik światła otoczenia                                                                                                    |  |
| światłem<br>otoczenia                                                                                                    | Inteligentna<br>kontrola CCT                      | Nie                                                                                                    | Nie                                                                                                    | Tak                                                                                                    |  |
|                                                                                                    | Inteligentna<br>kontrola luminancji               | Nie                                                                                                    | Nie                                                                                                    | Tak                                                                                                    |  |
|                                                                                                    | Częstotliwość<br>odświeżania                      | ≥60Hz                                                                                                    | ≥75Hz                                                                                                    | ≥120Hz                                                                                                    |  |
|                                                                                                    | Jednolitość<br>luminancji                         | Jednolitość luminancji ≥ 75%                                                                                       |                                                                                                    |                                                                                                    |  |
|                                                                                                    | Jednolitość koloru                                | Jednolitość koloru ∆u'v' ≤ 0,02                                                                                    |                                                                                                    |                                                                                                    |  |
| Jakość obrazu                                                                                                    | Swoboda ruchu                                     | Luminancja powinna zostać zmniejszona do poziomu poniżej 50%;<br>Przesunięcie koloru powinno być mniejsze niż 0,01 |                                                                                                    |                                                                                                    |  |
|                                                                                                    | Różnica gamma                                     | Różnica gamma ≤ ±0,2                                                                                               | Różnica gamma ≤ ±0,2                                                                                                    | Różnica gamma ≤ ±0,2                                                                                                    |  |
|                                                                                                    | Szeroka gama<br>kolorów²                          | NTSC <sup>3</sup> Min.72% (CIE 1931)<br>lub sRGB <sup>4</sup> Min 95% (CIE<br>1931)                                | sRGB <sup>4</sup> Min.95% (CIE 1931)                                                                                                    | DCI-P3 <sup>5</sup> Min. 95% (CIE 1976)<br>i sRGB <sup>4</sup> Min.95% (CIE 1931)<br>lub Adobe RGB <sup>6</sup> Min.95%<br>(CIE 1931) i sRGB <sup>4</sup> Min.95%<br>(CIE 1931) |  |
| Instrukcja<br>użytkownika<br>Eye Comfort                                                                                                    | Instrukcja<br>użytkownika Tak Tak Tak             |                                                                                                    | Tak                                                                                                    |                                                                                                    |  |
| <ul> <li><sup>1</sup> Oprogramowanie kontroluje emisję niebieskiego światła, redukując jego nadmiar, co skutkuje bardziej ż odcieniem.</li> <li><sup>2</sup> Gama kolorów opisuje dostępność kolorów na wyświetlaczu. Opracowano różne standardy dla określo celów. 100% odpowiada pełnej przestrzeni barw określonej w normie.</li> <li><sup>3</sup> NTSC oznacza National Television Standards Committee, który opracował przestrzeń kolorów dla systet telewizyjnego używanego w Stanach Zjednoczonych.</li> <li><sup>4</sup> sRGB to standardowa przestrzeń kolorów czerwonego, zielonego i niebieskiego, używana w monitoraci drukarkach i sieci WWW.</li> <li><sup>5</sup> DCI-P3, skrót od Digital Cinema Initiatives – Protocol 3, to przestrzeń kolorów stosowana w kinie cyfrow która obejmuje szerszą gamę kolorów niż standardowa przestrzeń kolorów RGB.</li> <li><sup>6</sup> Adobe RGB to przestrzeń kolorów stworzona przez firmę Adobe Systems, która obejmuje szerszą gam kolorów RGB, szczególnie w przypadku cyjanów i zieleni.</li> </ul> |                                                   |                                                                                                    | co skutkuje bardziej żółtym<br>standardy dla określonych<br>rzeń kolorów dla systemu<br>rżywana w monitorach,<br>sowana w kinie cyfrowym,<br>bejmuje szerszą gamę<br>zieleni. |                                                                                                    |  |

### Tabela 3. Wymagania Eye Comfort 3.0 Schemat oceny gwiazdkami dla monitorów.

# Zgodność systemu operacyjnego

- Windows 10 i wersje nowsze\*
- macOS 12\* i macOS 13\*
   \*Zgodność systemu operacyjnego na monitorach marek Dell i Alienware może się różnić w zależności od takich czynników, jak:
- Konkretne daty wydania, jeśli są dostępne wersje systemu operacyjnego, poprawki lub aktualizacje.
- Konkretne daty wydania, kiedy w witrynie pomocy technicznej Dell dostępne są aktualizacje firmware, aplikacji lub sterowników monitorów marek Dell i Alienware.

# Identyfikacja części i elementów sterowania

### Widok z przodu

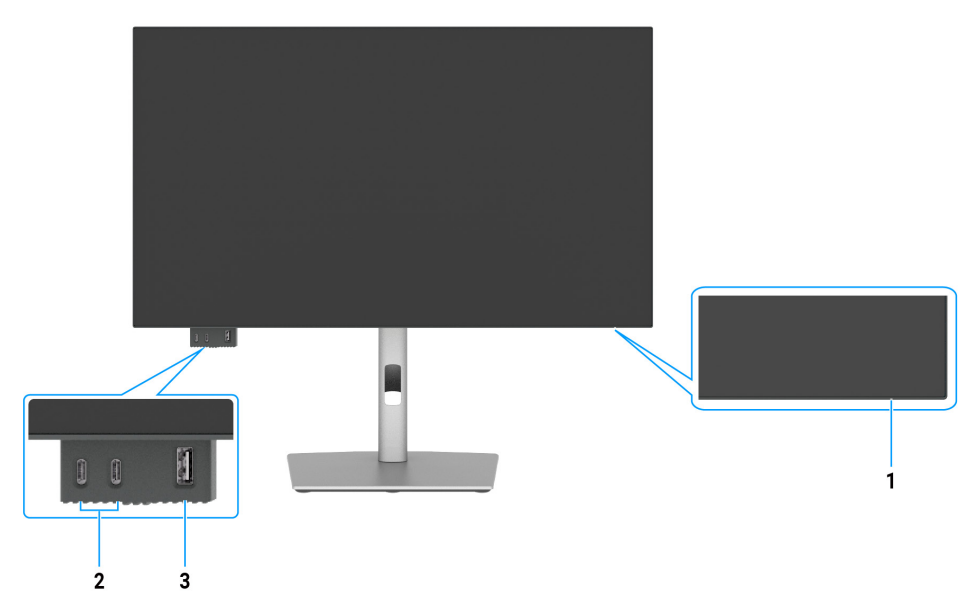

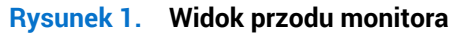

#### Etykieta Opis Funkcja Kontrolka zasilania Stałe, białe światło oznacza, że monitor jest włączony i działa normalnie. 1 Migające, białe światło oznacza, że monitor znajduje się w trybie oszczędzania energii. 2 x port USB-C 10Gbps pobierania Do podłączania urządzeń USB. 2 danych z ładowaniem (15W) Port USB-C obsługuje 5V/3A. Port USB Type-A 10Gbps z BC1.2 Do podłączania urządzeń USB. 3 5 V/1,5 A typowe ładowanie Port USB obsługuje Battery Charging Rev. 1.2. (maks. 2 A) (10W)

(i) UWAGA: Z tego portu można korzystać dopiero po podłączeniu kabla USB (A do C lub C do C) do portu przesyłania danych USB-C lub Thunderbolt 4 z tyłu monitora do komputera.

#### Tabela 4.Komponenty i opisy.

# Widok z góry

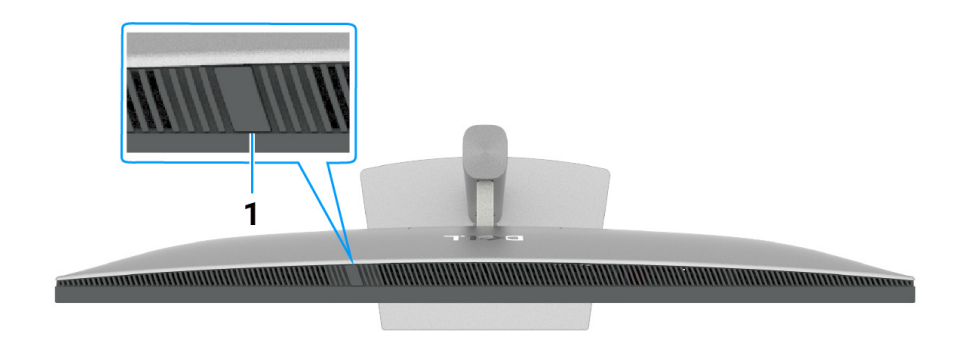

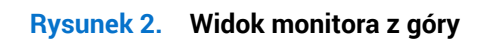

| Tabela 5. | Komponenty i opisy. |
|-----------|---------------------|
|-----------|---------------------|

| Etykieta | Opis                      | Funkcja                                                                                                    |
|----------|---------------------------|----------------------------------------------------------------------------------------------------|
| 1        | Czujnik światła otoczenia | <ul> <li>Wykrywa światło otoczenia i odpowiednio dostosowuje jasność wyświetlacza.</li> <li>W celu uzyskania dalszych informacji, sprawdź Auto Brightness (Automatyczna jasność) i Auto Color Temp. (Automatyczna temp. barwowa).</li> <li>UWAGA: Jeśli czujnik światła otoczenia wykryje nieprawidłową zmianę poziomu światła, sprawdź Nieprawidłowe wykrywanie światła otoczenia.</li> </ul> |

# Widok od tyłu

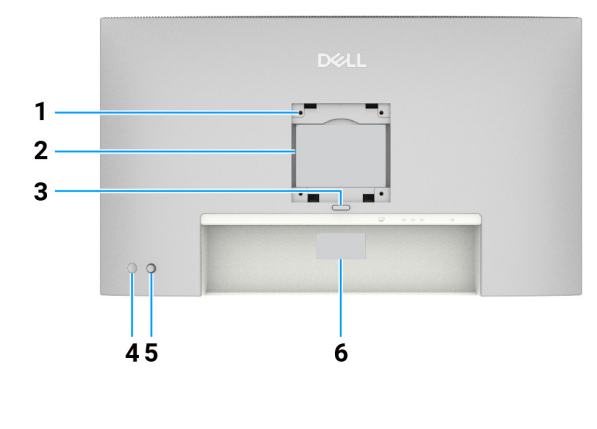

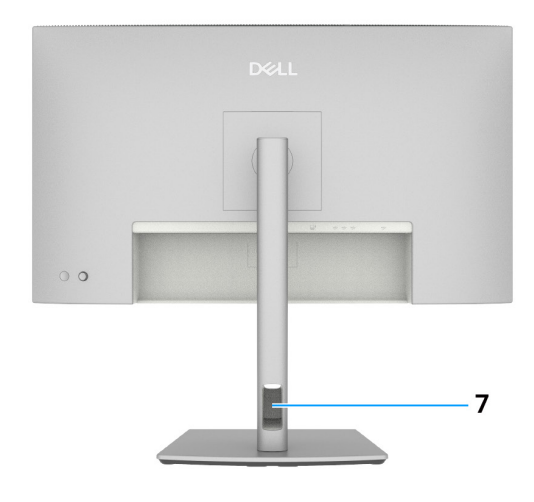

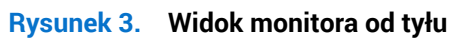

| Etykieta | Opis                                                                                                    | Funkcja                                                                                                    |
|----------|----------------------------------------------------------------------------------------------------|----------------------------------------------------------------------------------------------------|
| 1        | Otwory montażowe VESA<br>(100 mm x 100 mm) - za<br>założoną pokrywą VESA                                                | Montaż monitora na ścianie z wykorzystaniem zestawu do montażu na ścianie, zgodnego z VESA.                                                                                                    |
| 2        | Etykieta z informacjami<br>wymaganymi przepisami                                                                        | Lista zgodności z przepisami.                                                                                                    |
| 3        | Przycisk zwolnienia<br>podstawy                                                                                         | Zwalnianie podstawy z monitora.                                                                                                    |
| 4        | Przycisk włączenia/<br>wyłączenia zasilania                                                                             | Aby włączyć lub wyłączyć monitor.                                                                                                    |
| 5        | Joystick                                                                                                    | Służy do sterowania menu OSD.                                                                                                    |
|          |                                                                                                    | W celu uzyskania dalszych informacji, patrz Obsługa monitora.                                                                                                    |
| 6        | Etykieta zgodności z<br>przepisami (z adresem<br>Mac, kodem kreskowym,<br>numerem seryjnym i<br>znacznikiem serwisowym) | Etykietę tą należy sprawdzić, jeśli potrzebny jest kontakt z pomocą techniczną<br>Dell. Kod serwisowy to unikatowy identyfikator alfanumeryczny, który umożliwia<br>technikom serwisu Dell identyfikację komponentów sprzętowych w komputerze<br>i uzyskanie dostępu do informacji o gwarancji. |
| 7        | Gniazdo prowadzenia kabli                                                                                               | Umożliwia prowadzenie kabli poprzez ich przełożenie przez gniazdo.                                                                                                    |

#### Tabela 6. Komponenty i opisy.

### Widok z dołu

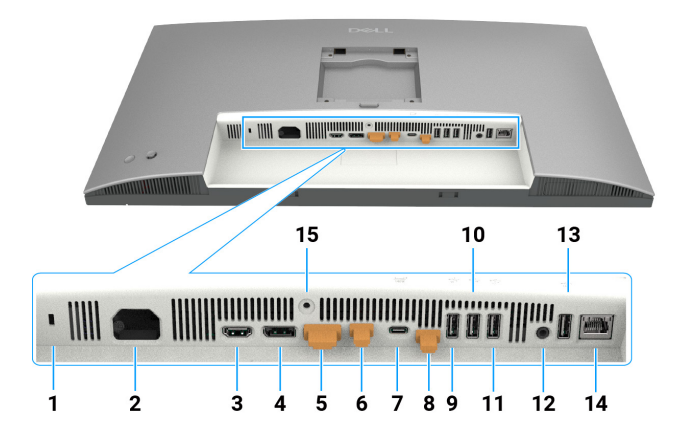

Rysunek 4. Widok monitora z dołu

### Tabela 7. Komponenty i opisy.

| Etykieta | Opis                                                                                                    | Funkcja                                                                                                    |  |
|----------|----------------------------------------------------------------------------------------------------|----------------------------------------------------------------------------------------------------|--|
| 1        | Gniazdo blokady<br>zabezpieczenia                                                                                        | Zabezpieczenie monitora blokadą linki zabezpieczenia (sprzedawana oddzielnie).                                                                                                    |  |
| 2        | ≁<br>Złącze zasilania                                                                                                    | Podłączenie kabla zasilania.                                                                                                    |  |
| 3        | Homi<br>Gniazdo HDMI 2.1                                                                                                 | Podłączenie komputera za pomocą kabla HDMI.                                                                                                    |  |
| 4        | ●<br>●<br>Port DisplayPort 1.4<br>(wejście)                                                                              | Podłączenie komputera za pomocą kabla DisplayPort.                                                                                                    |  |
| 5        | Port DisplayPort 1.4<br>(wyjście)                                                                                        | Wyjście DP dla monitora z obsługą MST (Multi-Stream Transport). W celu<br>włączenia MST, sprawdź instrukcję w części Podłączenie monitora dla potrzeb<br>funkcji DP MST (Multi-Stream Transport).                                                                                                    |  |
| 6        | C<br>Thunderbolt 4 pobierania<br>danych (Wideo + dane)                                                                   | <ul> <li>Port pobierania danych Thunderbolt 4 odpowiedni do przesyłania danych wideo i danych USB w ramach połączenia łańcuchowego. Podłączenie monitora do połączenia łańcuchowego TBT.</li> <li><b>UWAGA:</b> Wejście HDMI nie obsługuje wyjścia wideo w tym porcie w funkcji KVM.</li> <li><b>UWAGA:</b> Ten port jest zawsze aktywny do transmisji wideo i danych źródła Thunderbolt podłączonego do portu 7. Funkcja MST musi być włączona, aby włączyć ten port do transmisji DP lub USB-C DP-Alt, wideo</li> </ul>                                                                                                    |  |
| 7        | Thunderbolt 4 przesyłania<br>danych (Wideo + dane). Tryb<br>alternatywny z DisplayPort<br>1.4, Power Delivery do<br>140W | <ul> <li>podłączonego odpowiednio do portu 4 i portu 7.</li> <li>Podłączanie do komputera z użyciem kabla Thunderbolt.</li> <li>Port Thunderbolt 4 przesyłania danych, oferuje największą szybkość przesyłania danych (USB 3.2 Gen 2), tryb TBT i tryb alternatywny z obsługą DP 1.4 oraz 28 V/5 A, 20 V/4,5 A, 15 V/3 A, 9 V/3 A, 5 V/3 A.</li> <li>Maksymalna rozdzielczość 3840 x 2160 przy 120 Hz.</li> <li>Ten model będzie wyposażony w technologię Thunderbolt 4 i będzie miał moc 140 W. Zaleca się stosowanie następujących produktów firmy Dell spełniających wymogi ochrony przeciwpożarowej.</li> <li>(i) UWAGA: Thunderbolt 4 przesyłania danych nie jest obsługiwany w wersjach Windows starszych niż Windows 10.</li> <li>(i) UWAGA: Zasilanie obsługuje maksymalnie 140 W (28V5A) i wymaga urządzeń obsługujących USB PD EPR (rozszerzony zakres mocy), w przeciwnym razie może obsługiwać maksymalnie 90 W (20V 4.5A).</li> </ul> |  |

| Etykieta      | Opis                                                  | Funkcja                                                                                                    |
|---------------|-------------------------------------------------------|----------------------------------------------------------------------------------------------------|
| 8             | ✓→<br>Złącze USB-C przesyłania<br>danych (tylko dane) | Podłączenie do komputera za pomocą kabla USB (Thunderbolt 4, A do C lub<br>C do C). Po podłączeniu kabla USB, można używać dostępnych w monitorze<br>złączy USB pobierania danych. |
| 9, 10, 11, 13 | Porty USB Super speed<br>10 Gbps (4)                  | Do podłączania urządzeń USB. Z tych portów można korzystać dopiero po<br>podłączeniu kabla USB (kabel Thunderbolt 4, A do C lub C do C) od komputera<br>do monitora.               |
| 12            | G→<br>Gniazdo liniowego wyjścia<br>audio              | Do podłączania zewnętrznych głośników.*                                                                                                    |
| 14            | <b>꿈</b><br>Złącze RJ45 (2.5G)                        | Do połączenia z Internetem. Połączenie z Internetem przez RJ45 jest możliwe dopiero po podłączeniu kabla USB (kabel Thunderbolt 4, A do C lub C do C) od komputera do monitora.    |
| 15            | Blokada podstawy                                      | Blokada podstawy w monitorze z użyciem śruby M3 x 8 mm (śruba niedostarczona).                                                                                                    |

\* Złącze wyjścia audio nie obsługuje słuchawek.

# Dane techniczne monitora

### Tabela 8. Dane techniczne monitora.

| Specyfikacje                          | U2725QE                                                                                                    | U3225QE                                                                                                    |  |  |  |
|---------------------------------------|----------------------------------------------------------------------------------------------------|----------------------------------------------------------------------------------------------------|--|--|--|
| Typ ekranu                            | Aktywna matryca - TFT LCD                                                                                                    | Aktywna matryca - TFT LCD                                                                                                    |  |  |  |
| Technologia panela                    | Technologia In-Plane Switching (IPS) Black                                                                                                    | Technologia In-Plane Switching (IPS) Black                                                                                                    |  |  |  |
| Współczynnik proporcji 16:9 ź         |                                                                                                    | 16:9                                                                                                    |  |  |  |
| Wielkości widocznego obrazu           |                                                                                                    |                                                                                                    |  |  |  |
| Przekątna                             | 684,7 mm (27,0 cala)                                                                                                    | 800,1 mm (31,5 cala)                                                                                                    |  |  |  |
| Aktywny obszar                        |                                                                                                    |                                                                                                    |  |  |  |
| W poziomie                            | 596,74 mm (23,49 cala)                                                                                                    | 697,31 mm (27,45 cala)                                                                                                    |  |  |  |
| W pionie                              | 335,66 mm (13,22 cala)                                                                                                    | 392,23 mm (15,44 cala)                                                                                                    |  |  |  |
| Obszar                                | 200301,74 mm² (310,47 cala²)                                                                                                    | 273505,90 mm² (423,83 cala²)                                                                                                    |  |  |  |
| Podziałka pikseli                     | ·                                                                                                    | ·                                                                                                    |  |  |  |
| W poziomie                            | 0,1554 mm                                                                                                    | 0,18159 mm                                                                                                    |  |  |  |
| W pionie                              | 0,1554 mm                                                                                                    | 0,18159 mm                                                                                                    |  |  |  |
| Liczba pikseli na cal (PPI)           | 163                                                                                                    | 140                                                                                                    |  |  |  |
| Kąt widzenia                          |                                                                                                    |                                                                                                    |  |  |  |
| W poziomie                            | 178° (typowy)                                                                                                    | 178° (typowy)                                                                                                    |  |  |  |
| W pionie                              | 178° (typowy)                                                                                                    | 178° (typowy)                                                                                                    |  |  |  |
| Jasność                               | 450 cd/m² (typowa)                                                                                                    | 450 cd/m² (typowa)                                                                                                    |  |  |  |
|                                       | 600 cd/m² (Szczytowa HDR)                                                                                                    | 600 cd/m² (Szczytowa HDR)                                                                                                    |  |  |  |
| Współczynnik kontrastu                | 3000:1 (typowy)                                                                                                    | 3000:1 (typowy)                                                                                                    |  |  |  |
| Powłoka ekranu                        | Antyodblaskowa z twardą warstwą 3H                                                                                                    | Antyodblaskowa z twardą warstwą 3H                                                                                                    |  |  |  |
| Podswietlenie                         | System oswietlenia krawędziowego LED                                                                                                    | System oswietlenia krawędziowego LED                                                                                                    |  |  |  |
| Czas odpowiedzi<br>(Szarv do szarego) | 5 ms (tryb Szybki)<br>8 ms (tryb Normalny)                                                                                                    | 5 ms (tryb Szybki)<br>8 ms (tryb Normalny)                                                                                                    |  |  |  |
| Głebia kolorów                        | 1 07 miliarda kolorów                                                                                                    | 1 07 miliarda kolorów                                                                                                    |  |  |  |
|                                       | sRGB 100% (CIE 1931)(typowa)                                                                                                    | sRGB 100% (CIE 1931)(typowa)                                                                                                    |  |  |  |
| Gama kolorów                          | DCI-P3 99% (CIE 1976)(typowa)                                                                                                    | DCI-P3 99% (CIE 1976)(typowa)                                                                                                    |  |  |  |
| Dokładność kalibracji                 | Delta E < 1,5 (średnia) (sRGB, BT.709. DCI-P3,<br>Display P3)                                                                                                    | Delta E < 1,5 (średnia) (sRGB, BT.709. DCI-P3,<br>Display P3)                                                                                                    |  |  |  |
| Obsługa HDR                           | VESA DisplayHDR 600                                                                                                    | VESA DisplayHDR 600                                                                                                    |  |  |  |
| Złącza                                | <ul> <li>1 x port DisplayPort 1.4 z obsługą DSC (DRR dla<br/>Microsoft Windows)</li> <li>1 x port wyjścia DisplayPort 1.4</li> <li>1 x HDMI port (obsługa do UHD 3840 x 2160<br/>120Hz FRL, VRR, zgodnie ze specyfikacją w<br/>HDMI2.1)*</li> <li>1 x port Thunderbolt 4 przesyłania danych<br/>(DP1.4 (HDCP 2.2) z obsługą DSC, PD: 140 W,<br/>przełączanie torów 2/4) – przesyłanie danych</li> <li>1 x port Thunderbolt 4 pobierania danych<br/>(pobieranie danych, połączenie łańcuchowe, 15<br/>W)</li> <li>1 x port USB-C (USB 10Gbps KVM) przesyłania<br/>danych</li> <li>1 x gniazdo liniowego wyjścia audio Analog 2.0<br/>(gniazdo typu jack 3,5 mm)</li> <li>4 x porty USB Type-A (USB 10Gbps)</li> <li>1 x port RJ45</li> <li>Drzwiczki szybkiego dostępu:</li> <li>1 x USB Type-A 10Gbps z BC 1.2</li> <li>2 x USB-C 10Gbps pobierania danych</li> </ul> | <ul> <li>1 x port DisplayPort 1.4 z obsługą DSC (DRR dla<br/>Microsoft Windows)</li> <li>1 x port wyjścia DisplayPort 1.4</li> <li>1 x HDMI port (obsługa do UHD 3840 x 2160<br/>120Hz FRL, VRR, zgodnie ze specyfikacją w<br/>HDMI2.1)*</li> <li>1 x port Thunderbolt 4 przesyłania danych<br/>(DP1.4 (HDCP 2.2) z obsługą DSC, PD: 140 W,<br/>przełączanie torów 2/4) – przesyłanie danych</li> <li>1 x port Thunderbolt 4 pobierania danych<br/>(pobieranie danych, połączenie łańcuchowe, 15<br/>W)</li> <li>1 x port USB-C (USB 10Gbps KVM) przesyłania<br/>danych</li> <li>1 x gniazdo liniowego wyjścia audio Analog 2.0<br/>(gniazdo 3,5 mm)</li> <li>4 x porty USB Type-A (USB 10Gbps)</li> <li>1 x port RJ45</li> <li>Drzwiczki szybkiego dostępu:</li> <li>1 x USB Type-A 10Gbps z BC 1.2</li> <li>2 x USB-C 10Gbps pobierania danych</li> </ul> |  |  |  |

| Specyfikacje                                                  | U2725QE                                                               | U3225QE                                                               |  |  |
|---------------------------------------------------------------|-----------------------------------------------------------------------|-----------------------------------------------------------------------|--|--|
| Szerokość obramowania (krawędź monitora do obszaru aktywnego) |                                                                       |                                                                       |  |  |
| Górna                                                         | 7,85 mm (0,31 cala)                                                   | 7,70 mm (0,30 cala)                                                   |  |  |
| Lewa/prawa                                                    | 7,85 mm (0,31 cala)                                                   | 7,95 mm (0,31 cala)                                                   |  |  |
| Dolna                                                         | 10,00 mm (0,39 cala)                                                  | 10,40 mm (0,41 cala)                                                  |  |  |
| Możliwości regulacji                                          |                                                                       |                                                                       |  |  |
| Regulacja wysokości<br>podstawy                               | 150,00 mm (5,91 cala)                                                 | 150,00 mm (5,91 cala)                                                 |  |  |
| Nachylanie                                                    | Od -5° do 21°                                                         | Od -5° do 21°                                                         |  |  |
| Przekręcanie                                                  | Od -45° do 45°                                                        | Od -30° do 30°                                                        |  |  |
| Obrót                                                         | Od -90° do 90°                                                        | Od -90° do 90°                                                        |  |  |
| Zarządzanie kablami                                           | Tak                                                                   | Tak                                                                   |  |  |
| Zgodność z Dell Display<br>and Peripheral Manager<br>(DDPM)   | Easy Arrange i inne najważniejsze funkcje                             | Easy Arrange i inne najważniejsze funkcje                             |  |  |
| Zabezpieczenia                                                | Gniazdo blokady zabezpieczenia (linka blokady sprzedawana oddzielnie) | Gniazdo blokady zabezpieczenia (linka blokady sprzedawana oddzielnie) |  |  |

\* Brak obsługi opcjonalnej specyfikacji HDMI2.1, włącznie z HDMI Ethernet Channel (HEC), Audio Return Channel (ARC), standardem dla formatu i rozdzielczości 3D, standardem dla cyfrowej rozdzielczości kinowej 4K, Enhanced audio return channel (eARC), Quick Media Switching (QMS), Quick Frame Transport (QFT), Auto Low Latency Mode (ALLM), Display Stream Compression (DSC) i Source-Based Tone Mapping (SBTM).

### Dell Display and Peripheral Manager (DDPM) dla Windows

DDPM to aplikacja wspomagająca konfigurowanie monitorów i urządzeń peryferyjnych firmy Dell. Niektóre jej funkcje obejmują:

- 1. Dostosowywanie ustawień menu ekranowego (OSD) monitora, takich jak jasność, kontrast i rozdzielczość bez konieczności używania joysticka na monitorze.
- 2. Aranżacja wielu aplikacji na ekranie z ich umieszczeniem w wybranym szablonie z użyciem funkcji Easy Arrange.
- 3. Przypisywanie aplikacji, a nawet plików Easy Arrange, zapisywanie układu jako profil, a następnie automatycznie przywracanie profilu, gdy to potrzebne z Easy Arrange Memory.
- 4. Podłączenie monitora Dell do wielu źródeł sygnału wejścia i zarządzanie tymi wejściami wideo z użyciem funkcji Input Source (Źródło wejścia).
- 5. Dostosowanie każdej aplikacji za pomocą własnego, odrębnego trybu kolorów, korzystając z użyciem Color Preset (Wstępne ustawienia kolorów).
- 6. Replikację ustawień aplikacji z jednego monitora na inny identyczny monitor z użyciem funkcji **Import/Export (Importuj/ Eksportuj)** ustawienia aplikacji.
- 7. Otrzymywanie powiadomień i aktualizacji firmware i oprogramowania.
- 8. Jeśli wyświetlacz obsługuje funkcję Keyboard Video Mouse (KVM), można skonfigurować i udostępnić klawiaturę i mysz pomiędzy podłączonymi komputerami z użyciem opcji **KVM USB**.
- 9. Ponadto, jeśli wyświetlacz obsługuje funkcję **Network KVM (KVM sieci)**, można udostępniać klawiaturę i mysz pomiędzy komputerami w tej samej sieci i przesyłać między nimi pliki.
- **10.** Dla monitora dostępna jest także wersja oprogramowania DDPM dla systemu macOS. Listę wyświetlaczy obsługujących wersję DDPM macOS można znaleźć w artykule bazy wiedzy 000201067 pod adresem https://www.dell.com/support.
- (i) UWAGA: Niektóre wymienione powyżej funkcje DDPM, są dostępne tylko w wybranych modelach monitorów. W celu uzyskania dalszych informacji o DDPM i zalecanej konfiguracji komputera do zainstalowania, należy przejść pod adres <a href="https://www.dell.com/support/ddpm">https://www.dell.com/support/ddpm</a>.

### Dane techniczne dotyczące rozdzielczości

| Specyfikacje                                   | U2725QE                 | U3225QE                 |
|------------------------------------------------|-------------------------|-------------------------|
| Częstotliwość pozioma                          | 30 kHz do 275 kHz       | 30 kHz do 275 kHz       |
| Częstotliwość odświeżania w pionie             | 48 Hz do 120 Hz         | 48 Hz do 120 Hz         |
| Domyślna, wstępnie ustawiona<br>rozdzielczość  | 3840 x 2160 przy 60 Hz  | 3840 x 2160 przy 60 Hz  |
| Maksymalna wstępnie ustawiona<br>rozdzielczość | 3840 x 2160 przy 120 Hz | 3840 x 2160 przy 120 Hz |

#### Tabela 9. Dane techniczne dotyczące rozdzielczości.

### Obsługiwane tryby wideo

### Tabela 10.Obsługiwane tryby wideo.

| Specyfikacje                          | U2725QE          | U3225QE          |
|---------------------------------------|------------------|------------------|
| Obsługa wyświetlania wideo (Tryb HDMI | 480p przy 60 Hz  | 480p przy 60 Hz  |
| i DisplayPort oraz Thunderbolt i tryb | 576p przy 60 Hz  | 576p przy 60 Hz  |
| alternatywny)                         | 720p przy 60 Hz  | 720p przy 60 Hz  |
|                                       | 1080p przy 60 Hz | 1080p przy 60 Hz |
|                                       | 2160p przy 60 Hz | 2160p przy 60 Hz |

## Wstępnie ustawione tryby wyświetlania

### Tabela 11. Wstępnie ustawione tryby wyświetlania (U2725QE).

| Tryb wyświetlania      | Częstotliwość pozioma<br>(kHz) | Częstotliwość pionowa<br>(Hz) | Zegar pikseli<br>(MHz) | Polaryzacja<br>synchronizacji<br>(w poziomie/w pionie) |
|------------------------|--------------------------------|-------------------------------|------------------------|--------------------------------------------------------|
| VGA, 720 x 400         | 31,47                          | 70,08                         | 28,32                  | -/+                                                    |
| VGA, 640 x 480         | 31,47                          | 59,94                         | 25,18                  | -/-                                                    |
| VGA, 640 x 480         | 37,50                          | 75,00                         | 31,50                  | -/-                                                    |
| SVGA, 800 x 600        | 37,88                          | 60,32                         | 40,00                  | +/+                                                    |
| SVGA, 800 x 600        | 46,88                          | 75,00                         | 49,50                  | +/+                                                    |
| XGA, 1024 x 768        | 48,36                          | 60,00                         | 65,00                  | -/-                                                    |
| XGA, 1024 x 768        | 60,02                          | 75,03                         | 78,75                  | +/+                                                    |
| SXGA, 1152 x 864       | 67,50                          | 75,00                         | 108,00                 | +/+                                                    |
| SXGA, 1280 x 800       | 49,31                          | 59,91                         | 71,00                  | -/+                                                    |
| SXGA, 1280 x 1024      | 64,00                          | 60,02                         | 108,00                 | +/+                                                    |
| SXGA, 1280 x 1024      | 79,98                          | 75,03                         | 135,00                 | +/+                                                    |
| SXGA, 1600 x 900       | 60,00                          | 60,00                         | 108,00                 | -/-                                                    |
| WUXGA, 1600 x 1200     | 75,00                          | 60,00                         | 162,00                 | -/+                                                    |
| WSXGA+, 1680 x 1050    | 65,29                          | 59,95                         | 146,25                 | -/+                                                    |
| FHD, 1920 x 1080       | 67,50                          | 60,00                         | 148,50                 | -/+                                                    |
| FHD, 1920 x 1080       | 135,00                         | 120,00                        | 297,00                 | -/+                                                    |
| WUXGA, 1920 x 1200     | 74,56                          | 59,89                         | 193,25                 | -/+                                                    |
| QHD, 2560 x 1440       | 88,79                          | 59,95                         | 241,50                 | +/-                                                    |
| QHD, 2560 x 1440       | 183,00                         | 120,00                        | 497,75                 | +/+                                                    |
| UHD, 3840 x 2160       | 65,68                          | 30,00                         | 262,75                 | +/-                                                    |
| UHD 3840 x 2160 (DP)   | 133,31                         | 60,00                         | 533,25                 | +/-                                                    |
| UHD 3840 x 2160 (HDMI) | 135,00                         | 60,00                         | 594,00                 | +/+                                                    |
| UHD 3840 x 2160        | 274,44                         | 120,00                        | 1097,75                | +/-                                                    |

| Tryb wyświetlania      | Częstotliwość pozioma<br>(kHz) | Częstotliwość pionowa<br>(Hz) | Zegar pikseli<br>(MHz) | Polaryzacja<br>synchronizacji<br>(w poziomie/w pionie) |
|------------------------|--------------------------------|-------------------------------|------------------------|--------------------------------------------------------|
| VGA, 720 x 400         | 31,47                          | 70,08                         | 28,32                  | -/+                                                    |
| VGA, 640 x 480         | 31,47                          | 59,94                         | 25,18                  | -/-                                                    |
| VGA, 640 x 480         | 37,50                          | 75,00                         | 31,50                  | -/-                                                    |
| SVGA, 800 x 600        | 37,88                          | 60,32                         | 40,00                  | +/+                                                    |
| SVGA, 800 x 600        | 46,88                          | 75,00                         | 49,50                  | +/+                                                    |
| XGA, 1024 x 768        | 48,36                          | 60,00                         | 65,00                  | -/-                                                    |
| XGA, 1024 x 768        | 60,02                          | 75,03                         | 78,75                  | +/+                                                    |
| SXGA, 1152 x 864       | 67,50                          | 75,00                         | 108,00                 | +/+                                                    |
| SXGA, 1280 x 800       | 49,31                          | 59,91                         | 71,00                  | -/+                                                    |
| SXGA, 1280 x 1024      | 64,00                          | 60,02                         | 108,00                 | +/+                                                    |
| SXGA, 1280 x 1024      | 79,98                          | 75,03                         | 135,00                 | +/+                                                    |
| SXGA, 1600 x 900       | 60,00                          | 60,00                         | 108,00                 | -/-                                                    |
| WUXGA, 1600 x 1200     | 75,00                          | 60,00                         | 162,00                 | -/+                                                    |
| WSXGA+, 1680 x 1050    | 65,29                          | 59,95                         | 146,25                 | -/+                                                    |
| FHD, 1920 x 1080       | 67,50                          | 60,00                         | 148,50                 | -/+                                                    |
| FHD, 1920 x 1080       | 135,00                         | 120,00                        | 297,00                 | -/+                                                    |
| WUXGA, 1920 x 1200     | 74,56                          | 59,89                         | 193,25                 | -/+                                                    |
| QHD, 2560 x 1440       | 88,79                          | 59,95                         | 241,50                 | +/-                                                    |
| QHD, 2560 x 1440       | 183,00                         | 120,00                        | 497,75                 | +/+                                                    |
| UHD, 3840 x 2160       | 65,68                          | 30,00                         | 262,75                 | +/-                                                    |
| UHD 3840 x 2160 (DP)   | 133,31                         | 60,00                         | 533,25                 | +/-                                                    |
| UHD 3840 x 2160 (HDMI) | 135,00                         | 60,00                         | 594,00                 | +/+                                                    |
| UHD 3840 x 2160        | 274,44                         | 120,00                        | 1097,75                | +/-                                                    |

### Tabela 12. Wstępnie ustawione tryby wyświetlania (U3225QE).

### Źródło wideo DisplayPort

| Ćwiczenie połączenia Uplink<br>Host Platform z pierwszym<br>monitorem | Kabel przesyłania danych                         | Platforma<br>DSC | Maks. rozdzielczość<br>monitora |
|-----------------------------------------------------------------------|--------------------------------------------------|------------------|---------------------------------|
| Diamley (LIDD2 DC0)                                                   |                                                  | DSC1/2.4         | 4K 120 Hz 30 bitowy             |
| DisplayPort (HBR3 DSC)                                                | Kabel DisplayPort (dane USB wymagają podłączenia | DSC1/3           | 4K 120 Hz 30 bitowy             |
| DisplayPort (HBR2 bez DSC)                                            | kabla przesyłania danych)                        | Nie dotyczy      | 4K 60 Hz 30 bitowy              |
| DisplayPort (HBR2_DSC)                                                |                                                  | DSC1/2.4         | 4K 120 Hz 24 bitowy             |
|                                                                       |                                                  | DSC1/3           | 4K 120 Hz 30 bitowy             |

#### Tabela 13. Tryb DisplayPort Single-Stream Transport (SST) - Podłączenie jednego monitora.

(i) UWAGA: Rysunek 30 Podłączenie kabla DisplayPort.

#### Tabela 14. Tryby DisplayPort Multi-Stream Transport (MST) - Podłączenie dwóch monitorów.

| Ćwiczenie połączenia<br>Uplink Host Platform z<br>pierwszym monitorem | Kabel<br>przesyłania<br>danych | Platforma<br>DSC | Stan DUT1<br>MST | Rozdzielczość<br>monitora | Wyjście TBT /<br>wyjście DP            | Rozdzielczość<br>monitora 2 |
|-----------------------------------------------------------------------|--------------------------------|------------------|------------------|---------------------------|----------------------------------------|-----------------------------|
| DisplayPort (HBR3 8.1 G                                               |                                | DSC1/2.4         |                  | 4K 120 Hz 24 bitowy       |                                        | 4K 120 Hz                   |
| DSC)                                                                  |                                |                  |                  |                           |                                        | 24 bitowy                   |
|                                                                       |                                | DSC1/3           |                  | 4K 120 Hz 30 bitowy       |                                        | 4K 120 Hz                   |
|                                                                       |                                |                  |                  |                           | Kabel USB-C<br>10Gbps lub<br>kabel TBT | 30 bitowy                   |
| DisplayPort (HBR2 5.4 G                                               |                                | Nie dotyczy      |                  | 4K 60 Hz 24 bitowy        |                                        | FHD 60 Hz                   |
| bez DSC)                                                              | Kabel                          |                  |                  |                           |                                        | 24 bitowy                   |
| DisplayPort (HBR2 5.4 G                                               | dane USB                       | DSC1/2.4         |                  | 4K 120 Hz 30 bitowy       |                                        | 2K 60 Hz 24 bitowy          |
| DSC)                                                                  | wymagają                       | DSC1/3           | MOTON            | 4K 120 Hz 30 bitowy       | -                                      | 4K 60 Hz 30 bitowy          |
| DisplayPort (HBR3 8.1 G                                               | podłączenia                    | DSC1/2.4         |                  | 4K 120 Hz 24 bitowy       |                                        | 4K 120 Hz                   |
| DSC)                                                                  | kabla                          |                  |                  |                           | Kabel DP                               | 24 bitowy                   |
|                                                                       | danvch)                        | DSC1/3           |                  | 4K 120 Hz 30 bitowy       | (dane USB                              | 4K 120 Hz                   |
|                                                                       |                                |                  |                  |                           | wymagają                               | 30 bitowy                   |
| DisplayPort (HBR2 5.4 G                                               |                                | Nie dotyczy      |                  | 4K 60 Hz 24 bitowy        | kahla                                  | FHD 60 Hz                   |
| bez DSC)                                                              |                                |                  |                  |                           | przesyłania                            | 24 bitowy                   |
| DisplayPort (HBR2 5.4 G                                               |                                | DSC1/2.4         |                  | 4K 120 Hz 30 bitowy       | danych)                                | 2K 60 Hz 24 bitowy          |
| DSC)                                                                  |                                | DSC1/3           |                  | 4K 120 Hz 30 bitowy       |                                        | 4K 60 Hz 30 bitowy          |

(i) **UWAGA:** Rysunek 31 Podłączenie monitora dla potrzeb funkcji DP MST (Multi-Stream Transport) i Rysunek 32. Podłączenie monitora dla potrzeb funkcji DP-TBT Multi-Stream Transport (MST).

#### USB-C DisplayPort-Alt. Źródło trybu wideo

#### Tabela 15. Wysoka rozdzielczość (4 tory) - Podłączenie jednego monitora.

| Ćwiczenie połączenia Uplink Host<br>Platform z pierwszym monitorem | Kabel przesyłania danych         | Platforma<br>DSC | Maks. rozdzielczość monitora  |
|--------------------------------------------------------------------|----------------------------------|------------------|-------------------------------|
| USB-C (Alt Mode HBR3 8.1 G)                                        |                                  | DSC1/2.4         | 4K 120 Hz 30 bitowy (USB 2.0) |
| (4 torowe DSC)                                                     |                                  | DSC1/3           | 4K 120 Hz 30 bitowy (USB 2.0) |
| USB-C (Alt Mode HBR2 5.4)                                          | Kabal USB-C 10Cbps lub kabal TBT | DSC1/2.4         | 4K 120 Hz 30 bitowy (USB 2.0) |
| (4 torowe DSC)                                                     |                                  | DSC1/3           | 4K 120 Hz 30 bitowy (USB 2.0) |
| USB-C (Alt Mode HBR2 5.4)                                          |                                  | Nie dotyczy      | 4K 60 Hz 30 bitowy (USB 2.0)  |
| (4 torowe bez DSC)                                                 |                                  |                  |                               |

| Tabela 16. | Wysoka rozdzielczość | (4 tory) - | Podłączenie | dwóch monitorów. |
|------------|----------------------|------------|-------------|------------------|
|------------|----------------------|------------|-------------|------------------|

| Ćwiczenie połączenia<br>Uplink Host Platform z<br>pierwszym monitorem | Kabel<br>przesyłania<br>danych | Platforma<br>DSC | Stan DUT1<br>MST | Rozdzielczość<br>monitora        | Wyjście TBT /<br>wyjście DP            | Rozdzielczość<br>monitora 2      |
|-----------------------------------------------------------------------|--------------------------------|------------------|------------------|----------------------------------|----------------------------------------|----------------------------------|
| USB-C (Alt Mode HBR3                                                  |                                | DSC1/2.4         |                  | 4K 120 Hz 24 bitowy<br>(USB 2.0) |                                        | 4K 120 Hz<br>24 bitowy (USB 2.0) |
| 8.1 G) (4 torowe DSC)                                                 |                                | DSC1/3           |                  | 4K 120 Hz 30 bitowy<br>(USB 2.0) |                                        | 4K 120 Hz<br>30 bitowy (USB 2.0) |
| USB-C (Alt Mode HBR2<br>5.4 G) (4 torowe bez<br>DSC)                  | _                              | Nie dotyczy      | -                | 4K 60 Hz 24 bitowy<br>(USB 2.0)  | Kabel USB-C<br>10Gbps lub<br>kabel TBT | FHD 60 Hz<br>24 bitowy (USB 2.0) |
| USB-C (Alt Mode HBR2                                                  |                                | DSC1/2.4         |                  | 4K 120 Hz 30 bitowy<br>(USB 2.0) | -                                      | 2K 60 Hz 24 bitowy<br>(USB 2.0)  |
| 5.4 G) (4 torowe DSC)                                                 | Kabel USB-C                    | DSC1/3           |                  | 4K 120 Hz 30 bitowy<br>(USB 2.0) | -                                      | 4K 60 Hz 30 bitowy<br>(USB 2.0)  |
| USB-C (Alt Mode HBR3                                                  | 10Gbps lub<br>kabel TBT        | DSC1/2.4         | MST ON           | 4K 120 Hz 24 bitowy<br>(USB 2.0) |                                        | 4K 120 Hz<br>24 bitowy (USB 2.0) |
| 8.1 G) (4 torowe DSC)                                                 |                                | DSC1/3           | -                | 4K 120 Hz 30 bitowy<br>(USB 2.0) | Kabel DP (dane                         | 4K 120 Hz<br>30 bitowy (USB 2.0) |
| USB-C (Alt Mode HBR2<br>5.4 G) (4 torowe bez<br>DSC)                  |                                | Nie dotyczy      | _                | 4K 60 Hz 24 bitowy<br>(USB 2.0)  | USB wymagają<br>podłączenia<br>kabla   | FHD 60 Hz<br>24 bitowy (USB 2.0) |
| USB-C (Alt Mode HBR2                                                  |                                | DSC1/2.4         |                  | 4K 120 Hz 30 bitowy<br>(USB 2.0) | danych)                                | 2K 60 Hz 24 bitowy<br>(USB 2.0)  |
| 5.4 G) (4 torowe DSC)                                                 |                                | DSC1/3           | _                | 4K 120 Hz 30 bitowy<br>(USB 2.0) |                                        | 4K 60 Hz 30 bitowy<br>(USB 2.0)  |

### Tabela 17. Wysoka szybkość danych (2 torowe) - Podłączenie jednego monitora.

| Ćwiczenie połączenia Uplink Host<br>Platform z pierwszym monitorem | Kabel przesyłania danych         | Platforma<br>DSC | Maks. rozdzielczość<br>monitora  |
|--------------------------------------------------------------------|----------------------------------|------------------|----------------------------------|
| USB-C (Alt Mode HBR3 8.1 G)                                        |                                  | DSC1/2.4         | 4K 120 Hz 24 bitowy<br>(USB 3.0) |
| (2 torowe DSC)                                                     |                                  | DSC1/3           | 4K 120 Hz 30 bitowy<br>(USB 3.0) |
| USB-C (Alt Mode HBR2 5.4 G)<br>(2 torowe bez DSC)                  | Kabel USB-C 10Gbps lub kabel TBT | Nie dotyczy      | 2K 60 Hz 24 bitowy<br>(USB 3.0)  |
| USB-C (Alt Mode HBR2 5.4 G)                                        |                                  | DSC1/2.4         | 4K 60 Hz 30 bitowy               |
| (2 torowe DSC)                                                     |                                  | DSC1/3           | (USB 3.0)                        |

#### Tabela 18. Wysoka szybkość danych (2 torowe) - Podłączenie dwóch monitorów.

| Ćwiczenie połączenia<br>Uplink Host Platform z<br>pierwszym monitorem | Kabel<br>przesyłania<br>danych | Platforma<br>DSC                                                                | Stan DUT1<br>MST | Rozdzielczość<br>monitora        | Wyjście TBT /<br>wyjście DP         | Rozdzielczość<br>monitora 2      |
|-----------------------------------------------------------------------|--------------------------------|---------------------------------------------------------------------------------|------------------|----------------------------------|-------------------------------------|----------------------------------|
| USB-C (Alt Mode HBR3                                                  |                                | DSC1/2.4                                                                        |                  | 4K 60 Hz 24 bitowy<br>(USB 3.0)  |                                     | 4K 60 Hz 24 bitowy<br>(USB 3.0)  |
| 8.1 G)(2 torowe DSC)                                                  |                                | DSC1/3                                                                          |                  | 4K 60 Hz 30 bitowy<br>(USB 3.0)  | Kabel USB-C                         | 4K 60 Hz 30 bitowy<br>(USB 3.0)  |
| USB-C (Alt Mode HBR2<br>5.4 G) (2 torowe bez<br>DSC)                  |                                | Nie dotyczy                                                                     |                  | FHD 60 Hz<br>24 bitowy (USB 3.0) | 10Gbps lub<br>kabel TBT             | FHD 60 Hz                        |
| USB-C (Alt Mode HBR2                                                  |                                | bel USB-C 10<br>DSC1/2.4<br>DSC1/3<br>MST ON<br>4K 60 Hz 30 bitowy<br>(USB 3.0) |                  | 4K 60 Hz 30 bitowy               | 24 bitowy (USB 3                    | 24 bitowy (USB 3.0)              |
| 5.4 G) (2 torowe DSC)                                                 | Ghos Jub kabel                 |                                                                                 |                  | DSC1/3 (USB 3.0)                 |                                     |                                  |
| USB-C (Alt Mode HBR3                                                  | TBT                            | DSC1/2.4                                                                        |                  | 4K 60 Hz 24 bitowy<br>(USB 3.0)  | Kabel DP                            | 4K 60 Hz 24 bitowy<br>(USB 3.0)  |
| 8.1 G)(2 torowe DSC)                                                  |                                | DSC1/3                                                                          |                  | 4K 60 Hz 30 bitowy<br>(USB 3.0)  | (dane USB<br>wymagaia               | 4K 60 Hz 30 bitowy<br>(USB 3.0)  |
| USB-C (Alt Mode HBR2<br>5.4 G) (2 torowe bez<br>DSC)                  |                                | Nie dotyczy                                                                     |                  | FHD 60 Hz<br>24 bitowy (USB 3.0) | podłączenia<br>kabla<br>przesyłania | FHD 60 Hz<br>24 bitowy (USB 3.0) |
| USB-C (Alt Mode HBR2                                                  |                                | DSC1/2.4                                                                        |                  | 4K 60 Hz 30 bitowy               | danych)                             | FHD 60 Hz                        |
| 5.4 G) (2 torowe DSC)                                                 |                                | DSC1/3                                                                          |                  | (USB 3.0)                        |                                     | 24 bitowy (USB 3.0)              |

### Źródło wideo Thunderbolt 4

#### Tabela 19. Thunderbolt 4 dla jednego monitora.

| Ćwiczenie połączenia Uplink<br>Host Platform z pierwszym<br>monitorem | Kabel przesyłania danych                  | Platforma<br>DSC | Maks. rozdzielczość monitora  |
|-----------------------------------------------------------------------|-------------------------------------------|------------------|-------------------------------|
|                                                                       | Aktywny/pasywny kabel Thunderbolt 4 (40G) | DSC1/2.4         | 4K 120 Hz 30 bitowy (USB 3.0) |
| 1814                                                                  | lub kabel USB-C 10Gbps                    | DSC1/3           | 4K 120 Hz 30 bitowy (USB 3.0) |

(i) UWAGA: Rysunek 33 Podłączenie kabla Thunderbolt 4.

### Tabela 20. Thunderbolt 4 dla połączenia łańcuchowego - Podłączenie dwóch monitorów.

| Ćwiczenie połączenia<br>Uplink Host Platform<br>z pierwszym<br>monitorem | Kabel<br>przesyłania<br>danych                      | Platforma<br>DSC | Stan DUT1<br>MST | Rozdzielczość<br>monitora                  | Wyjście TBT /<br>wyjście DP                                                   | Rozdzielczość<br>monitora 2                |                                  |
|--------------------------------------------------------------------------|-----------------------------------------------------|------------------|------------------|--------------------------------------------|-------------------------------------------------------------------------------|--------------------------------------------|----------------------------------|
|                                                                          | Aktywny/                                            | DSC1/2.4         |                  | 4K 120 Hz 30 bitowy<br>(USB 3.0) (HBR2 4L) | Aktywny/pasywny<br>kabel Thunderbolt<br>4 (40G) lub kabel<br>USB-C 10Gbps     |                                            |                                  |
|                                                                          | pasywny kabel<br>Thunderbolt 4<br>(40G)             | DSC1/3           | MST WYŁ.         |                                            |                                                                               | 4K 120 HZ 30 bitowy<br>(USB 3.0) (HBR2 4L) |                                  |
|                                                                          | Kabel USB-C<br>10Gbps                               | DSC1/2.4         |                  | 4K 120 Hz 30 bitowy<br>(USB 3.0)           | Kabel USB-C<br>10Gbps lub kabel bra<br>TBT                                    |                                            |                                  |
|                                                                          |                                                     | DSC1/3           |                  |                                            |                                                                               | brak obsługi                               |                                  |
| TBT4                                                                     | Aktywny/<br>pasywny kabel<br>Thunderbolt 4<br>(40G) | DSC1/2.4         |                  | MST WYŁ.                                   | 4K 120 Hz 30 bitowy<br>(USB 3.0) (HBR3 4L)                                    |                                            | 4K 120 Hz 24 bitowy<br>(USB 3.0) |
|                                                                          |                                                     | DSC1/3           |                  |                                            | Kabel DP (dane<br>USB wymagają<br>podłączenia<br>kabla przesyłania<br>danych) | 4K 120 Hz 30 bitowy<br>(USB 3.0)           |                                  |
|                                                                          | Kabel USB-C<br>10Gbps                               | DSC1/2.4         |                  | 4K 120 Hz 30 bitowy<br>(USB 3.0)           |                                                                               | 2K 60 Hz 24 bitowy<br>(USB 3.0)            |                                  |
|                                                                          |                                                     | DSC1/3           |                  |                                            |                                                                               | 4K 60 Hz 30 bitowy<br>(USB 3.0)            |                                  |

(i) **UWAGA:** Rysunek 34 Podłączenie monitora dla funkcji połączenia łańcuchowego Thunderbolt 4 - 1 i Rysunek 35. Podłączenie monitora dla funkcji połączenia łańcuchowego TBT-DP.

| Tabela 21. | Thunderbolt 4 dla połączenia ł | ańcuchowego - Podłączenie trzech monitorów. |
|------------|--------------------------------|---------------------------------------------|
|------------|--------------------------------|---------------------------------------------|

| Ćwiczenie<br>połączenia Uplink<br>Host Platform<br>z pierwszym<br>monitorem | Kabel<br>przesyłania<br>danych                      | Platforma<br>DSC | Stan DUT1<br>MST | Rozdzielczość<br>monitora 1                      | Kabel wyjścia TBT<br>monitor 1    | Rozdzielczość monitora 2                 |
|-----------------------------------------------------------------------------|-----------------------------------------------------|------------------|------------------|--------------------------------------------------|-----------------------------------|------------------------------------------|
|                                                                             |                                                     | DSC1/2.4         | MST ON           | 4K 120 Hz<br>30 bitowy<br>(USB 3.0)<br>(HBR3 4L) | Aktywny/pasywny                   | 4K 60 Hz 30 bitowy<br>(USB 3.0) (HBR 4L) |
| TBT4                                                                        | Aktywny/<br>pasywny kabel<br>Thunderbolt 4<br>(40G) | DSC1/3           |                  |                                                  | 4 (40G) lub kabel<br>USB-C 10Gbps |                                          |
|                                                                             |                                                     | Nie dotyczy      |                  |                                                  | Kabel wyjścia DP<br>monitora 1    | Rozdzielczość monitora 3                 |
|                                                                             |                                                     | DSC1/2.4         |                  |                                                  | Kabel DP                          | 4K 120 Hz 24 bitowy<br>(USB 3.0)         |
|                                                                             |                                                     | DSC1/3           |                  |                                                  |                                   | 4K 120 Hz 30 bitowy<br>(USB 3.0)         |

(i) UWAGA: Rysunek 36 Podłączenie monitora dla funkcji połączenia łańcuchowego TBT-DP - 2.

#### Parametry elektryczne

#### Tabela 22.Parametry elektryczne

| specyfikacje                        | U2725QE                                                                                                    | U3225QE                                                                                                    |
|-------------------------------------|----------------------------------------------------------------------------------------------------|----------------------------------------------------------------------------------------------------|
| Sygnały wejścia wideo               | <ul> <li>Cyfrowy sygnał wideo dla każdej linii<br/>różnicowej<br/>Na linię różnicową przy impedancji 100<br/>omów</li> </ul>           | <ul> <li>Cyfrowy sygnał wideo dla każdej linii<br/>różnicowej<br/>Na linię różnicową przy impedancji<br/>100 omów</li> </ul>           |
|                                     | <ul> <li>Obsługa wejścia sygnału DisplayPort/<br/>HDMI/Thunderbolt 4</li> </ul>                                                        | <ul> <li>Obsługa wejścia sygnału DisplayPort/<br/>HDMI/Thunderbolt 4</li> </ul>                                                        |
| Napięcie/częstotliwość/prąd wejścia | 100-240 V prądu przemiennego / 50 lub 60<br>Hz ± 3 Hz / 4 A (maksymalnie)                                                              | 100-240 V prądu przemiennego / 50 lub 60<br>Hz ± 3 Hz / 4,2 A (maksymalnie)                                                            |
| Prąd rozruchowy                     | 120 V: 42 A (maksymalnie)<br>240 V: 80 A (maksymalnie)<br>Prąd rozruchowy jest mierzony w<br>temperaturze otoczenia 0°C (zimny start). | 120 V: 42 A (maksymalnie)<br>240 V: 80 A (maksymalnie)<br>Prąd rozruchowy jest mierzony w<br>temperaturze otoczenia 0°C (zimny start). |
| Zużycie energii                     | 0,3 W (Tryb wyłączenia) <sup>1</sup><br>0,5 W (Tryb gotowości) <sup>1</sup>                                                            | 0,3 W (Tryb wyłączenia) <sup>1</sup><br>0,5 W (Tryb gotowości) <sup>1</sup>                                                            |
|                                     | 1,5 W (Sieciowy tryb gotowości)1                                                                                                    | 1,5 W (Sieciowy tryb gotowości) <sup>1</sup>                                                                                           |
|                                     | 25,4 W (Tryb włączenia) <sup>1</sup>                                                                                                   | 30,5 W (Tryb włączenia) <sup>1</sup>                                                                                                   |
|                                     | 325 W (maksymalnie) <sup>2</sup>                                                                                                    | 335 W (maksymalnie) <sup>2</sup>                                                                                                    |
|                                     | 27,5 W (P <sub>on</sub> ) <sup>3</sup>                                                                                                 | 30,4 W (P <sub>on</sub> ) <sup>3</sup>                                                                                                 |
|                                     | 92 kWh (TEC) <sup>3</sup>                                                                                                    | 100,5 kWh (TEC) <sup>3</sup>                                                                                                    |

<sup>1</sup> Zgodnie z definicją w UE 2019/2021 i UE 2019/2013.

<sup>2</sup> Ustawienie maksymalnej mocy i kontrastu z maksymalną mocą ładowania we wszystkich portach USB.

<sup>3</sup> P<sub>on</sub>: Zużycie energii w trybie włączenia zgodnie z definicją Energy Star w wersji 8.0.

TEC: Całkowite zużycie energii w kWh zgodnie z definicją Energy Star w wersji 8.0.

Dokument ten pełni wyłącznie funkcję informacyjną i zawiera dane uzyskane w warunkach laboratoryjnych. Wydajność urządzenia może być inna w zależności od zakupionych programów, składników i urządzeń peryferyjnych; uaktualnienie podanych informacji nie jest zagwarantowane. W związku z tym klient nie powinien polegać na zapewnionych informacjach podczas podejmowania decyzji dotyczących tolerancji elektrycznych itp. Nie udziela się żadnych gwarancji, wyraźnych ani dorozumianych, w odniesieniu do dokładności lub kompletności.

(i) UWAGA: Ten monitor posiada certyfikat ENERGY STAR.

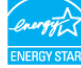

Produkt ten kwalifikuje się do programu ENERGY STAR w przypadku domyślnych ustawień fabrycznych, które można przywrócić za pomocą funkcji "Factory Reset" (Resetowanie do ustawień fabrycznych) w menu OSD. Zmiana domyślnych ustawień fabrycznych lub włączenie innych funkcji może zwiększyć zużycie energii, które może przekroczyć limit określony dla ENERGY STAR.

## Charakterystyki fizyczne

### Tabela 23.Charakterystyki fizyczne.

| Specyfikacje                                                                           | U2725QE                  | U3225QE                  |
|----------------------------------------------------------------------------------------|--------------------------|--------------------------|
| Wymiary (z podstawą)                                                                   |                          |                          |
| Wysokość (wysun.)                                                                      | 535,68 mm (21,09 cala)   | 618,94 mm (24,37 cala)   |
| Wysokość (wsun.)                                                                       | 385,68 mm (15,18 cala)   | 468,94 mm (18,46 cala)   |
| Szerokość                                                                              | 612,44 mm (24,11 cala)   | 713,20 mm (28,08 cala)   |
| Głębokość                                                                              | 189,00 mm (7,44 cala)    | 215,00 mm (8,46 cala)    |
| Wymiary (bez podstawy)                                                                 |                          |                          |
| Wysokość                                                                               | 353,51 mm (13,92 cala)   | 410,34 mm (16,16 cala)   |
| Szerokość                                                                              | 612,44 mm (24,11 cala)   | 713,20 mm (28,08 cala)   |
| Głębokość                                                                              | 55,60 mm (2,19 cala)     | 57,50 mm (2,26 cala)     |
| Wymiary podstawy                                                                       |                          |                          |
| Wysokość (wysun.)                                                                      | 428,30 mm (16,86 cala)   | 483,30 mm (19,03 cala)   |
| Wysokość (wsun.)                                                                       | 381,50 mm (15,02 cala)   | 436,60 mm (17,19 cala)   |
| Szerokość                                                                              | 272,80 mm (10,74 cala)   | 287,50 mm (11,32 cala)   |
| Głębokość                                                                              | 189,00 mm (7,44 cala)    | 215,00 mm (8,46 cala)    |
| Podstawa                                                                               | 272,80 mm x 189,00 mm    | 287,50 mm x 215,00 mm    |
|                                                                                        | (10,74 cala x 7,44 cala) | (11,32 cala x 8,46 cala) |
| Waga                                                                                   |                          |                          |
| Waga z opakowaniem                                                                     | 9,73 kg (21,45 funta)    | 13,39 kg (29,52 funta)   |
| Waga z zamontowaną podstawą i<br>kablami                                               | 7,06 kg (15,56 funta)    | 9,34 kg (20,59 funta)    |
| Waga bez zespołu podstawy (do<br>montażu ściennego lub do montażu<br>VESA - bez kabli) | 5,22 kg (11,51 funta)    | 6,52 kg (14,37 funta)    |
| Waga zespołu podstawy                                                                  | 1,52 kg (3,35 funta)     | 2,50 kg (5,51 funta)     |

## Charakterystyki środowiskowe

### Tabela 24. Charakterystyki środowiskowe.

| Specyfikacje             | U2725QE                                                                                                    | U3225QE                              |  |
|--------------------------|----------------------------------------------------------------------------------------------------|--------------------------------------|--|
| Temperatura              |                                                                                                    |                                      |  |
| Działanie                | 0 °C do 40 °C (32 °F do 104 °F)                                                                                                    | 0 °C do 40 °C (32 °F do 104 °F)      |  |
| Bez działania            | -20 °C do 60 °C (-4 °F do 140 °F)                                                                                                    | -20 °C do 60 °C (-4 °F do 140 °F)    |  |
| Wilgotność               |                                                                                                    |                                      |  |
| Działanie                | Od 10% do 80% (bez kondensacji)                                                                                                    | Od 10% do 80% (bez kondensacji)      |  |
| Bez działania            | Od 5% do 90% (bez kondensacji)                                                                                                    | Od 5% do 90% (bez kondensacji)       |  |
| Wysokość nad poziomem me | Drza                                                                                                    |                                      |  |
| Działanie                | 5 000 m (16 404 stopy) (maksymalnie)                                                                                                    | 5 000 m (16 404 stopy) (maksymalnie) |  |
| Bez działania            | 12 192 m (40 000 stóp) (maksymalnie)                                                                                                    | 12 192 m (40 000 stóp) (maksymalnie) |  |
| Odprowadzanie ciepła     | 1108,9 BTU/godzinę (maksymalne)                                                                                                    | 1143,0 BTU/godzinę (maksymalne)      |  |
|                          | 86,7 BTU/godzinę (tryb włączenia)                                                                                                    | 104,1 BTU/godzinę (tryb włączenia)   |  |
| Zgodność ze standardami  | Monitor z certyfikatem ENERGY STAR                                                                                                    |                                      |  |
|                          | • Zarejestrowany w programie EPEAT tam, gdzie ma to zastosowanie. Rejestracja EPEAT zależy od kraju. Status rejestracji wg kraju można sprawdzić pod adresem EPEAT. |                                      |  |
|                          | TCO Certified i TCO Certified Edge.                                                                                                    |                                      |  |
|                          | Zgodność z RoHS.                                                                                                    |                                      |  |
|                          | Monitor bez BFR/PVC (oprócz kabli zewnętrz                                                                                                    | nych).                               |  |
|                          | Szkło bez związków arsenu i brak związków i                                                                                                    | rtęci wyłącznie w przypadku panelu.  |  |

# Przypisanie pinów

## Przypisanie pinów - DisplayPort (wejście)

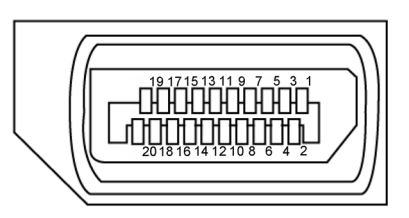

**Rysunek 5.** DisplayPort (wejście)

| labela 25. DisplayPort (wejscie). |                                                 |  |  |
|-----------------------------------|-------------------------------------------------|--|--|
| Numer pinu                        | 20-pinowa strona podłączonego kabla sygnałowego |  |  |
| 1                                 | ML3(n)                                          |  |  |
| 2                                 | GND                                             |  |  |
| 3                                 | ML3(p)                                          |  |  |
| 4                                 | ML2(n)                                          |  |  |
| 5                                 | GND                                             |  |  |
| 6                                 | ML2(p)                                          |  |  |
| 7                                 | ML1(n)                                          |  |  |
| 8                                 | GND                                             |  |  |
| 9                                 | ML1(p)                                          |  |  |
| 10                                | ML0(n)                                          |  |  |
| 11                                | GND                                             |  |  |
| 12                                | ML0(p)                                          |  |  |
| 13                                | CONFIG1                                         |  |  |
| 14                                | CONFIG2                                         |  |  |
| 15                                | AUX CH (p)                                      |  |  |
| 16                                | GND                                             |  |  |
| 17                                | AUX CH (n)                                      |  |  |
| 18                                | Hot Plug Detect                                 |  |  |
| 19                                | Return                                          |  |  |
| 20                                | DP_PWR                                          |  |  |

# Przypisanie pinów - DisplayPort (wyjście)

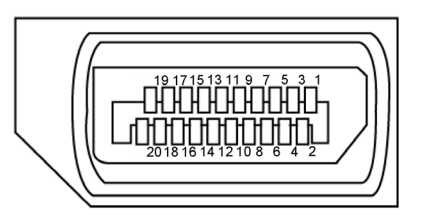

Rysunek 6. DisplayPort (wyjście)

| labela 26. DisplayPort (wyjscie) |                                                 |  |  |
|----------------------------------|-------------------------------------------------|--|--|
| Numer pinu                       | 20-pinowa strona podłączonego kabla sygnałowego |  |  |
| 1                                | ML0(p)                                          |  |  |
| 2                                | GND                                             |  |  |
| 3                                | ML0(n)                                          |  |  |
| 4                                | ML1(p)                                          |  |  |
| 5                                | GND                                             |  |  |
| 6                                | ML1(n)                                          |  |  |
| 7                                | ML2(p)                                          |  |  |
| 8                                | GND                                             |  |  |
| 9                                | ML2(n)                                          |  |  |
| 10                               | ML3(p)                                          |  |  |
| 11                               | GND                                             |  |  |
| 12                               | ML3(n)                                          |  |  |
| 13                               | CONFIG1                                         |  |  |
| 14                               | CONFIG2                                         |  |  |
| 15                               | AUX CH(p)                                       |  |  |
| 16                               | GND                                             |  |  |
| 17                               | AUX CH(n)                                       |  |  |
| 18                               | Hot Plug Detect                                 |  |  |
| 19                               | Return                                          |  |  |
| 20                               | DP_PWR                                          |  |  |

# Przypisanie pinów - port HDMI

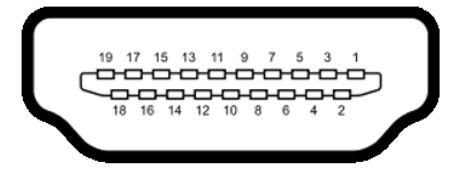

### Rysunek 7. Gniazdo HDMI

| Tabela 27. Gniazdo HDMI |                                                 |  |  |
|-------------------------|-------------------------------------------------|--|--|
| Numer pinu              | 19-pinowa strona podłączonego kabla sygnałowego |  |  |
| 1                       | TMDS DATA 2+                                    |  |  |
| 2                       | TMDS DATA 2 SHIELD                              |  |  |
| 3                       | TMDS DATA 2-                                    |  |  |
| 4                       | TMDS DATA 1+                                    |  |  |
| 5                       | TMDS DATA 1 SHIELD                              |  |  |
| 6                       | TMDS DATA 1-                                    |  |  |
| 7                       | TMDS DATA 0+                                    |  |  |
| 8                       | TMDS DATA 0 SHIELD                              |  |  |
| 9                       | TMDS DATA 0-                                    |  |  |
| 10                      | TMDS CLOCK+                                     |  |  |
| 11                      | TMDS CLOCK SHIELD                               |  |  |
| 12                      | TMDS CLOCK-                                     |  |  |
| 13                      | CEC                                             |  |  |
| 14                      | Zarezerwowane (normalnie zwarte na urządzeniu)  |  |  |
| 15                      | ZEGAR DDC (SCL)                                 |  |  |
| 16                      | DANE DDC (SDA)                                  |  |  |
| 17                      | Masa DDC/CEC                                    |  |  |
| 18                      | ZASILANIE +5V                                   |  |  |
| 19                      | WYKRYWANIE BEZ WYŁĄCZANIA                       |  |  |

## Przypisanie pinów - port Thunderbolt 4/USB-C

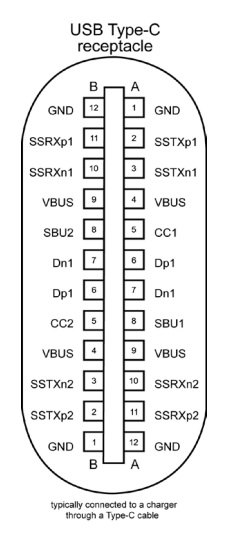

Rysunek 8. Port Thunderbolt 4/USB-C

| Pin | Sygnał | Pin | Sygnał |
|-----|--------|-----|--------|
| A1  | GND    | B12 | GND    |
| A2  | SSTXp1 | B11 | SSRXp1 |
| A3  | SSTXn1 | B10 | SSRXn1 |
| A4  | VBUS   | В9  | VBUS   |
| A5  | CC1    | B8  | SBU2   |
| A6  | Dp1    | В7  | Dn1    |
| A7  | Dn1    | Вб  | Dp1    |
| A8  | SBU1   | В5  | CC2    |
| A9  | VBUS   | B4  | VBUS   |
| A10 | SSRXn2 | B3  | SSTXn2 |
| A11 | SSRXp2 | B2  | SSTXp2 |
| A12 | GND    | B1  | GND    |

#### Tabela 28. Port Thunderbolt 4/USB-C.

### Uniwersalna magistrala szeregowa (USB)

W tej części znajdują się informacje o dostępnych w wyświetlaczu portach USB.

Monitor jest wyposażony w następujące porty USB:

- 1 port Thunderbolt 4 przesyłania danych z tyłu
- 1 port Thunderbolt 4 pobierania danych z tyłu
- 1 port USB-C przesyłania danych (tylko dane) z tyłu
- 2 porty USB-C pobierania danych w opcji Szybki dostęp
- 5 portów USB Type-A 10Gbps pobierania danych 4 z tyłu, 1 w opcji Szybki dostęp
- (i) UWAGA: Do 2 A w porcie USB pobierania danych(port z ikoną 🖧 ju z urządzeniami zgodnymi z BC 1.2, ten port w opcji Szybki dostęp; do 3 A w porcie USB-C pobierania danych (port z ikoną 👘 ) z urządzeniami zgodnymi z 5 V/3 A .
- **UWAGA:** Porty USB monitora działają tylko wtedy, gdy monitor jest włączony lub znajduje się w trybie gotowości. Włączony w trybie gotowości, jeżeli jest podłączony kabel USB (A do C lub C do C), porty USB działają normalnie. W przeciwnym razie, działają zgodnie z ustawieniami OSD Inne ładowanie USB, jeżeli ustawienie to "Włączenie w trybie gotowości", to USB działa normalnie, w przeciwnym razie USB jest wyłączone. Jeśli monitor zostanie wyłączony, a następnie włączony, przywrócenie normalnego działania podłączonych urządzeń peryferyjnych może zająć kilka sekund.

#### Tabela 29. Szybkość transferu, szybkość transmisji danych i typowe zużycie energii przez porty USB.

| Szybkość transferu     | Szybkość przesyłania<br>danych | Wspólny pobór mocy (każdy port) |
|------------------------|--------------------------------|---------------------------------|
| USB 5 Gbps/USB 10 Gbps | 5 Gbps/10 Gbps                 | 4,5 W                           |
| USB 2.0*               | 480 Mbps                       | 4,5 W                           |
| USB 1.0*               | 12 Mbps                        | 4,5 W                           |

\* Szybkość urządzenia z wybraną wysoką rozdzielczością.

#### Tabela 30. Uniwersalna magistrala szeregowa (USB).

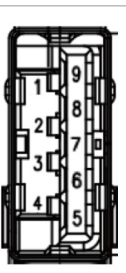

| Rysunek 9. | Port USB Type-A 10Gbps pobierania |  |
|------------|-----------------------------------|--|
|            | danych (dolny)                    |  |

| Numer pinu | Nazwa sygnału |
|------------|---------------|
| 1          | VBUS          |
| 2          | D-            |
| 3          | D+            |
| 4          | GND           |
| 5          | StdA_SSRX-    |
| 6          | StdA_SSRX+    |
| 7          | GND_DRAIN     |
| 8          | StdA_SSTX-    |
| 9          | StdA_SSTX+    |
| Shell      | Shield        |

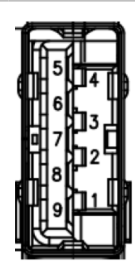

**Rysunek 10.** Port USB Type-A 10Gbps pobierania danych (tylny)

| Numer pinu | Nazwa sygnału |
|------------|---------------|
| 1          | VBUS          |
| 2          | D-            |
| 3          | D+            |
| 4          | GND           |
| 5          | StdA_SSRX-    |
| 6          | StdA_SSRX+    |
| 7          | GND_DRAIN     |
| 8          | StdA_SSTX-    |
| 9          | StdA_SSTX+    |
| Shell      | Shield        |

#### Thunderbolt 4 przesyłania danych

- DisplayPort 1.4 wideo
- Thunderbolt 4 wideo
- USB 10Gbps dane
- Power Delivery (PD) do 140 W

#### Thunderbolt 4 pobierania danych

- DisplayPort 1.4 wideo
- Thunderbolt 4 wideo
- USB 10Gbps dane
- Power Delivery (PD) do 15 W

#### Port RJ45 (strona złącza)

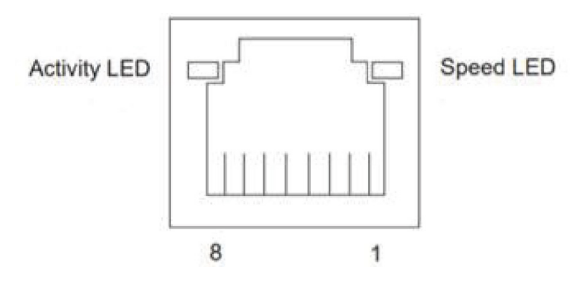

Rysunek 11. Port RJ45 (strona złącza)

| Tabela 31. Port (strona złącza). |             |            |  |
|----------------------------------|-------------|------------|--|
| Nr pinu                          | 10BASE-T    | 1000BASE-T |  |
|                                  | 100BASE-T   | 2500BASE-T |  |
| 1                                | Transmisja+ | BI_DA+     |  |
| 2                                | Transmisja- | BI_DA-     |  |
| 3                                | Odbiór+     | BI_DB+     |  |
| 4                                | Nieużywane  | BI_DC+     |  |
| 5                                | Nieużywane  | BI_DC-     |  |
| 6                                | Odbiór-     | BI_DB-     |  |
| 7                                | Nieużywane  | BI_DD+     |  |
| 8                                | Nieużywane  | BI_DD-     |  |

#### Instalacja sterownika

Zainstaluj sterownik Realtek USB GBE Ethernet Controller, dostępny dla używanego systemu. Można go pobrać na stronie internetowej Strona pomocy technicznej Dell w sekcji "Driver and download (Sterownik i pobieranie)".

Maksymalna szybkość transmisji danych w sieci (RJ45) przez USB-C wynosi 2,5 Gbps.

#### Tabela 32. Zachowanie w trybie Wake-on-LAN.

| Stan oszczędzania energii komputera | Zachowanie systemu po odebraniu polecenia Wake-on-LAN (WOL)                              |
|-------------------------------------|------------------------------------------------------------------------------------------|
| Nowoczesny tryb gotowości (S0ix)    | Komputer i monitor pozostają w trybie gotowości, ale jest włączona komunikacja sieciowa. |
| Gotowość/Uśpienie (S3)              | Komputer i monitor są włączone.                                                          |
| Hibernacja (S4)                     | Komputer i monitor są włączone.                                                          |
| WYŁĄCZENIE/Zakończenie (S5)         | Komputer i monitor są włączone.                                                          |

UWAGA: Aby skonfigurować BIOS komputera należy najpierw włączyć funkcję WOL.

j) UWAGA: Ten port LAN jest zgodny z 2.5GBase-T IEEE 802.3az, obsługuje adres Mac (Wydrukowany na etykiecie modelu), połączenie przelotowe (MAPT), wybudzanie ze stanu oczekiwania przy aktywności sieci lokalnej (WOL) (S3) i funkcję UEFI\* PXE Boot [funkcja UEFI PXE Boot nie jest obsługiwana na komputerach PC typu desktop (poza OptiPlex 7090/3090 Ultra Desktop)], te 3 funkcje zależą od ustawień BIOS i wersje systemu operacyjnego. Funkcjonalność może być różna w komputerach innych marek niż Dell.

\*UEFI oznacza Unified Extensible Firmware Interface (Ujednolicony rozszerzalny interfejs firmware).

- (i) UWAGA: WOL S4 i WOL S5 są dostępne w systemach Dell z obsługą DPBS i z połączeniem połączeniem interfejsu Thunderbolt/ USB-C® (MFDP).
- (i) UWAGA: W przypadku jakichkolwiek problemów związanych z WOL użytkownicy powinni debugować komputer bez monitora. Po rozwiązaniu problemu, należy następnie połączyć się z monitorem.

### Stan diody LED złącza RJ45:

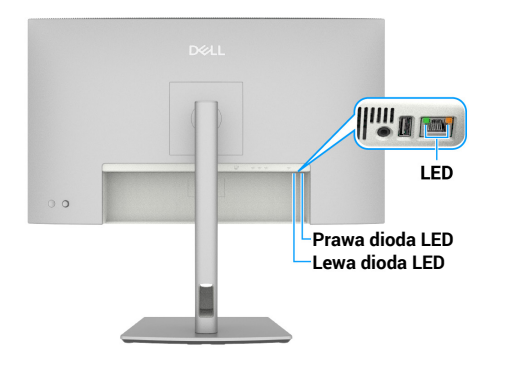

Rysunek 12. Kolor diody LED RJ45

### Tabela 33.Kolor diody RJ45.

| Dioda LED          | Kolor                   | Opis                                                                                                    |
|--------------------|-------------------------|----------------------------------------------------------------------------------------------------|
| Prawa dioda<br>LED | Bursztynowe lun zielone | <ul> <li>Wskaźnik szybkości:</li> <li>Włączone bursztynowe - 1000 Gbps/2,5 Gbps</li> <li>Włączone zielone - 100 Mbps</li> <li>Wyłączony - 10 Mbps</li> </ul>                                                   |
| Lewa dioda<br>LED  | Zielone                 | <ul> <li>Wskaźnik połączenia/aktywności:</li> <li>Migający - Aktywność na porcie.</li> <li>Włączone zielone światło - Nawiązanie połączenia.</li> <li>Wyłączony - Połączenie nie zostało nawiązane.</li> </ul> |

(i) UWAGA: Kabel RJ45 nie wchodzi do standardowych akcesoriów znajdujących się w opakowaniu.

# **Plug and Play**

Monitor można podłączyć do dowolnego komputera, zgodnego z Plug and Play. Monitor automatycznie udostępnia dla komputera dane EDID (Extended Display Identification Data) poprzez protokoły DDC (Display Data Channel), dlatego komputer może wykonać autokonfigurację i optymalizację ustawień monitora. Większość instalacji monitorów jest automatyczna; gdy to wymagane, można wybrać inne ustawienia. Aby uzyskać dalsze informacje dotyczące zmiany monitora, sprawdź Obsługa monitora.

# Polityka jakości i pikseli monitora LCD

Podczas procesu produkcji monitorów LCD, może się zdarzyć, że jeden lub więcej pikseli utrwali się w niezmienionym stanie, ale są one trudne do zauważenia i nie wpływają na jakość ani użyteczność monitora. Więcej informacji na temat jakości monitorów firmy Dell i zasad dotyczących pikseli można znaleźć w Wytycznych firmy Dell dotyczących pikseli wyświetlacza na stronie Strona pomocy technicznej Dell.

# Ergonomia

**OSTRZEŻENIE**: Nieprawidłowe lub wydłużone używanie klawiatury, może spowodować obrażenia.

#### △ OSTRZEŻENIE: Wydłużone oglądane ekranu monitora, może spowodować zmęczenie oczu.

Dla zapewnienia wygody i efektywności, należy przestrzegać następujących zaleceń, podczas wykonywania ustawień i używania stacji roboczej komputera:

- Komputer należy ustawić tak, aby monitor i klawiatura znajdowały się bezpośrednio przed użytkownikiem. W sprzedaży
  dostępne są specjalne półki, które pomogą uzyskać prawidłową pozycję podczas pracy na klawiaturze.
- Aby zmniejszyć zagrożenie nadwyrężenia wzroku oraz wystąpienia bólu karku/ramion/pleców/barków w wyniku korzystania z monitora przez długi czas, zalecamy:
  - 1. Ustawienie monitora w odległości od 20 do 28 cali (50 70 cm) od oczu.
  - 2. Okresowe mruganie w celu nawilżenia oczu lub nawilżanie oczu wodą, po długotrwałym używaniu monitora.
  - 3. Wykonywanie co dwie godziny regularnych i okresowych przerw trwających 20 minut.
  - 4. Odrywanie wzroku od monitora i spoglądanie w czasie przerw przez co najmniej 20 sekund na przedmioty odległe o co najmniej 20 metrów.
  - 5. Wykonywanie w czasie przerw ćwiczeń usuwających napięcie szyi, ramion, pleców i barków.
- Należy się upewnić, że ekran monitora znajduje się na poziomie lub nieco poniżej oczu użytkownika, siedzącego przed monitorem.
- Należy dostosować nachylenie monitora, ustawienia kontrastu i jasności.
- Należy tak wyregulować oświetlenie otoczenia (np. oświetlenie sufitowe, lampki na biurku, zasłony lub żaluzje na oknach w pobliżu), aby zminimalizować odbicia i odblask światła na ekranie monitora.
- Należy używać fotela, zapewniającego odpowiednie podparcie dla dolnego odcinka pleców.
- Podczas używania klawiatury lub myszy należy utrzymywać przedramiona w pozycji poziomej z nadgarstkami w neutralnej, wygodnej pozycji.
- Podczas korzystania z klawiatury lub myszy należy zawsze pozostawić sobie miejsce na odpoczynek dla dłoni.
- Ramiona po obu stronach powinny znajdować się w naturalnej pozycji.
- Należy się upewnić, że stopy spoczywają płasko na podłodze.
- Należy się upewnić, że ciężar nóg w pozycji siedzącej opiera się na stopach, a nie na przedniej części siedzenia. W razie potrzeby należy wyregulować wysokość krzesła lub skorzystać z podnóżka, aby utrzymać właściwą postawę ciała.
- Należy różnicować swoją aktywność podczas pracy. Pracę należy tak organizować, aby nie pracować przez długi czas w pozycji siedzącej. Należy regularnie wstawać i chodzić.
- Na obszarze przy biurku nie powinny znajdować się przeszkody, kable ani przewody zasilania, które mogłyby uniemożliwiać wygodną pozycję siedzącą, lub stwarzać potencjalne zagrożenie potknięcia.

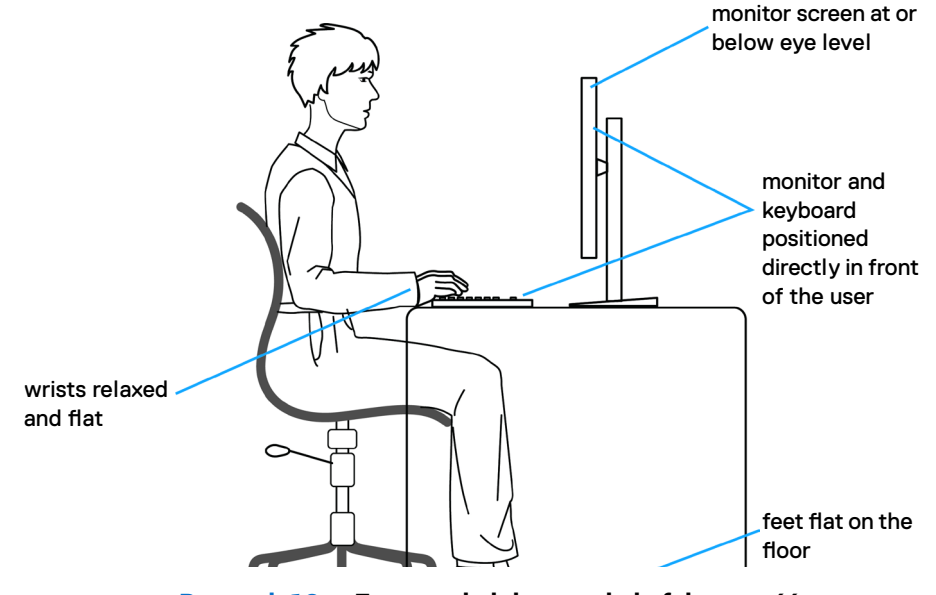

Rysunek 13. Ergonomia lub wygoda i efektywność

# Obsługa i przenoszenie monitora

Aby zapewnić bezpieczeństwo monitora podczas jego podnoszenia lub przenoszenia, należy postępować zgodnie z poniższymi wskazówkami:

- Przed przenoszeniem lub podnoszeniem monitora należy wyłączyć komputer i monitor.
- Należy odłączyć od monitora wszystkie kable.
- Monitor należy umieścić w oryginalnym opakowaniu z oryginalnymi materiałami zabezpieczającymi.
- Podczas podnoszenia lub przenoszenia monitora należy mocno przytrzymać jego dolną krawędź i bok, nie wywierając nadmiernego nacisku na monitor.

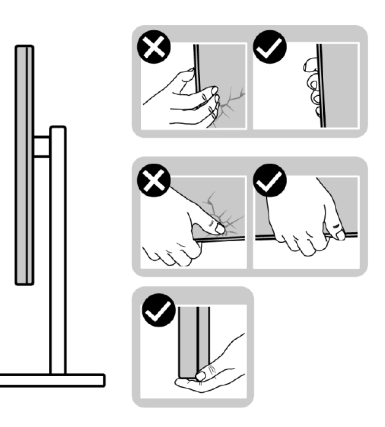

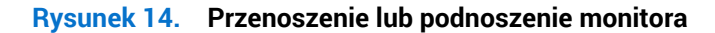

 Podczas podnoszenia lub przenoszenia monitora, należy się upewnić, że monitor jest skierowany tyłem do użytkownika i nie należy naciskać obszaru wyświetlacza, aby uniknąć zarysowań lub uszkodzenia.

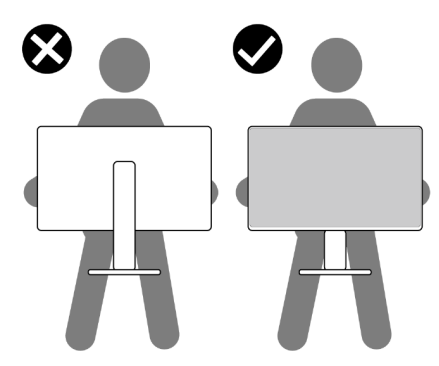

#### Rysunek 15. Należy się upewnić, że ekran jest skierowany od siebie

- Podczas transportu monitora należy unikać poddawania go nagłym wstrząsom lub wibracjom.
- Podczas podnoszenia lub przenoszenia monitora nie należy go odwracać górą w dół, trzymając za bazę podstawy lub za wspornik podstawy. Może to doprowadzić do przypadkowego uszkodzenia monitora i spowodować obrażenia użytkownika.

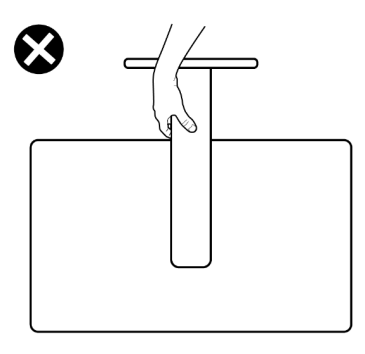

Rysunek 16. Monitora nie należy odwracać górą w dół.

# Wskazówki dotyczące konserwacji

### Czyszczenie monitora

- M PRZESTROGA: Przed czyszczeniem monitora należy odłączyć od gniazdka elektrycznego kabel zasilający monitora.
- △ OSTRZEŻENIE: Przed czyszczeniem monitora należy przeczytać i zastosować się do instrukcji bezpieczeństwa.

Podczas rozpakowywania, czyszczenia lub obsługi monitora należy przestrzegać poniższych zaleceń:

- Do czyszczenia zestawu podstawy, ekranu i obudowy monitora Dell należy używać czystej szmatki lekko zwilżonej wodą. Jeśli są dostępne, należy używać specjalnych chusteczek do czyszczenia ekranu lub środka odpowiedniego do czyszczenia monitorów Dell.
- Po wyczyszczeniu powierzchni stołu, przed umieszczeniem na niej monitora firmy Dell, należy się upewnić, że jest ona całkowicie sucha i wolna od wilgoci lub środków czyszczących.
- OSTRZEŻENIE: Nie należy używać detergentów lub innych środków chemicznych takich jak benzen, rozcieńczalnik, amoniak, ściernych środków czyszczących, alkoholu lub sprężonego powietrza.
- ▲ PRZESTROGA: Nie należy spryskiwać bezpośrednio roztworem czyszczącym lub wodą powierzchni monitora. Może to spowodować zebranie się płynów w dolnej części panela wyświetlacza i korozję elementów elektronicznych, a w rezultacie trwałe uszkodzenie. Zamiast tego, należy nanieść roztwór czyszczący lub wodę na miękką szmatkę, a następnie oczyścić nią monitor.
- △ OSTRZEŻENIE: Używanie do czyszczenia środków chemicznych może spowodować zmiany wyglądu monitora, takie jak wyblaknięcie koloru, mleczny nalot na monitorze, deformację, nierówne ciemne odcienie i złuszczanie obszaru ekranu.
- (i) UWAGA: Uszkodzenia monitora spowodowane nieprawidłowymi metodami czyszczenia i używaniem benzenu, rozcieńczalnika, amoniaku, ściernych środków czyszczących, alkoholu, sprężonego powietrza, jakichkolwiek detergentów, doprowadzą do Uszkodzenia spowodowanego przez klienta (CID). Uszkodzenie CID nie jest objęte standardową gwarancją Dell.
- Jeśli po rozpakowaniu monitora zauważony zostanie biały proszek należy wytrzeć go szmatką.
- Podczas obsługi monitora należy uważać, ponieważ zarysowanie monitorów w ciemnych kolorach, powoduje pozostawienie białych śladów, bardziej widocznych niż na monitorach w jasnych kolorach.
- Aby uzyskać najlepszą jakość obrazu na monitorze należy używać dynamicznie zmieniany wygaszacz ekranu i wyłączać monitor, gdy nie jest używany.

# Ustawianie monitora

# Podłączanie podstawy

- (i) UWAGA: Podstawa jest po dostarczeniu nie jest zainstalowana fabrycznie.
- (i) UWAGA: Następujące instrukcje dotyczą wyłącznie podstawy dostarczonej z monitorem. Po zamontowaniu podstawy zakupionej z dowolnego, innego źródła, wykonaj instrukcje instalacji, dostarczone z podstawą.

W celu podłączenia podstawy monitora:

1. Otwórz przednią klapę pudełka, aby wyjąć płytę wspornika i podstawę wspornika.

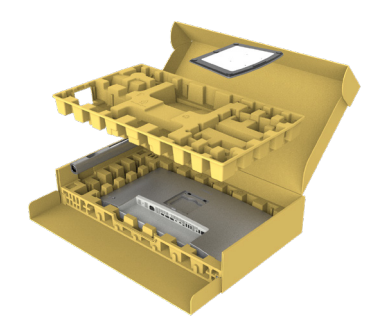

Rysunek 17. Rozpakowanie

- 2. Dopasuj i umieść płytę wspornika na podstawie wspornika.
- 3. Otwórz uchwyt śruby na spodzie podstawy wspornika i obróć go w prawo w celu przymocowania zespołu wspornika.
- 4. Zamknij uchwyt śruby.

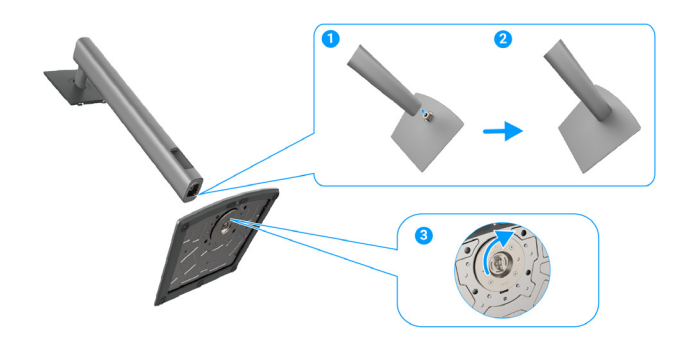

Rysunek 18. Podłączanie podstawy

5. Otwórz pokrywę zabezpieczającą na monitorze w celu dostępu do gniazda VESA na monitorze.

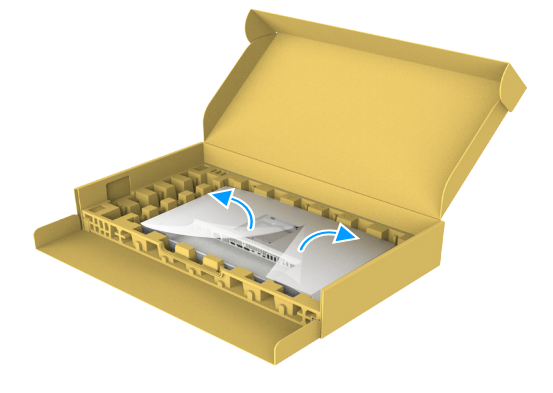

Rysunek 19. Otwórz pokrywę zabezpieczającą

6. Ostrożnie włóż zaczepy wspornika podstawy w szczeliny w tylnej pokrywie wyświetlacza i dociśnij zespół podstawy, aby zatrzasnął się na miejscu.

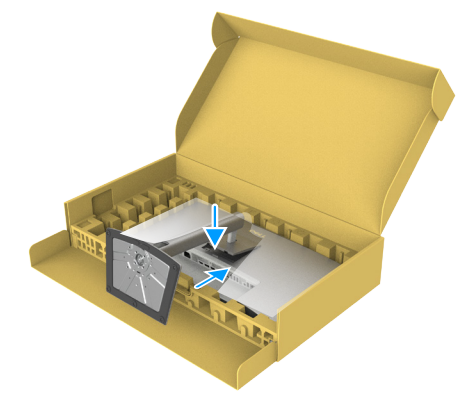

Rysunek 20. Włóż zaczepy płyty wspornika do gniazd

7. Przytrzymaj płytę podstawy i ostrożnie podnieś monitor, a następnie umieść go na płaskiej powierzchni.

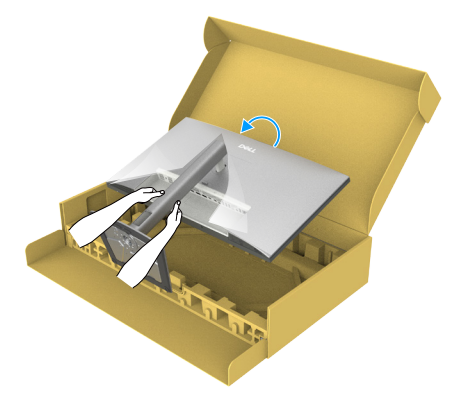

Rysunek 21. Przytrzymaj zespół płyty wspornika i podnieś monitor.

- (i) UWAGA: Podczas podnoszenia monitora należy mocno trzymać podstawę, aby uniknąć przypadkowych uszkodzeń.
- 8. Zdejmij z monitora pokrywę zabezpieczającą.

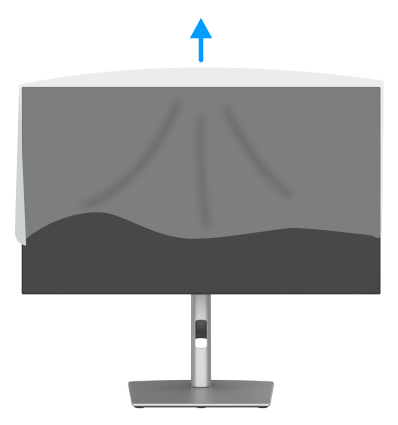

Rysunek 22. Zdejmij z monitora pokrywę zabezpieczającą
### Stosowanie regulacji nachylenia, przekręcania, obracania i wysokości

(i) UWAGA: Następujące instrukcje dotyczą wyłącznie podstawy dostarczonej z monitorem. Po zamontowaniu podstawy zakupionej z dowolnego, innego źródła, wykonaj instrukcje instalacji, dostarczone z podstawą.

#### Regulacja nachylenia i przekręcania

Za przymocowaną do monitora podstawą, monitor można nachylać i przekręcać, dla uzyskania najbardziej wygodnego kąta widzenia.

#### U2725QE

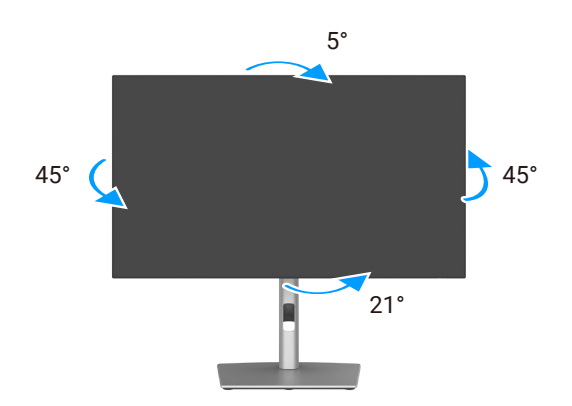

Rysunek 23. Regulacja nachylenia i przekręcania

U3225QE

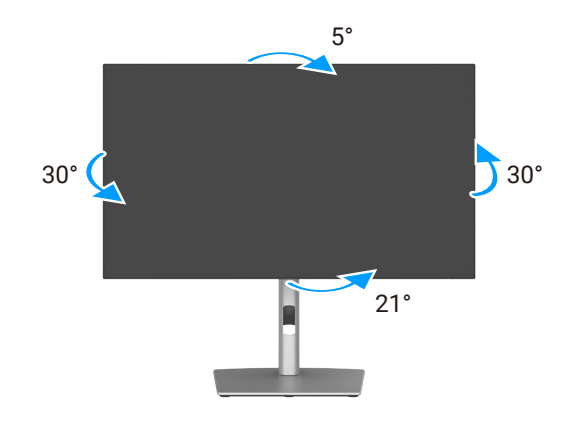

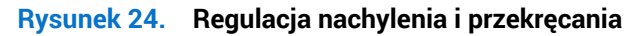

(i) UWAGA: Po dostarczeniu monitora z fabryki, podstawa jest odłączona.

#### Regulacja wysokości

Podstawa wysuwa się w pionie do wysokości 150 mm. Na poniższym rysunku pokazano, jak wysunąć podstawę w pionie.

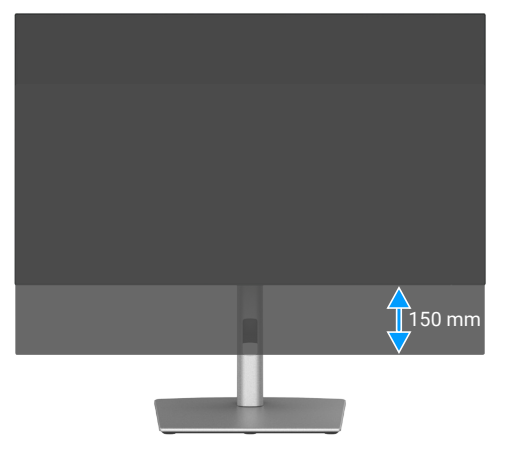

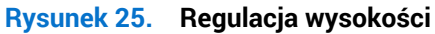

### Regulacja obracania

Przed obróceniem wyświetlacza, wysuń go w pionie aż do szczytu podstawy podstawy, a następnie przechyl wyświetlacz do tyłu maksymalnie do tyłu, aby uniknąć uderzenia dolną krawędzią wyświetlacza.

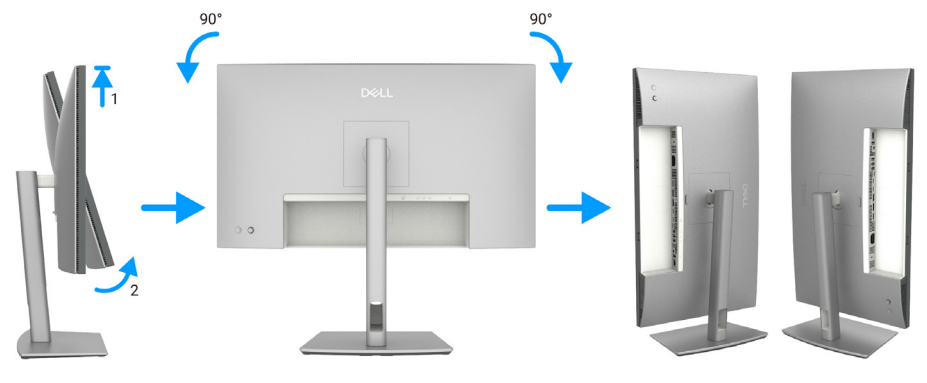

Rysunek 26. Regulacja obracania

- (i) UWAGA: Aby podczas obracania wyświetlacza przełączać ustawienia wyświetlania w komputerze Dell, pomiędzy orientacją poziomą i pionową, pobierz i zainstaluj najnowszy sterownik karty graficznej. W celu pobrania, przejdź do https://www.dell.com/support/drivers i wyszukaj odpowiedni sterownik.
- (i) UWAGA: Gdywyświetlacz znajduje się w trybie pionowym, podczas korzystania z aplikacji intensywnie korzystających z grafiki, takich jak gry 3D, może wystąpić spadek jakości działania.

# Regulacja ustawień obrotu wyświetlania posiadanego systemu

Po obróceniu monitora należy wykonać poniższą procedurę w celu regulacji ustawień obróconego wyświetlania w systemie.

() UWAGA: Podczas używania monitora z komputerem firmy innej niż Dell należy przejść na stronę internetową ze sterownikiem karty graficznej lub na stronę producenta komputera w celu uzyskania informacji o obracaniu zawartości na ekranie.

#### Aby dostosować ustawienia obrotu wyświetlania:

- 1. Kliknij prawym przyciskiem Desktop (Pulpit) i kliknij Properties (Właściwości).
- 2. Wybierz zakładkę Settings (Ustawienia) i kliknij Advanced (Zaawansowane).
- 3. Jeżeli używana jest karta graficzna AMD, wybierz zakładkę Rotate (Obrót) i ustaw preferowany obrót.
- 4. Jeżeli posiadana jest karta graficzna NVIDIA, kliknij kartę NVIDIA, w lewej kolumnie wybierz pozycję NVRotate, a następnie wybierz preferowany obrót.
- 5. Jeżeli używana jest karta graficzna Intel, wybierz zakładkę grafiki Intel, kliknij Graphic Properties (Właściwości grafiki), wybierz zakładkę Rotation (Obrót) i ustaw preferowany obrót.
- (j) UWAGA: Jeżeli nie widać opcji obrotu lub działa ona nieprawidłowo, przejdź na stronę www.dell.com/support i pobierz najnowszy sterownika dla swojej karty graficznej.

# Organizacja kabli

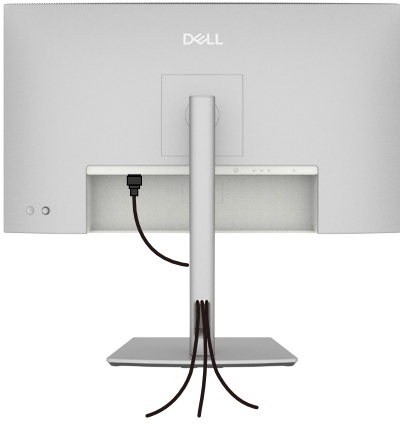

#### Rysunek 27. Organizacja kabli

Podczas podłączania niezbędnych kabli, poprowadź je przez szczelinę do prowadzenia kabli. W celu uzyskania dalszych informacji, sprawdź Podłączanie monitora.

Jeśli kabel nie dociera do komputera, możesz podłączyć go bezpośrednio do komputera, bez konieczności prowadzenia go przez szczelinę na podstawie monitora.

# Podłączenie monitora

- PRZESTROGA: Przed rozpoczęciem jakichkolwiek procedur z tej części, należy się zastosować do Instrukcje bezpieczeństwa.
- ▲ PRZESTROGA: Dla własnego bezpieczeństwa należy się upewnić, że uziemione gniazdo zasilania, do którego jest podłączany przewód zasilający, jest łatwo dostępne dla operatora i znajduje się jak najbliżej urządzenia. Aby odłączyć zasilanie urządzenia, należy odłączyć przewód zasilający od gniazda zasilania, mocno chwytając za wtyczkę. Nigdy nie należy ciągnąć za przewód.
- (i) UWAGA: Monitory Dell są zaprojektowane do optymalnej pracy z dostarczonymi w pudełku kablami Dell. Firma Dell nie gwarantuje jakości wideo i jakości działania, jeżeli używane są kable innej firmy niż Dell.
- (j) UWAGA: Przed podłączeniem kabli do monitora należy je przeprowadzić przez otwór do prowadzenia kabli.
- (i) UWAGA: Nie należy podłączać jednocześnie wszystkich kabli do komputera.
- (i) UWAGA: Ilustracje służą wyłącznie jako odniesienie. Wygląd komputera może być inny.
- W celu podłączenia monitora do komputera:
- 1. Wyłącz komputer i odłącz kabel zasilający.
- 2. Podłącz kabel HDMI/DisplayPort/Thunderbolt 4 od monitora do komputera.
- △ OSTRZEŻENIE: Aby zapobiec upadkowi monitora, przed jego użyciem zaleca się przymocowanie wspornika podstawy do ściany za pomocą opaski kablowej lub linki, która może utrzymać ciężar monitora.

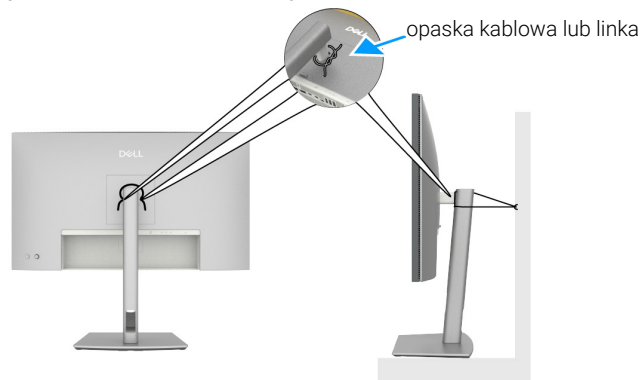

Rysunek 28. Zabezpieczenie monitora przed upadkiem

- 3. Włącz monitor.
- 4. Wybierz właściwe źródło wejścia z menu OSD monitora, a następnie włącz komputer.
- (i) UWAGA: Ustawienie domyślne U2725QE/U3225QE to DisplayPort 1.4. Karta graficzna DisplayPort 1.1 może nie wyświetlać normalnie. Sprawdź Problemy charakterystyczne dla produktu Brak obrazu podczas korzystania z połączenia DP z komputerem, aby zmienić ustawienie domyślne.
- (i) UWAGA: Podczas używania złącza DisplayPort (wyjście ) lub Thunderbolt 4 pobierania danych lub USB-C przesyłania danych, zdejmij zatyczkę.

#### Podłączenie kabla HDMI (opcjonalny)

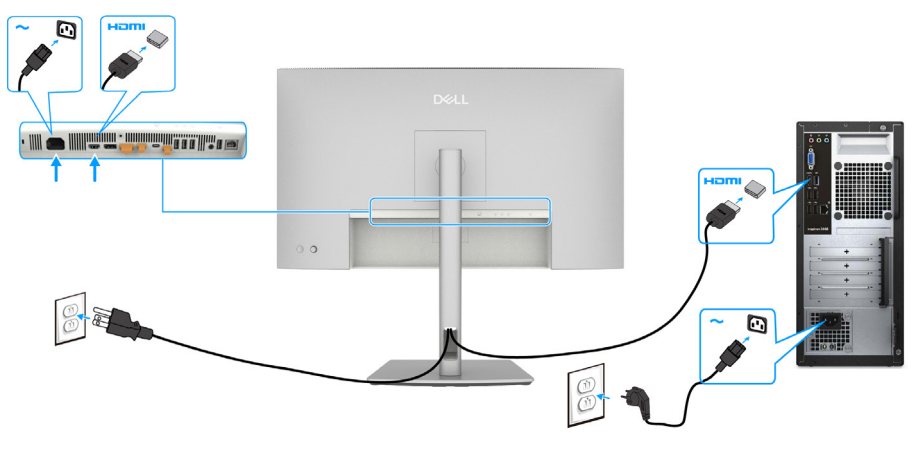

Rysunek 29. Podłączenie kabla HDMI

#### Podłączenie kabla DisplayPort

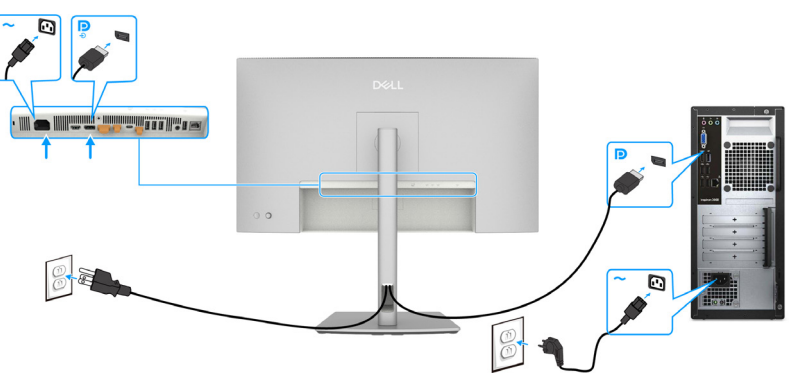

Rysunek 30. Podłączenie kabla DisplayPort

Podłączenie monitora dla potrzeb funkcji DP MST (Multi-Stream Transport)

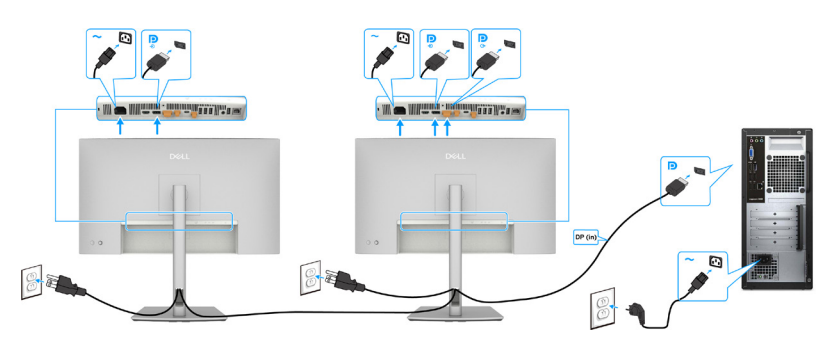

Rysunek 31. Podłączenie monitora dla potrzeb funkcji DP MST (Multi-Stream Transport)

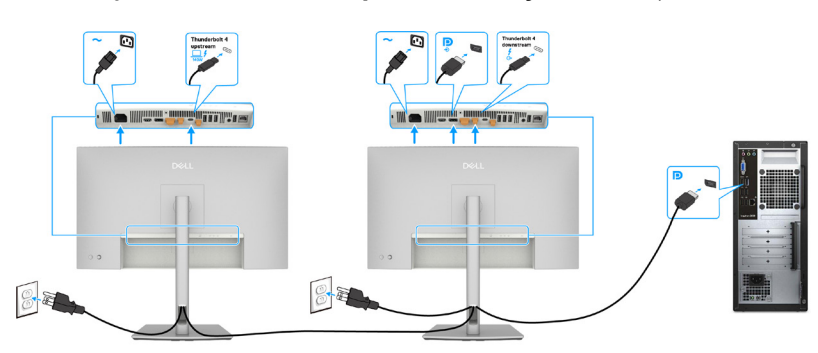

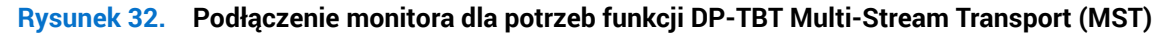

(i) UWAGA: Obsługa funkcji DisplayPort MST. Aby korzystać z tej funkcji, karta graficzna komputera musi posiadać certyfikat z co najmniej DisplayPort 1.2 z opcją MST.

#### Podłączenie kabla Thunderbolt 4

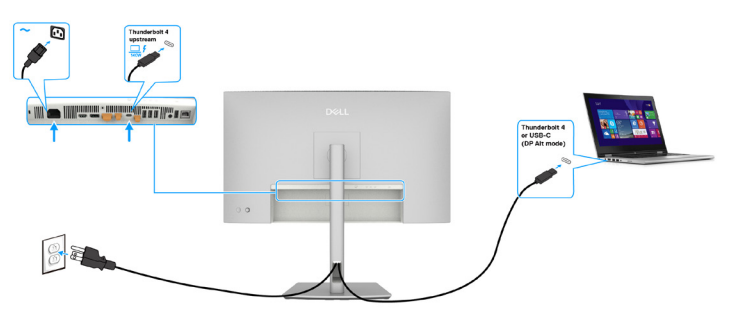

Rysunek 33. Podłączenie kabla Thunderbolt 4

Podłączenie monitora dla funkcji połączenia łańcuchowego Thunderbolt 4

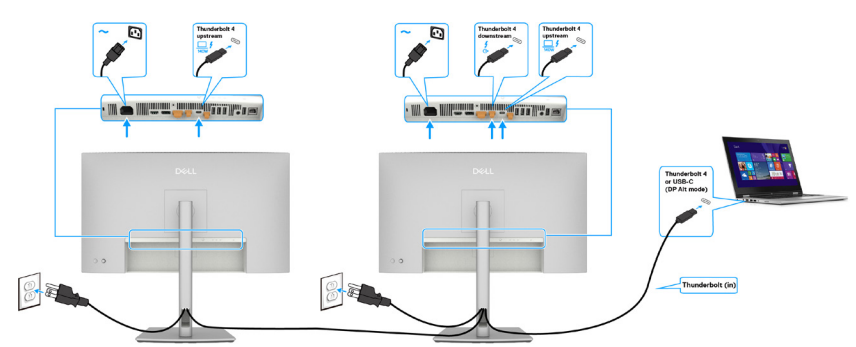

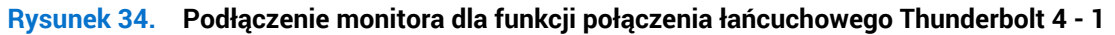

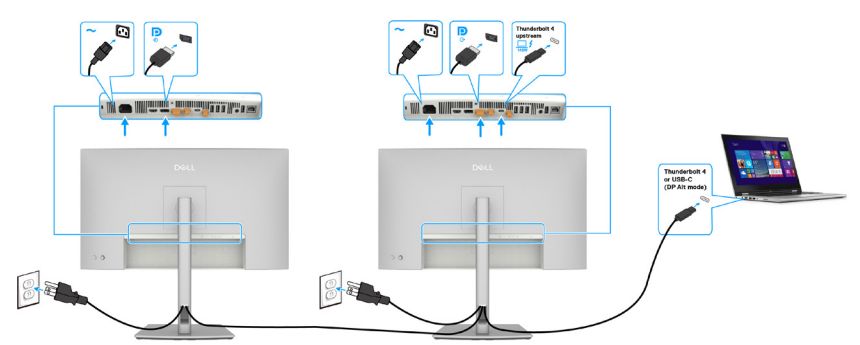

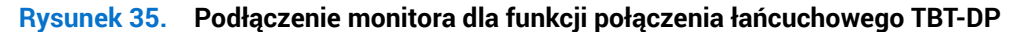

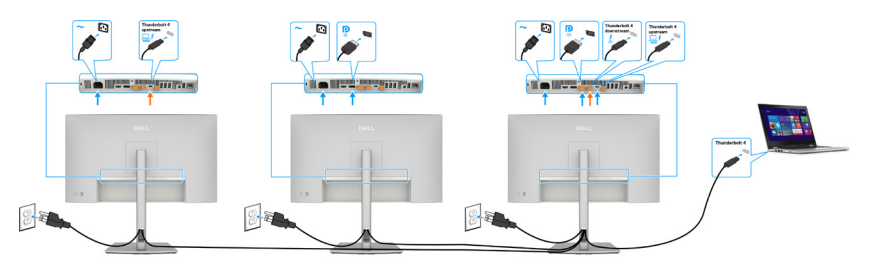

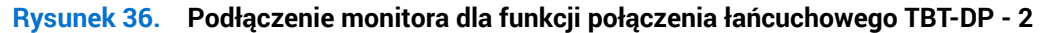

- UWAGA: Maksymalna liczba monitorów obsługiwanych monitorów, przez MST, zależy od przepustowości łącza Thunderbolt 4. Sprawdź Problemy charakterystyczne dla produktu - Brak obrazu podczas korzystania z połączenia łańcuchowego Thunderbolt 4. Aby wyświetlać na drugim monitorze, źródło DP i USB-C (DP alt mode)MST musi być włączone z podstawowym OSD monitora.
- ▲ PRZESTROGA: Dell UltraSharp U2725QE/U3225QE obsługuje specyfikację USB-C Power Delivery 3.1 (Thunderbolt 4) i może zapewnić maksymalną moc wyjścia do 140 W. Ze względów bezpieczeństwa ten port USB-C należy podłączyć do produktów zatwierdzonych przez firmę Dell za pomocą dostarczonego pasywnego kabla Thunderbolt 4. Listę produktów zatwierdzonych przez firmę Dell, można znaleźć w karcie technicznej produktów firmy Dell zgodnych z USB-C Power Delivery 3.1 (rozszerzony zakres mocy 140 W) pod adresem Dell.com/support/U2725QE, Dell.com/support/U3225QE.

#### Podłączenie kabla USB-C (A do C)

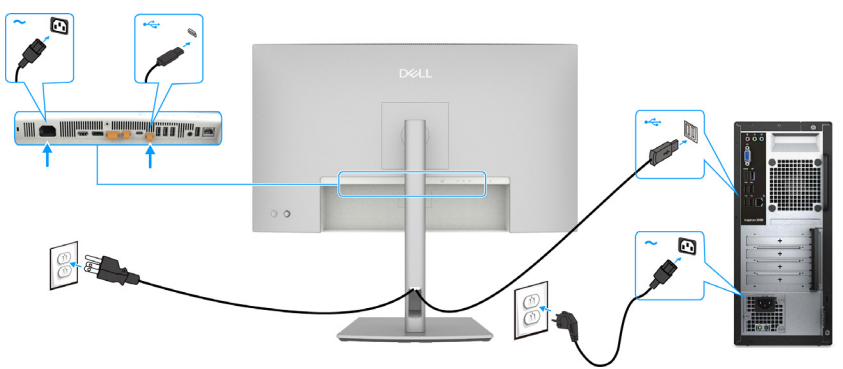

Rysunek 37. Podłączenie kabla USB-C (A do C)

(i) UWAGA: To połączenie obsługuje tylko dane i nie umożliwia transmisji wideo. Do wyświetlania potrzebne jest dodatkowe złącze wideo.

#### Podłączenie monitora za pomocą kabla RJ45, dostęp do sieci LAN przez port sieciowy monitora (opcja)

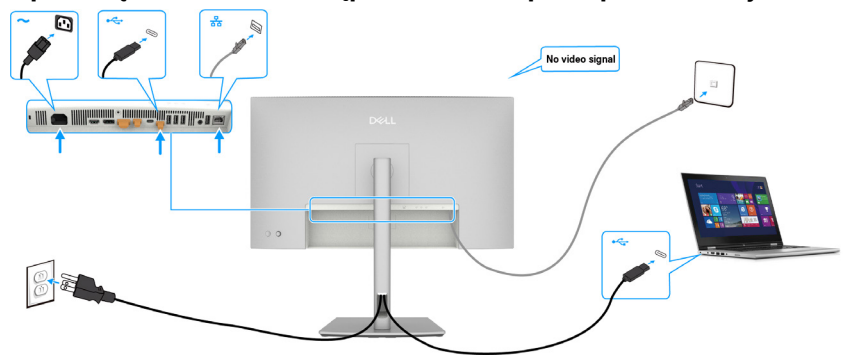

Rysunek 38. Routing sieciowy przez port przesyłania danych USB-C

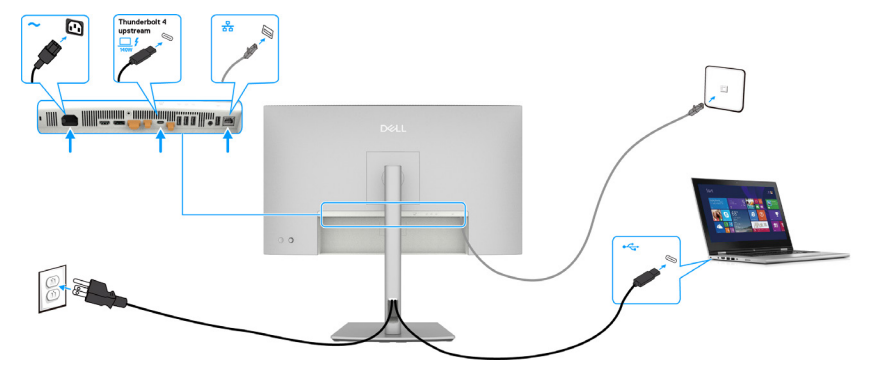

Rysunek 39. Routing sieciowy przez port Thunderbolt 4 przesyłania danych

### **Dell Power Button Sync (DPBS)**

Monitor jest wyposażony w funkcję Dell Power Button Sync (DPBS), która umożliwia sterowanie stanem zasilania komputera, przyciskiem zasilania monitora. Ta funkcja jest obsługiwana wyłącznie z platformą Dell, z wbudowaną funkcją DPBS i jest obsługiwana wyłącznie przez interfejs Thunderbolt 4.

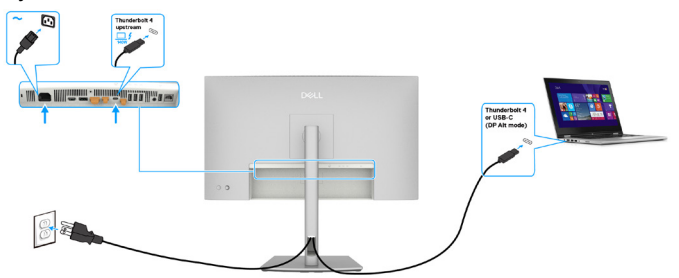

#### Rysunek 40. Podłączenie kabla Thunderbolt 4

Aby po pierwszym uruchomieniu upewnić się, że funkcja DPBS działa, należy wykonać następujące czynności na obsługiwanej platformie DPBS w **Control Panel (Panel sterowania)**.

(i) UWAGA: DPBS obsługuje wyłącznie port z ikoną 🛄 4 .

1. Przejdź do Control Panel (Panel sterowania).

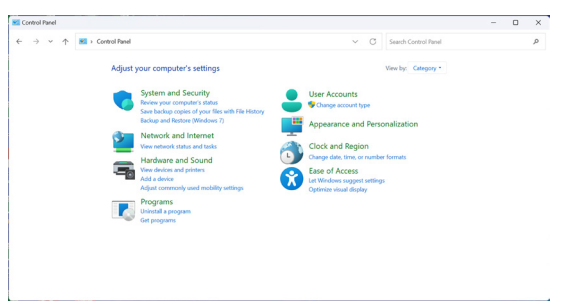

Rysunek 41. Dell Power Button Sync - Panel sterowania

2. Wybierz Hardware and Sound (Sprzęt i dźwięk), a następnie Power Options (Opcje zasilania).

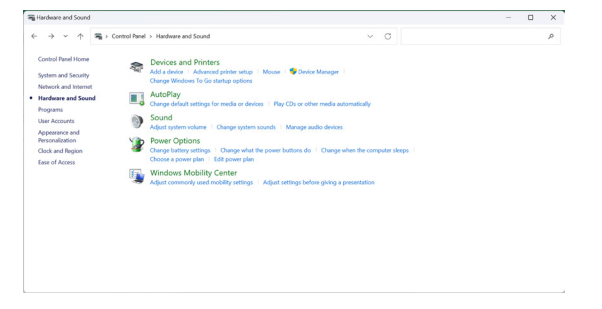

Rysunek 42. Dell Power Button Sync - Sprzęt i dźwięk

3. Przejdź do System Settings (Ustawienia systemu).

| 谢 System Settings                            |                                                     |                                                     |                      |               |                      | - |  |
|----------------------------------------------|-----------------------------------------------------|-----------------------------------------------------|----------------------|---------------|----------------------|---|--|
| $\leftarrow \rightarrow \checkmark \uparrow$ | Control Panel > Hardware and Sound >                | Power Options > System Settings                     | 6                    | ~ C           | Search Control Panel |   |  |
|                                              | Define power but                                    | ons and turn on password                            | protection           |               |                      |   |  |
|                                              | Choose the power settin<br>page apply to all of you | gs that you want for your computer.<br>power plans. | The changes you make | to the settin | gs on this           |   |  |
|                                              | 🗣 Change settings that                              | t are currently unavailable                         |                      |               |                      |   |  |
|                                              | Power and sleep button                              | s and lid settings                                  |                      |               |                      |   |  |
|                                              |                                                     | 🊺 On                                                | battery              | Plugged       | in                   |   |  |
|                                              | When I press                                        | the power button: Sleep                             | ~ Sleep              |               |                      |   |  |
|                                              | () When I press                                     | the sleep buttor: Sleep                             | ~ Skeep              |               |                      |   |  |
|                                              | Shutdown settings                                   |                                                     |                      |               |                      |   |  |
|                                              | Sheep<br>Show in Power me                           | 7742.                                               |                      |               |                      |   |  |
|                                              | [] Lock                                             |                                                     |                      |               |                      |   |  |

#### Rysunek 43. Dell Power Button Sync - Ustawienia systemu

Cancel

4. Wybierz preferowane opcje z When I press the power button (Po naciśnięciu przycisku zasilania).

| ← → ~ ↑ 🍣 > Centrol |                                                                                                    |        |  |  |  |  |
|---------------------|----------------------------------------------------------------------------------------------------|--------|--|--|--|--|
|                     | Define power buttons and turn on password protection                                                                                         |        |  |  |  |  |
|                     | Choose the power settings that you want for your computer. The changes you make to the settings or<br>page apply to all of your power plans. | n this |  |  |  |  |
|                     | Change settings that are currently unavailable                                                                                               |        |  |  |  |  |
|                     | Power and sleep button settings                                                                                                    |        |  |  |  |  |
|                     | When I press the power button: Skeep                                                                                                    |        |  |  |  |  |
|                     | When I press the sleep button:<br>Hibernate<br>Shut down                                                                                     |        |  |  |  |  |
|                     | Shutdown settings                                                                                                    |        |  |  |  |  |
|                     | Turn on fast startup (recommended)<br>This helps start your PC faster after shutdown. Restart ion't affected. Learn More                     |        |  |  |  |  |
|                     | Sloep<br>Show in Power menu.                                                                                                    |        |  |  |  |  |
|                     | Hibernate<br>Show in Power menu.                                                                                                    |        |  |  |  |  |
|                     | Show in account picture menu,                                                                                                    |        |  |  |  |  |
|                     |                                                                                                    |        |  |  |  |  |
|                     |                                                                                                    |        |  |  |  |  |
|                     |                                                                                                    |        |  |  |  |  |
|                     |                                                                                                    |        |  |  |  |  |
|                     |                                                                                                    |        |  |  |  |  |
|                     |                                                                                                    |        |  |  |  |  |
|                     |                                                                                                    |        |  |  |  |  |

Rysunek 44. Dell Power Button Sync - Ustawienia Power Button (Przycisk zasilania)

| ← → × ↑ 🖉 > Cont | rol Panel > Hardware and Sound > Power Options > System Settings v D Search Control Panel                                                         |  |
|------------------|----------------------------------------------------------------------------------------------------|--|
|                  | Define power buttons and turn on password protection                                                                                              |  |
|                  | Choose the power settings that you want for your computer. The changes you make to the settings on this<br>page apply to all of your power plans. |  |
|                  | Observe that are currently unavailable                                                                                                    |  |
|                  | Power and sleep button settings                                                                                                    |  |
|                  | When I press the power button Slamp ~                                                                                                    |  |
|                  | When I press the sleep button Sleep                                                                                                    |  |
|                  | Shutdown settings Skep                                                                                                    |  |
|                  | Turn on fast startup (recommended)                                                                                                    |  |
|                  | Sleep                                                                                                    |  |
|                  | Show in Power menu.                                                                                                    |  |
|                  | Show in Power menu.                                                                                                    |  |
|                  | 2 Lock                                                                                                    |  |
|                  | Show in account picture menu.                                                                                                    |  |
|                  |                                                                                                    |  |
|                  |                                                                                                    |  |
|                  |                                                                                                    |  |
|                  |                                                                                                    |  |

#### Rysunek 45. Dell Power Button Sync - Ustawienia przycisku uśpienia

(i) UWAGA: Nie należy wybierać Do nothing (Nie rób nic), w przeciwnym razie przycisk zasilania monitora nie będzie mógł zostać zsynchronizowany ze stanem zasilania komputera.

### Pierwsze podłączenie monitora dla DPBS

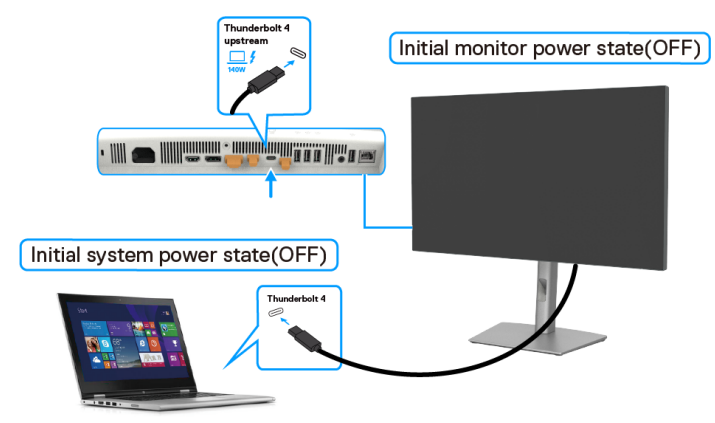

#### Rysunek 46. Dell Power Button Sync - Pierwsze połączenie

Podczas pierwszej konfiguracji funkcji DPBS należy wykonać następujące czynności:

- 1. Przejdź do Dell Power Button Sync w podmenu menu Display (Wyświetlacz) i włącz ją.
- 2. Upewnij się, że komputer i monitor są WYŁĄCZONE.
- 3. Podłącz kabel Thunderbolt 4 od komputera do monitora.
- 4. Naciśnij przycisk zasilania monitora w celu WŁĄCZENIA monitora.
- 5. Monitor i komputer wkrótce zostaną włączone. Jeśli nie, naciśnij przycisk zasilania monitora lub przycisk zasilania komputera, aby uruchomić system.
- 6. Po podłączeniu platformy Dell OptiPlex 7090/3090, monitor i komputer wkrótce zostaną WŁĄCZONE. Należy zaczekać chwilę (około 6 sekund), po czym komputer PC i monitor WYŁĄCZĄ się. Po naciśnięciu przycisku zasilania monitora lub przycisku zasilania komputera, komputer i monitor WŁĄCZĄ się. Stan zasilania komputera jest synchronizowany z przyciskiem zasilania monitora.
- () UWAGA: Gdy monitor i komputer po raz pierwszy znajdują się w stanie WYŁĄCZENIA, zaleca się, aby najpierw WŁĄCZYĆ monitor, a następnie podłączyć kabel Thunderbolt 4 od komputera do monitora.
- (i) UWAGA: Zasilanie platformy Dell PC\* Ultra można wykonać z użyciem jego gniazda adaptera prądu stałego. Alternatywnie, platformę Dell Ultra komputera\*, można zasilać z użyciem kabla Thunderbolt 4 monitora, przez Power Delivery (PD); należy ustawić ładowanie Thunderbolt 4 na Włączone w trybie wyłączenia.
- \* Należy pamiętać, aby sprawdzić, czy komputer Dell obsługuje DPBS.

### Używanie funkcji DPBS

Po podłączeniu kabla Thunderbolt 4, stan monitora/komputera jest następujący:

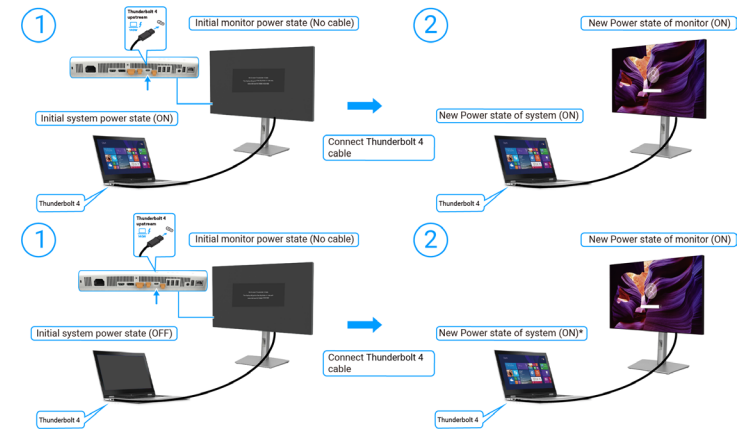

Rysunek 47. Dell Power Button Sync - Podłączenie kabla Thunderbolt 4

\*Nie wszystkie komputery Dell obsługują wybudzanie platformy przez monitor.

\*W przypadku podłączenia kablem USB-C do wybudzenia komputera/monitora ze stanu uśpienia lub hibernacji, może być konieczne poruszenie myszą lub naciśnięcie klawiatury.

Po naciśnięciu przycisku zasilania monitora lub przycisku zasilania komputera, stan monitora/komputera jest następujący:

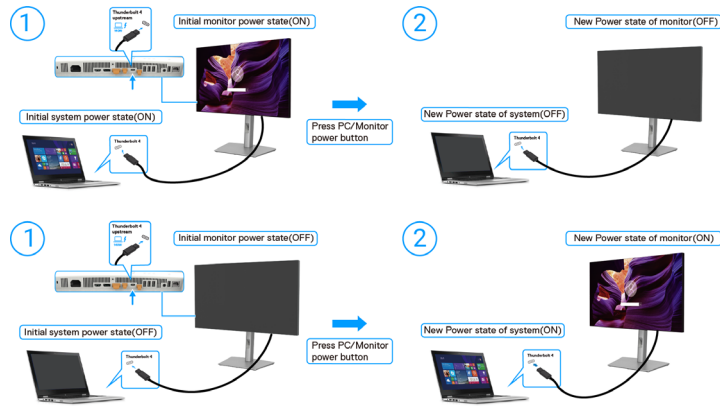

Rysunek 48. Stan monitora/komputera

UWAGA: Funkcję synchronizacji przycisku zasilania można włączyć lub wyłączyć za pomocą menu OSD. Sprawdź Dell Power Button Sync.

Gdy monitor i komputer znajdują się w stanie WŁĄCZENIE, po **naciśnięciu i przytrzymaniu przez 4 sekundy przycisku zasilania monitora**, pojawi się ekran z pytaniem, czy chciałbyś wyłączyć komputer.

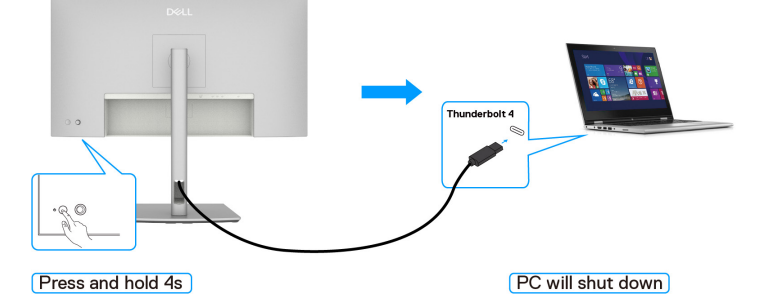

Rysunek 49. Naciśnij i przytrzymaj przez 4 sekundy przycisk zasilania na monitorze

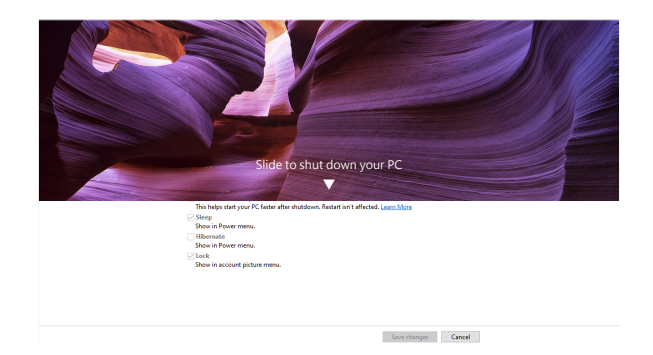

Rysunek 50. Przesuń w celu wyłączenia komputera

Gdy monitor i komputer znajdują się w stanie WŁĄCZENIE, po naciśnięciu i przytrzymaniu przez 10 sekund przycisku zasilania monitora, komputer wyłączy się.

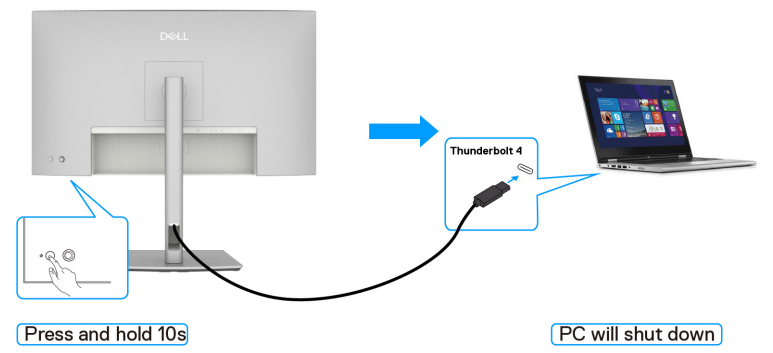

Rysunek 51. Naciśnij i przytrzymaj przez 10 sekund przycisk zasilania na monitorze

#### Podłączenie monitora dla funkcji połączenia łańcuchowego Thunderbolt 4

Komputer jest podłączony do dwóch monitorów w początkowym stanie WYŁĄCZENIA zasilania, a stan zasilania komputera jest zsynchronizowany z przyciskiem zasilania Monitora 1. Po naciśnięciu przycisku zasilania Monitora 1 lub przycisku zasilania komputera, nastąpi WŁĄCZENIE Monitora 1 i komputera. Do tego czasu, Monitor 2 pozostanie WYŁĄCZONY. Należy ręcznie nacisnąć przycisk zasilania na Monitorze 2 w celu jego WŁĄCZENIA.

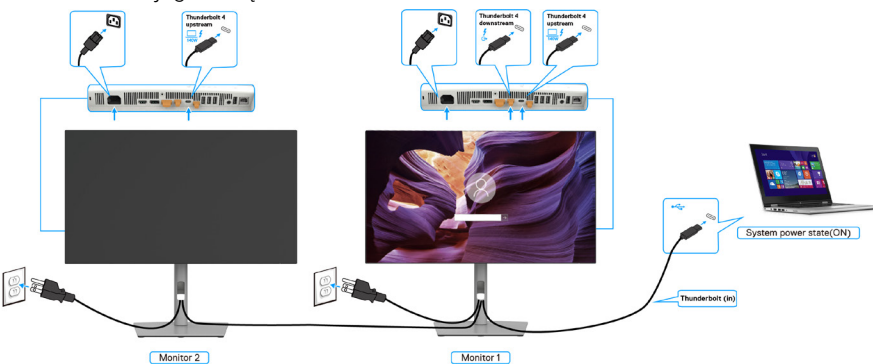

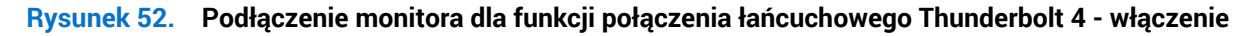

Podobnie, komputer jest podłączony do dwóch monitorów w początkowym stanie WŁĄCZENIA zasilania, a stan zasilania komputera jest zsynchronizowany z przyciskiem zasilania Monitora 1. Po naciśnięciu przycisku zasilania Monitora 1 lub przycisku zasilania komputera, nastąpi WYŁĄCZENIE Monitora 1 i komputera. Do tego czasu, Monitor 2 pozostanie w trybie gotowości. Należy ręcznie nacisnąć przycisk zasilania na Monitorze 2 w celu jego WYŁĄCZENIA.

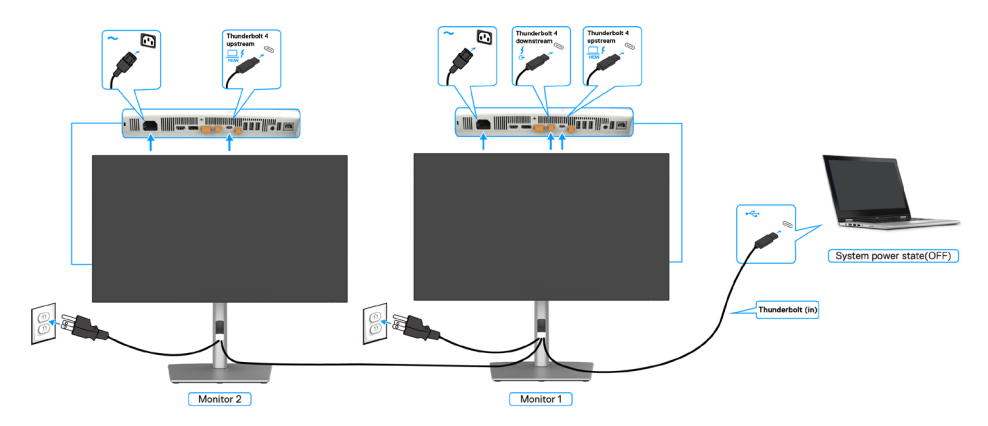

#### Rysunek 53. Podłączenie monitora dla funkcji połączenia łańcuchowego Thunderbolt 4 - WYŁĄCZENIE

### Podłączenie kilku monitorów Thunderbolt 4 do jednego systemu

Platforma komputera Dell\* Ultra ma dwa porty Thunderbolt 4, dlatego stan zasilania Monitora 1 i Monitora 2 może zostać zsynchronizowany z komputerem.

Gdy komputer i dwa monitory znajdują się w początkowym stanie zasilania WŁĄCZENIE, naciśnięcie przycisku zasilania na Monitorze 1 lub Monitorze 2, spowoduje WYŁĄCZENIE komputera, Monitora 1 i Monitora 2.

- \* Należy pamiętać, aby sprawdzić, czy komputer Dell obsługuje DPBS.
- (i) UWAGA: DPBS obsługuje wyłącznie port z ikoną  $\Box f$ .

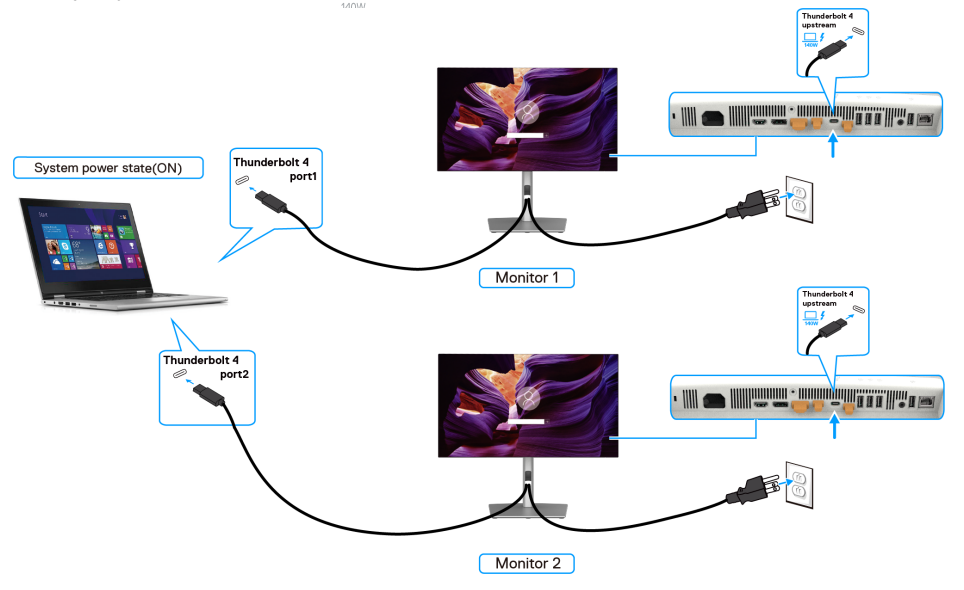

#### Rysunek 54. Stan zasilania dwóch monitorów można zsynchronizować z komputerem w trybie DPBS

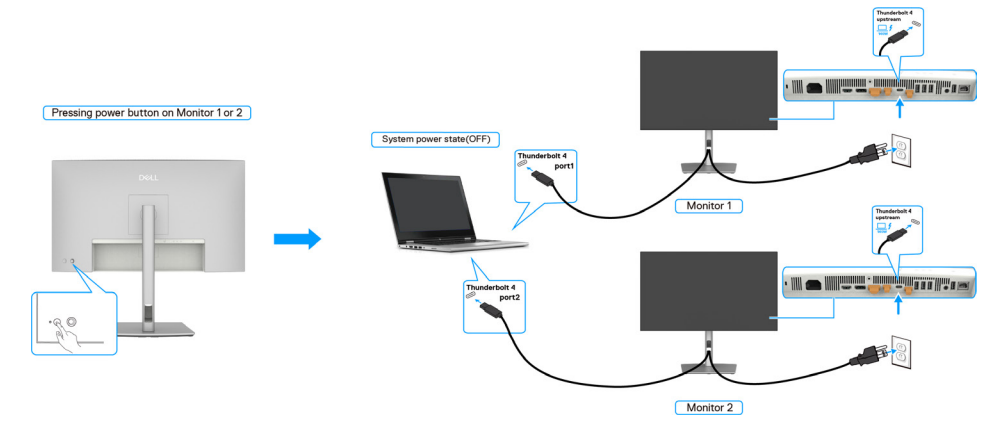

Rysunek 55. Naciśnięcie przycisku zasilania na którymkolwiek monitorze spowoduje wyłączenie obu monitorów i komputera

Należy pamiętać, aby ustawić **Thunderbolt 4** na Włączone w trybie wyłączenia. Gdy komputer i dwa monitory znajdują się w początkowym stanie zasilania WYŁĄCZENIE, naciśnięcie przycisku zasilania na Monitorze 1 lub Monitorze 2, spowoduje WŁĄCZENIE komputera, Monitora 1 i Monitora 2.

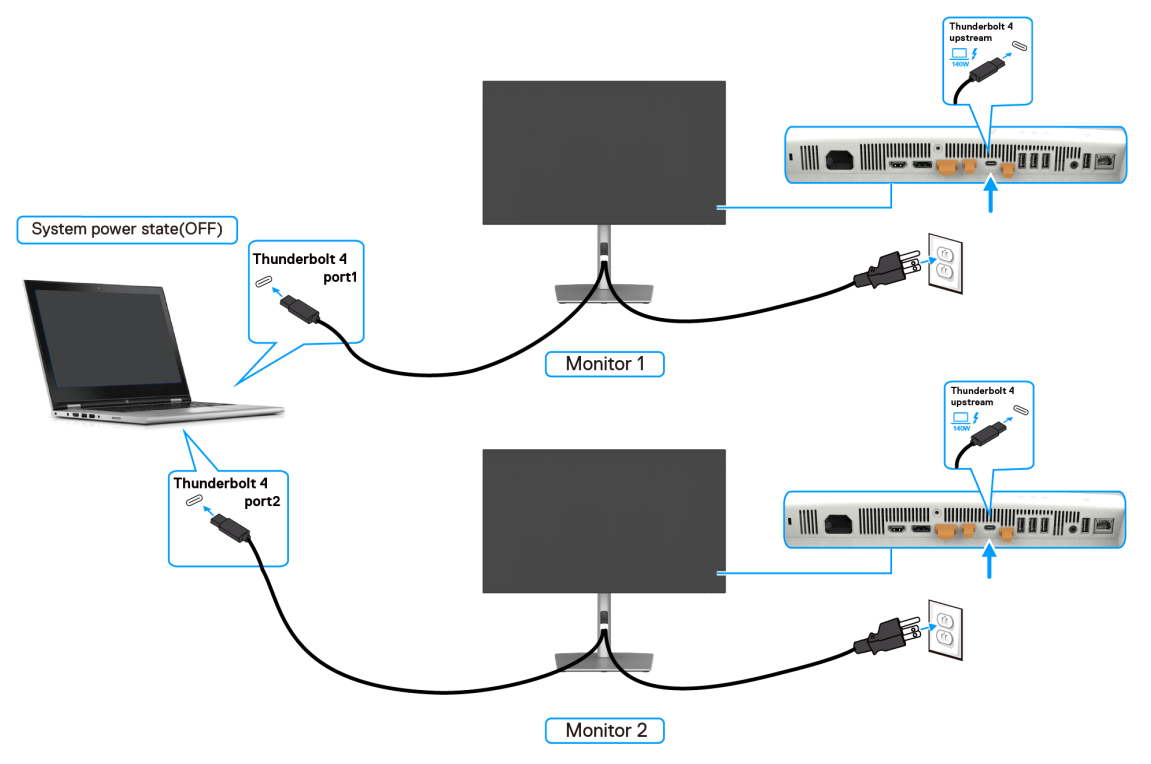

Rysunek 56. Stan zasilania dwóch monitorów i komputera to Wyłączenie w trybie DPBS

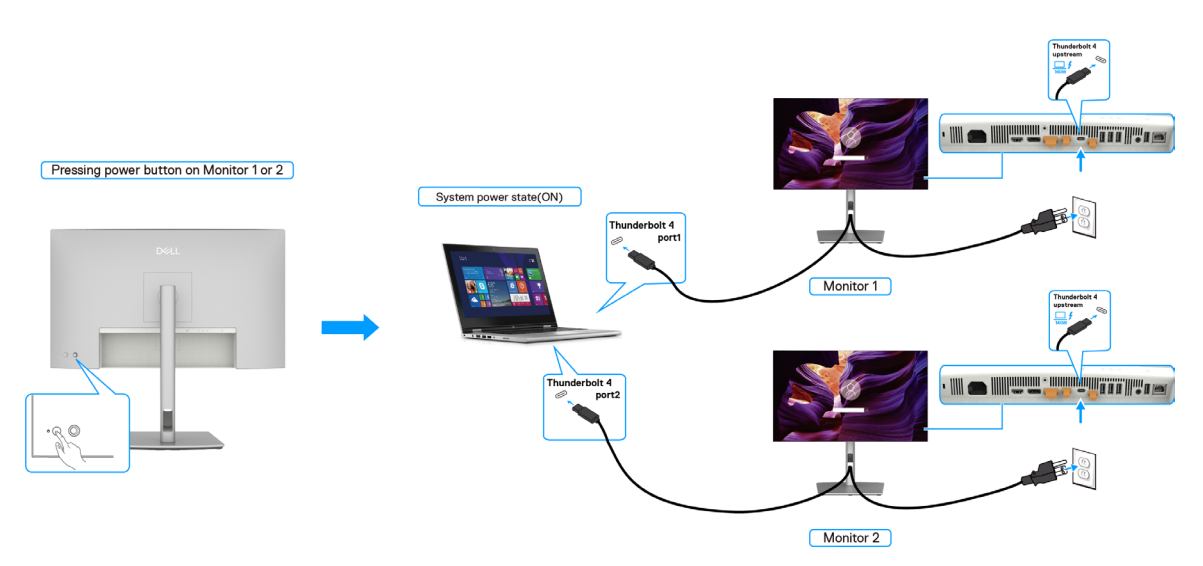

Rysunek 57. Stan zasilania dwóch monitorów i komputera t Włączenie w trybie DPBS

# Zabezpieczanie monitora z użyciem blokady Kensington (opcjonalna)

Blokada zabezpieczenia znajduje się na spodzie monitora (sprawdź Gniazdo blokady zabezpieczenia). Monitor należy przymocować do stołu używając blokady zabezpieczenia Kensington.

Więcej informacji o korzystaniu z blokady Kensington (sprzedawanej oddzielnie), można znaleźć w dostarczonej z blokadą dokumentacji.

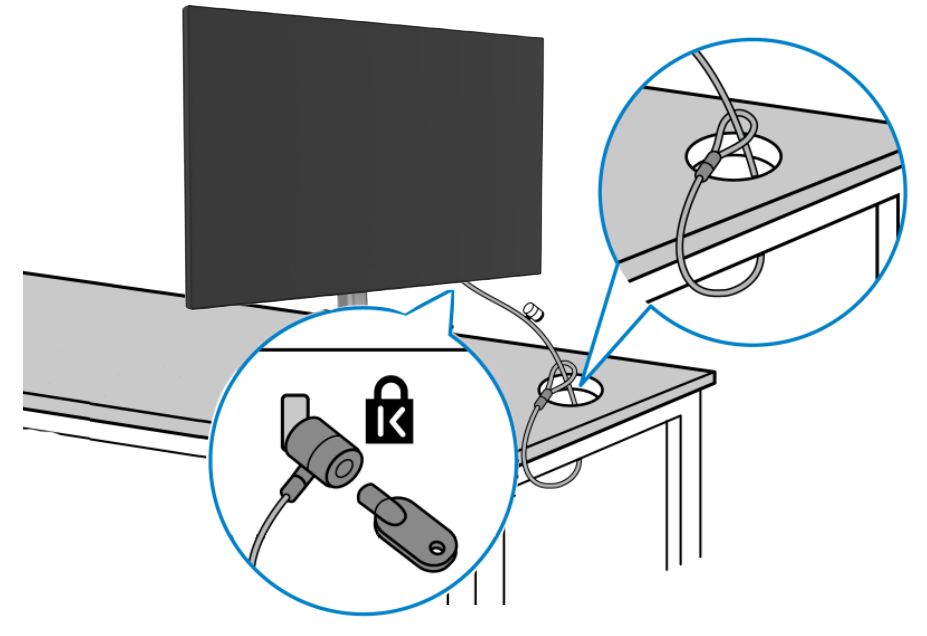

Rysunek 58. Blokada Kensington\_Noble

(j) UWAGA: Rysunek służy wyłącznie jako ilustracja. Wygląd blokady może być różny.

# Demontaż podstawy monitora

- △ OSTRZEŻENIE: Aby zapobiec zarysowaniu ekranu LCD przy zdejmowaniu podstawy, należy się upewnić, że monitor jest umieszczony na miękkiej powierzchni i zachować ostrożność podczas jego obsługi.
- (i) UWAGA: Następujące czynności dotyczą zdejmowania podstawy dostarczonej z monitorem. Podczas zdejmowania podstawy zakupionej z dowolnego, innego źródła, należy wykonać instrukcje, dostarczone z tą podstawą.

#### Aby zdjąć podstawę:

- 1. Umieść monitor na miękkiej tkaninie lub poduszce.
- 2. Naciśnij i przytrzymaj przycisk zwalniania podstawy.
- 3. Unieś podstawę i odłącz ją od monitora.

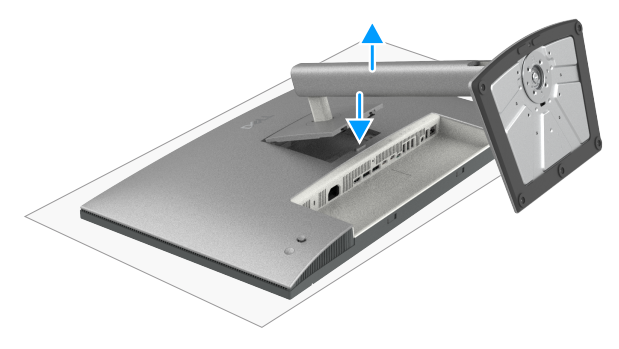

Rysunek 59. Zdejmij podstawę

## Montaż na ścianie w standardzie VESA (opcjonalnie)

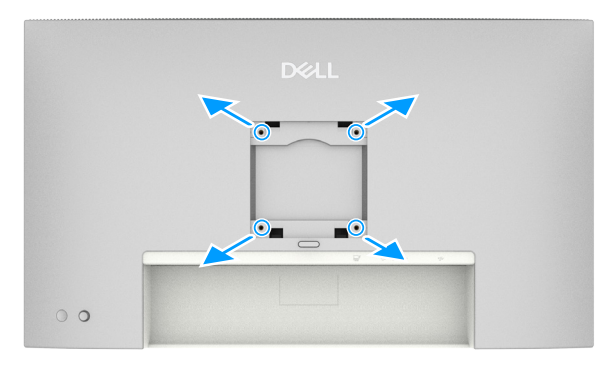

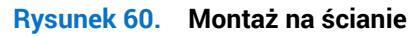

(i) UWAGA: Użyj śruby M4x10 mm, do podłączenia monitora do zestawu do montażu na ścianie.

Sprawdź instrukcję dostarczoną z zestawem do montażu na ścianie, zgodnym z VESA.

- 1. Połóż monitor na miękkiej tkaninie lub na podkładce na stabilnym, płaskim stole.
- 2. Zdejmij podstawę (Sprawdź Demontaż podstawy monitora).
- 3. Użyj wkrętaka krzyżowego, aby wykręcić cztery śruby mocujące płaską pokrywę.
- 4. Przymocuj do monitora wspornik montażowy z zestawu do mocowania na ścianie.
- 5. Zamontuj monitor na ścianie. Aby uzyskać więcej informacji, sprawdź dokumentację dostarczoną z zestawem do montażu na ścianie.
- (i) UWAGA: Do używania wyłącznie ze wspornikiem do montażu ściennego znajdującym się na liście UL, CSA lub GS albo o udźwigu 20,88 kg (46,03 funta) (U2725QE) / 26,08 kg (57,50 funta) (U3225QE).

# Obsługa monitora

# Włącz monitor

Naciśnij przycisk zasilania w celu włączenia monitora.

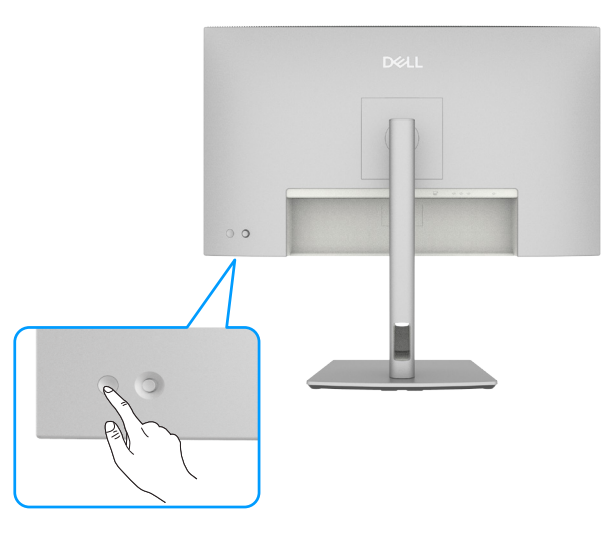

Rysunek 61. Włączanie zasilania monitora

## Sterowanie joystickiem

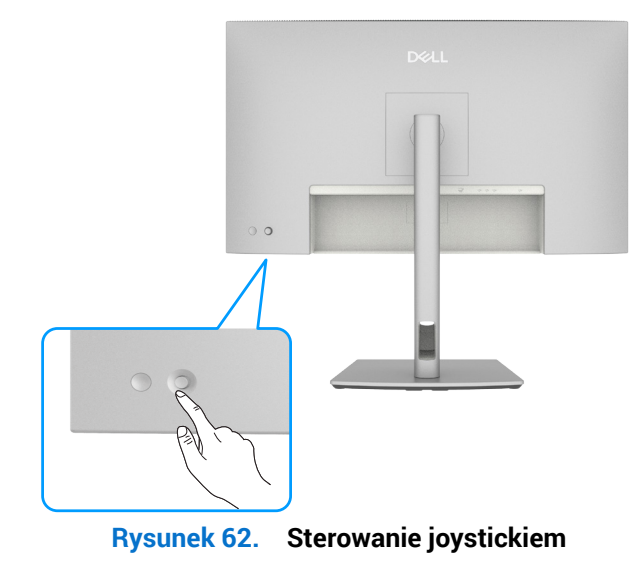

Aby zmodyfikować ustawienia OSD, wykonaj następujące czynności za pomocą joysticka z tyłu monitora, wykonaj następujące czynności:

- 1. Naciśnij joystick, aby otworzyć program uruchamiania menu.
- 2. Przesuń joystick w górę/w dół/w lewo/w prawo w celu przełączenia pomiędzy opcjami menu OSD.

#### Funkcje joysticka

#### Tabela 34. Funkcje joysticka.

| Funkcja | Opis                                                       |
|---------|------------------------------------------------------------|
| P.      | Naciśnij joystick, aby otworzyć program uruchamiania menu. |
| ••••    | Do nawigacji w prawo i w lewo.                             |
| ¢       | Do nawigacji w górę i w dół.                               |

# Używanie interfejsu programu uruchamiania menu

Naciśnij joystick, aby otworzyć program uruchamiania menu.

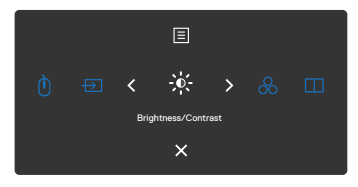

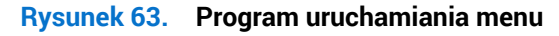

- Przesuń joystick w górę, aby otworzyć Main Menu (Menu główne).
- Przesuń joystick w lewo lub w prawo w celu wyboru wymaganych Shortcut Keys (Przyciski skrótów).
- Przesuń joystick w dół w celu wyjścia.

# Szczegółowe informacje o programie uruchamiania menu W tabeli poniżej znajduje się opis ikon programu uruchamiania menu:

| Ikona programu<br>uruchamiania menu                                                   | Opis                                                                                      |
|---------------------------------------------------------------------------------------|-------------------------------------------------------------------------------------------|
| E<br>Menu główne                                                                      | Otwieranie menu ekranowego (OSD).<br>Sprawdź Używanie menu głównego.                      |
| USB Switch<br>(Przełącznik USB)<br>(Shortcut Key 1<br>(Przycisk skrótu 1))            | W trybie PBP/PIP można przełączać USB pomiędzy ekranem<br>głównym i dodatkowym.           |
| Input Source<br>(Źródło wejścia)<br>(Shortcut Key 2<br>(Przycisk skrótu 2))           | Ustawia <b>Input Source (Źródło wejścia)</b> .                                            |
|                                                                                       | Do bezpośredniego dostępu do suwaków regulacji<br>Brightness/Contrast (Jasność/Kontrast). |
| Preset Modes (Tryby<br>ustawień wstępnych)<br>(Shortcut Key 4<br>(Przycisk skrótu 4)) | Umożliwia wybór z listy <b>Tryby wstępnych ustawień koloru</b> .                          |
| PIP/PBP Mode<br>(Tryb PIP/PBP)<br>(Shortcut Key 5<br>(Przycisk skrótu 5))             | Użyj ten przycisk do wyboru z listy <b>PIP/PBP</b> .                                      |
| Exit (Wyjście)                                                                        | Wyjście z głównego menu OSD.                                                              |

### Tabela 35. Opis programu uruchamiania menu.

### Używanie przycisków nawigacji

Przy aktywnym menu głównym OSD, przesuń joystick w celu konfiguracji ustawień, używając przycisków nawigacji wyświetlonych poniżej OSD.

(i) UWAGA: Aby wyjść z bieżącego elementu menu i powrócić do poprzedniego menu, przesuń joystick w lewo, aż do wyjścia.

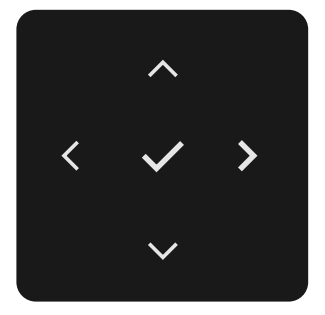

#### Rysunek 64. Przyciski nawigacji

|      |      |     | <u> </u> | -       |     | -      |      |
|------|------|-----|----------|---------|-----|--------|------|
| labe | la 3 | 36. | Odis     | Drzvcis | kow | nawida | CII. |
|      |      |     |          | P       |     |        |      |

| Panel przedni |                           | Opis                                                                                                    |
|---------------|---------------------------|----------------------------------------------------------------------------------------------------|
| 1             | ~ <b>~</b>                | Użyj przycisków nawigacji <b>W górę</b> (zwiększenie) i <b>W dół</b> (zmniejszenie) do regulacji elementów w menu OSD. |
|               | W górę W dół              |                                                                                                    |
| 2             | <b>C</b><br>Left (W lewo) | Użyj przycisku <b>W lewo</b> , aby powrócić do poprzedniego menu.                                                      |
| 3             | ><br>Right (W prawo)      | Użyj przycisku <b>W prawo</b> w celu potwierdzenia wyboru.                                                             |
| 4             | ✓<br>ОК                   | Naciśnij joystick w celu potwierdzenia swojego wyboru.                                                                 |

# Używanie menu głównego

### Tabela 37.Opis menu głównego.

| Ikona       | Menu i podmenu                                                                  | Opis                                                                                                    |
|-------------|---------------------------------------------------------------------------------|----------------------------------------------------------------------------------------------------|
| <b>-</b> ∳- | Brightness/<br>Contrast<br>(Jasność/<br>Kontrast)                               | Dostosuj funkcje <b>Brightness (Jasność), Contrast (Kontrast), Auto Brightness (Automatyczna</b><br><b>jasność)</b> , <b>Auto Brightness Range Level (Poziom zakresu automatycznej jasności), Auto Color Temp.</b><br><b>(Automatyczna temp. barwowa), Primary Monitor for Sync (Podstawowy monitor do synchronizacji)</b><br>i <b>Reset Brightness/ Contrast (Resetowanie jasności/kontrastu)</b> . |
|             |                                                                                 | Del UltraShierp 27/32 4K Thunderbolt Hub Montor - U27250E/U32250E                                                                                                    |
|             |                                                                                 | Bightness/Contract     Bruphness     > 75%       Implex Source     Contract     > 75%       Source     Contract     > 75%       Contract     > 75%     > 00       Declay     Auss Bightness     > 00                                                                                                    |
|             |                                                                                 | PP/PBP     Auda Calor Terry.     > Off       O     US8     Primary Monitor for Sync.       Image: Menu     Reset Brightness/Contrast.                                                                                                    |
|             |                                                                                 | ☆       Personaliza         (I)       Others         (O)       More information                                                                                                    |
|             |                                                                                 | A CBR C V                                                                                                    |
|             | Brightness<br>(Jasność)                                                         | Regulacja luminancji podświetlenia (zakres: 0 - 100).<br>Przesuń joystick <b>W górę</b> , aby zwiększyć jasność.                                                                                                    |
|             | <b>a</b>                                                                        | Przesuń joystick <b>W dół</b> , aby zmniejszyć jasność.                                                                                                    |
|             | Contrast<br>(Kontrast)                                                          | Dostosuj najpierw <b>Brightness (Jasność)</b> , a następnie dostosuj <b>Contrast (Kontrast)</b> tylko wtedy, gdy<br>wymagana jest dalsza regulacja.<br>Drzeguć jevotiek w góre, oby zwiekozyć kontrast i przeguć jevotiek w dół, oby zmpiejazyć kontrast                                                                                                    |
|             |                                                                                 | (zakres: 0 - 100).                                                                                                    |
|             |                                                                                 | ekranie.                                                                                                    |
|             | Auto Brightness<br>(Automatyczna<br>jasność)                                    | Włącza <b>Auto Brightness (Automatyczna jasność)</b> i reguluje ustawienie jasności monitora, według<br>światła otoczenia.                                                                                                    |
|             | Auto Brightness<br>Range Level<br>(Poziom zakresu<br>automatycznej<br>jasności) | Po włączeniu <b>Auto Brightness (Automatyczna jasność)</b> , wyreguluj poziom zakresu Auto Brightness (Automatyczna jasność).                                                                                                    |
|             |                                                                                 | (i) UWAGA: Po wyłączeniu funkcji Auto Brightness (Automatyczna jasność), ta funkcja nie jest dostępna.                                                                                                    |
|             |                                                                                 | Del UltraSharp 27/32 4K Thunderbolt Hub Monitor - U272502/U32250E                                                                                                    |
|             |                                                                                 | Control         Integration           Department         Integrations           Department         Control           Control         Auto Engineera                                                                                                    |
|             |                                                                                 | Dappiny         Auto Explorance Level         Low           EPP/PAP         Auto Color Temp.         Image: Auto Color Temp.           U UBB         Prover Autor for Sym and Perform         High                                                                                                    |
|             |                                                                                 | Mara Frank Explored Contract     Percella     Provide                                                                                                    |
|             |                                                                                 | Contract     More information                                                                                                    |
|             |                                                                                 |                                                                                                    |
|             | Auto Color Temp.<br>(Automatyczna<br>temp. barwowa)                             | Włącza <b>Auto Color Temp. (Automatyczna temp. barwowa)</b> i reguluje ustawienia kolorów RGB monitora, zgodnie ze światłem otoczenia.                                                                                                    |
|             | Primary Monitor<br>for Sync<br>(Podstawowy                                      | Gdy włączona jest opcja Auto Brightness (Automatyczna jasność) lub<br>Auto Color Temp. (Automatyczna temp. barwowa) i wiele monitorów firmy Dell obsługujących tę<br>funkcie jest podłaczonych za pomoca protokołu MST, monitory dostosuja ustawienia jasności lub RGB                                                                                                    |
|             | monitor do                                                                      | w zależności od warunków oświetlenia otoczenia, wykrytych przez monitor główny.                                                                                                    |
|             | synchronizacji)                                                                 | (i) UWAGA: Monitor głównym jest monitor wybrany w Dell Display and Peripheral Manager (DDPM).<br>Aby zmienić podstawowy monitor, wybierz preferowany monitor w DDPM. Sprawdź szczegółowe<br>informacje w instrukcji obsługi DDPM.                                                                                                    |
|             |                                                                                 | (i) UWAGA: Po wyłączeniu funkcji Auto Brightness (Automatyczna jasność) i<br>Auto Color Temp. (Automatyczna temp. barwowa), ta funkcja nie jest dostępna.                                                                                                    |
|             |                                                                                 | (i) UWAGA: Jeśli podstawowy lub dodatkowy monitor odłącza się od MST, odłącza się również od synchronizacji monitora.                                                                                                    |

| Ikona | Menu i podmenu                                                             | Opis                                                                                                    |
|-------|----------------------------------------------------------------------------|----------------------------------------------------------------------------------------------------|
|       | Reset Brightness/<br>Contrast<br>(Resetowanie<br>jasności/<br>kontrastu)   | Resetowanie wszystkich ustawień w menu <b>Brightness/Contrast (Jasność/Kontrast)</b> do fabrycznych ustawień domyślnych.                                                                                                    |
| Ð     | Input Source<br>(Źródło wejścia)                                           | Wybór pomiędzy różnymi wejściami wideo, które są podłączone do monitora.                                                                                                    |
|       |                                                                            | Imput Bauruk     DP       Imput Bauruk     DD       Imput Bauruk     HDM       Imput Bauruk     Binghtness/Contrast Sync     Off       Imput Bauruk     Binghtness/Contrast Sync     Off       Imput Bauruk     Binghtness/Contrast Sync     Off       Imput Bauruk     Binghtness/Contrast Sync     Off       Imput Bauruk     Binghtness/Contrast Sync     Off       Imput Bauruk     Auto Salect     On       Imput Bauruk     Auto Salect     On       Imput Bauruk     Options for Thundenbott     > Prompt for Multiple Inputs       Imput Bauruk     Options for DP/HDMI     > Prompt for Multiple Inputs       Imput Bauruk     Reset Input Source     Imput Bauruk |
|       | Thunderbolt<br>(140 W)                                                     | Wybierz wejście <b>Thunderbolt (140 W)</b> , gdy jest używane złącze <b>Thunderbolt (140 W)</b> . Naciśnij przycisk joysticka w celu potwierdzenia wyboru.                                                                                                    |
|       | DP                                                                         | Wybierz wejście <b>DP</b> , gdy używane jest złącze <b>DP (DisplayPort)</b> . Naciśnij przycisk joysticka w celu potwierdzenia wyboru.                                                                                                    |
|       | HDMI                                                                       | Wybierz wejście <b>HDMI</b> , gdy używane jest złącze <b>HDMI</b> . Naciśnij przycisk joysticka w celu potwierdzenia wyboru.                                                                                                    |
|       | Brightness/<br>Contrast Sync<br>(Synchronizacja<br>jasności/<br>kontrastu) | Wybierz WŁĄCZENIE, aby zastosować ujednolicony poziom jasności i kontrastu do wszystkich źródeł<br>sygnału wejścia.<br>Wybierz WYŁĄCZENIE, aby mieć niezależne ustawienia jasności i kontrastu.                                                                                                    |
|       | Rename Inputs<br>(Zmiana nazwy<br>wejść)                                   | Umożliwia <b>Zmianę nazwy wejść</b> .                                                                                                    |
|       | TBT Switch<br>when PC Sleep<br>(Przełącznik TBT<br>przy uśpieniu PC)       | Wybierz WŁĄCZENIE, gdy komputer TBT przejdzie do trybu uśpienia, umożliwi to przełączenie monitora<br>na inne źródła sygnału wejścia.<br>Wybierz WYŁĄCZENIE, gdy komputer TBT przejdzie do trybu uśpienia, umożliwi to utrzymanie<br>połaczenia monitora, aż do odłaczenia kabla TBT.                                                                                                    |
|       | Auto Select<br>(Automatyczny<br>wybór)                                     | Umożliwia wyszukiwanie dostępnych źródeł wejścia.<br>Naciśnij joystick w celu wyboru tej funkcji.                                                                                                    |
|       | Option for<br>Thunderbolt<br>(Opcja dla<br>Thunderbolt)                    | <ul> <li>Naciśnij joystick w celu wyboru tych funkcji:</li> <li>Prompt for Multiple Inputs (Podpowiedz dla wielu wejść): Zawsze pokazuje komunikat Switch to<br/>Thunderbolt Video Input (Przełącz na wejście wideo Thunderbolt), aby zdecydować o przełączeniu.</li> <li>Always Switch (Zawsze przełączaj): Gdy jest podłączone złącze Thunderbolt, monitor zawsze<br/>domyślnie przełącza się na wideo Thunderbolt.</li> <li>Off (Wył.): Monitor nie przełącza automatycznie wideo na Thunderbolt z innego, dostępnego<br/>wejścia.</li> </ul>                                                                                                    |
|       | Option for DP/<br>HDMI (Opcja dla<br>DP/HDMI)                              | <ul> <li>Naciśnij joystick w celu wyboru tych funkcji:</li> <li>Prompt for Multiple Inputs (Podpowiedz dla wielu wejść): Zawsze pokazuje komunikat Switch to DP/HDMI Video Input (Przełącz na wejście wideo DP/HDMI), aby zdecydować o przełączeniu.</li> <li>Always Switch (Zawsze przełączaj): Gdy jest podłączone złącze DP/HDMI, monitor zawsze domyślnie przełącza się na wideo DP/HDMI.</li> <li>Off (Wył.): Monitor nie przełącza się automatycznie na wideo DP/HDMI z innego dostępnego wejścia</li> </ul>                                                                                                    |
|       | Reset Input Source<br>(Resetuj źródło<br>wejścia)                          | Resetowanie wszystkich ustawień w menu <b>Input Source (Źródło wejścia)</b> do fabrycznych ustawień domyślnych. Naciśnij joystick w celu wyboru tej funkcji.                                                                                                    |

| kona     | Menu i podmenu     | Opis                                                                                                    |
|----------|--------------------|----------------------------------------------------------------------------------------------------|
| <u>a</u> | Color (Kolor)      | Dostosowanie trybu ustawienia koloru.                                                                                                    |
| $\odot$  |                    | Dell UltraShen 07/29 4K Thunderholl Huh Monitre - 1/2750F/1/32250F                                                                                                    |
|          |                    | * Brightness/Contrast Presst Modes > Standard                                                                                                    |
|          |                    | Input Source Input Color Format > RGB                                                                                                    |
|          |                    | C Baphy Saturation                                                                                                    |
|          |                    | Image: Second Color       Image: Second Color       Image: Second Color                                                                                                    |
|          |                    | I Menu<br>☆ Personalize                                                                                                    |
|          |                    | I Others                                                                                                    |
|          |                    | C Exit                                                                                                    |
|          |                    |                                                                                                    |
|          |                    |                                                                                                    |
|          | Preset Modes       | Po wybraniu Preset Modes (Tryby ustawień wstępnych), można wybrać z listy <b>Standard</b><br>(Standardowo) Movie (Film), Game (Gra), Caler Temp, drawowo), Caler Space (Przestrzeń             |
|          | wstepnych)         | kolorów) lub Custom Color (Kolory niestandardowe).                                                                                                    |
|          |                    |                                                                                                    |
|          |                    | Dell UltraSharp 27/32.4K Thunderbolt Hub Monitor - U27280E/U32280E                                                                                                    |
|          |                    | Provide Color Back     Provide Color Format     Input Source     Input Source     Input Source     Input Source     Input Source                                                               |
|          |                    | Gy     Color     Hue     Game       □     Display     Saturation     ColorTemp.                                                                                                    |
|          |                    | □ PIP/PBP         Reset Color         Color Space         >           ()         USB         Custom Color         >                                                                            |
|          |                    |                                                                                                    |
|          |                    | C Ober                                                                                                    |
|          |                    | Where information                                                                                                    |
|          |                    |                                                                                                    |
|          |                    | Standard (Standardowa): Przy domyślnym ustawieniu kolorów ten monitor wykorzystuje panel                                                                                                    |
|          |                    | o niskim poziomie niebieskiego światła i posiada certyfikat TUV w zakresie redukcji emisji                                                                                                    |
|          |                    | niebieskiego światła i tworzenia bardziej relaksującego i mniej stymulującego obrazu podczas                                                                                                   |
|          |                    | czytania treści na ekranie.                                                                                                    |
|          |                    | • Movie (Film): Idealny do filmow.                                                                                                    |
|          |                    | Game (Gra): Idealny do większości gier.                                                                                                    |
|          |                    | <ul> <li>Color Temp. (Temp. barwowa): Przy ustawieniu 5000 K kolory są ciepiejsze z odcieniem czerwono-<br/>żółtym, a przy ustawieniu 10000 K są zimniejsze z odcieniem niebieskim.</li> </ul> |
|          |                    | <ul> <li>Color Space (Przestrzeń kolorów): Umożliwia użytkownikom wybór przestrzeni barwowej: sRGB.</li> </ul>                                                                                 |
|          |                    | BT.709, DCI-P3, Display P3.                                                                                                    |
|          |                    | • Custom Color (Kolory niestandardowe): Umożliwia ręczną regulację ustawień kolorów. Naciśnij                                                                                                  |
|          |                    | przycisk Joysticka w lewo i w prawo w celu regulacji wartości kolorów Czerwony, Zielony i Niebieski                                                                                            |
|          | Input Color Format | I utworzenia wiasnego u ybu ustawien wstępnych.                                                                                                    |
|          | (Wprowadź format   | BGB: Wybierz te opcje, jeśli monitor jest podłączony do komputera lub do odtwarzącza multimediów                                                                                               |
|          | koloru)            | z obsługą wyjścia RGB.                                                                                                    |
|          |                    | YCbCr: Wybierz tę opcję, jeśli odtwarzacz multimediów obsługuje tylko wyjście YCbCr.                                                                                                    |
|          |                    | Dell UltraSharp 27/32 4K Thunderbolt Hub Monitor - U27250E/U32250E                                                                                                    |
|          |                    | 🔆 Brightness/Contrast Preset Modes                                                                                                    |
|          |                    | Input Source Input Color Format     VCbCr                                                                                                    |
|          |                    | Depley Saturation                                                                                                    |
|          |                    | 0 use                                                                                                    |
|          |                    | li Monu<br>☆ Personalize                                                                                                    |
|          |                    | Cohers     More Information                                                                                                    |
|          |                    | ∧ ⊂ Eit                                                                                                    |
|          |                    | $\langle \cdot \rangle$                                                                                                    |
|          |                    |                                                                                                    |
|          | Hue (Barwa)        | Użyj Joystick W górę lub W dół w celu dostosowania Hue (Barwa) w zakresie od 0 do 100.                                                                                                    |
|          |                    | (j) UWAGA: Regulacja odcienia jest dostępna tylko dla trybu Movie (Film) i Game (Gra).                                                                                                    |

| Ikona | Menu i podmenu                              | Opis                                                                                                    |  |  |  |  |  |
|-------|---------------------------------------------|----------------------------------------------------------------------------------------------------|--|--|--|--|--|
|       | Saturation                                  | Użyj Joystick W górę lub W dół w celu dostosowania Saturation (Nasycenie) w zakresie od 0 do 100.                                                                                                    |  |  |  |  |  |
|       | (Nasycenie)                                 | (j) UWAGA: Regulacja nasycenia jest dostępna tylko dla trybu Movie (Film) i Game (Gra).                                                                                                    |  |  |  |  |  |
|       | Reset Color                                 | Przywracanie fabrycznych, domyślnych ustawień kolorów monitora.                                                                                                    |  |  |  |  |  |
|       | (Resetowanie<br>kolorów)                    | Naciśnij joystick w celu wyboru tej funkcji.                                                                                                    |  |  |  |  |  |
|       | Display                                     | Użyj menu Display (Wyświetlacz) do regulacji obrazu.                                                                                                    |  |  |  |  |  |
| Ŧ     | (Wyświetlacz)                               | Dell UltrsSharp 27/32 4K Thunderbolt Hub Monitor - U2725GE/U3225GE                                                                                                    |  |  |  |  |  |
|       |                                             | ∰ Brightness/Contrast Aspect Rate > 16:9                                                                                                    |  |  |  |  |  |
|       |                                             | Imput Source         Sharpness         50           Color         Response Time         Normal                                                                                                    |  |  |  |  |  |
|       |                                             | Display         Smart HDR         Off g?           III         PP/P8P         MST         > Off                                                                                                    |  |  |  |  |  |
|       |                                             | () USB USB-C Prioritzation                                                                                                    |  |  |  |  |  |
|       |                                             | Image: Image: Image |  |  |  |  |  |
|       |                                             | II     Others     Reset Display       O     More Information                                                                                                    |  |  |  |  |  |
|       | < Exit                                      |                                                                                                    |  |  |  |  |  |
|       |                                             | $\langle \lor \rangle$                                                                                                    |  |  |  |  |  |
|       | Aspect Ratio<br>(Współczynnik<br>proporcji) | Regulacja współczynnika proporcji obrazu na <b>16:9, Auto Resize (Automatyczna zmiana rozmiaru)</b> ,<br><b>4:3</b> , <b>1:1</b> .                                                                                                    |  |  |  |  |  |
|       | Sharpness                                   | Sprawia, że obraz wygląda na bardziej ostry lub bardziej miękki.                                                                                                    |  |  |  |  |  |
|       | (Ostrość)                                   | Przesuń joystick w górę i w dół w celu regulacji ostrości w zakresie '0' do '100'.                                                                                                    |  |  |  |  |  |
|       | Response Time<br>(Czas odpowiedzi)          | Umożliwia ustawienie <b>Response Time (Czas odpowiedzi)</b> na <b>Normal (Normalny)</b> lub <b>Fast (Szybkie)</b> .                                                                                                    |  |  |  |  |  |
|       | Smart HDR                                   |                                                                                                    |  |  |  |  |  |
|       | (Inteligentny HDR)                          | Dell UltraSharp 2//32 4K Thunderbolt Hub Monitor - U27/25GE/U3225GE                                                                                                    |  |  |  |  |  |
|       |                                             | -ye     engranese/Lonnast     Appect value       11     Input Source     Sharphess                                                                                                    |  |  |  |  |  |
|       |                                             | Color     Response Time       ↓     Display     Smart HDR     >     Desktop                                                                                                    |  |  |  |  |  |
|       |                                             | IPP/PBP         MST         > Movie HDR           ()         USB         USB-C Prioritization         > Game HDR                                                                                                    |  |  |  |  |  |
|       |                                             | Menu Multi-Manitor Sync DisplayHOR 600                                                                                                    |  |  |  |  |  |
|       |                                             | ☆     Personalize     Dell Power Button Sync     >     Off @2       [1]     Others     Reset Display                                                                                                    |  |  |  |  |  |
|       |                                             | More Information                                                                                                    |  |  |  |  |  |
|       |                                             | A < Exit                                                                                                    |  |  |  |  |  |
|       |                                             |                                                                                                    |  |  |  |  |  |
|       |                                             | Nacisnij joystick w celu wyboru tych funkcji.                                                                                                    |  |  |  |  |  |
|       |                                             | Smart HDR (High Dynamic Range) (Inteligentny HDR) automatycznie rozszerza wyjscie wyswietlacza, poprzez optymalną regulację ustawień w celu uzyskania efektu zbliżonego do rzeczywistego.                                                                                                    |  |  |  |  |  |
|       |                                             | <b>Desktop (Pulpit):</b> To jest tryb domyślny. Ten tryb jest bardziej odpowiedni do ogólnego używania monitora z komputerem typu desktop.                                                                                                    |  |  |  |  |  |
|       |                                             | <b>Movie HDR (Film HDR):</b> Ten tryb należy używać podczas odtwarzania treści wideo HDR w celu<br>zwiększenia współczynnika kontrastu, jasności i palety kolorów. Dopasowuje on jakość wideo dla<br>uzyskania efektów wizualnych zbliżonych do rzeczywistych.                                                                                                    |  |  |  |  |  |
|       |                                             | <b>Game HDR (Gra HDR):</b> Ten tryb należy używać podczas gier z obsługą HDR w celu zwiększenia współczynnika kontrastu, jasności i palety kolorów. Zwiększa on realizm doznań podczas gier, zgodnie z intencją twórców gier.                                                                                                    |  |  |  |  |  |
|       |                                             | DisplayHDR 600: Najlepszy do używania z treścią, zgodną ze standardami DisplayHDR.                                                                                                    |  |  |  |  |  |
|       |                                             | Off (Wył.): Wyłączanie funkcji Smart HDR.                                                                                                    |  |  |  |  |  |
|       |                                             | (j) <b>UWAGA:</b> Możliwa maksymalna luminancja w trybie HDR wynosi 600-nitów (typowa). Rzeczywista wartość i czas trwania podczas odtwarzania HDR zależy od treści wideo.                                                                                                    |  |  |  |  |  |
|       |                                             | <b>UWAGA:</b> Aby aktywować treść wyświetlacza HDR, opcję HDR należy włączyć zarówno w monitorze, jak i w komputerze.                                                                                                    |  |  |  |  |  |
|       |                                             | Gdy jest włączona funkcja Smart HDR, ustawienia Auto Brightness (Autom. jasność) i Auto Color Temp<br>(Autom. temp. barwowa) są wyłączone.                                                                                                    |  |  |  |  |  |

| Ikona | Menu i podmenu                                 | Opis                                                                                                    |                                                       |                              |                           |                                                                          |  |  |
|-------|------------------------------------------------|----------------------------------------------------------------------------------------------------|-------------------------------------------------------|------------------------------|---------------------------|--------------------------------------------------------------------------|--|--|
|       | MST                                            | DP Multi Stream Trar<br>WŁĄCZONY, aby umo                                                                                                    | nsport, po podłączen<br>ożliwić połączenie ła         | iu źródła DP<br>ńcuchowe n   | lub źródła<br>nonitora pi | a USB-C (DP alt mode), ustaw na<br>rzez port wyjścia DP lub port wyjścia |  |  |
|       |                                                | Po podłączeniu źródła TBT lub źródła USB 4, niezależnie od tego, czy MST jest włączone, czy<br>wyłączone, port wyjścia TBT jest zawsze włączony dla połączenia łańcuchowego monitora. Jeśli<br>MST jest wyłączone, port wyjścia TBT ma większą przepustowość, aby przełączać rozdzielczość i<br>częstotliwość odświeżania.                                                                                                    |                                                       |                              |                           |                                                                          |  |  |
|       |                                                | <b>(i) UWAGA:</b> Po podłączeniu źródła DP lub źródła USB-C (DP alt mode), po podłączeniu kabla DP/<br>TBT przesyłania danych i kabla DP/TBT pobierania danych, monitor ustawi MST = WŁĄCZONE<br>automatycznie, a ta akcja może zostać wykonana wyłącznie po wyzerowaniu to ustawień fabrycznych<br>lub po zresetowaniu wyświetlacza. Sprawdź Podłączenie monitora dla potrzeb funkcji DP MST<br>(Multi-Stream Transport). Jeśli źródłem jest źródło TBT lub źródło USB 4, po podłączeniu kabla TBT<br>przesyłania danych i kabla TBT pobierania danych, monitor nie ustawi MST = WŁĄCZONE |                                                       |                              |                           |                                                                          |  |  |
|       | USB-C<br>Prioritization<br>(Priorytetyzacia    | Umożliwia określenie<br>dużą szybkością (Hig                                                                                                    | e priorytetu przesyłar<br>gh Data Speed) podc         | nia danych z<br>zas używani  | wysoką ro<br>ia portu TE  | ozdzielczością (High Resolution) lub<br>3T (tryb DP ALT).                |  |  |
|       | USB-C)                                         | jest włączona tylko w                                                                                                    | v przypadku podłącz                                   | enia do źród                 | lia sygnału               | i wideo USB-C.                                                           |  |  |
|       | Multi-Monitor<br>Sync                          | Funkcja Multi-Monito<br>DisplayPort, synchro                                                                                                    | or Sync umożliwia wi<br>nizację predefiniowa          | elu monitoro<br>nej grupy us | om połącz<br>stawień OS   | onym łańcuchowo za pośrednictwem<br>SD w tle.                            |  |  |
|       |                                                | Opcja OSD " <b>Multi-M</b><br>użytkownikom włącz                                                                                                    | <b>onitor Sync</b> ", zostani<br>zanie/wyłączanie syn | e utworzona<br>chronizacji.  | a w Display               | y Menu (Menu Wyświetlacz) i umożliwia                                    |  |  |
|       | Dell Power Button                              | Umożliwia kontrolowanie stanu zasilania systemu PC za pomocą przycisku zasilania monitora.                                                                                                    |                                                       |                              |                           |                                                                          |  |  |
|       | oyne                                           | Umozliwia Włączenie lub Wyłączenie tunkcji <b>Dell Power Button Sync</b> .                                                                                                    |                                                       |                              |                           |                                                                          |  |  |
|       |                                                | obsługiwana wyłącznie przez interfejs Thunderbolt.                                                                                                    |                                                       |                              |                           |                                                                          |  |  |
|       | Reset Display<br>(Resetowanie<br>wyświetlacza) | Resetowanie wszystkich ustawień w menu <b>Display (Wyświetlacz)</b> do fabrycznych ustawień domyślnych.<br>Naciśnii iovstick w celu wyboru tei funkcii.                                                                                                    |                                                       |                              |                           |                                                                          |  |  |
|       | PIP/PBP                                        | Funkcja ta powoduje                                                                                                    | wyświetlenie okna z                                   | obrazem z                    | innego źrć                | ódła wejścia.                                                            |  |  |
|       |                                                | Dell UltraSharp 27/32 4K Thunderbolt Hub Monito                                                                                                    | 9r - U2725QE/U3225QE                                  |                              |                           |                                                                          |  |  |
|       |                                                | <ul> <li>Brightness/Contrast</li> <li>Input Source</li> </ul>                                                                                                    |                                                       |                              |                           |                                                                          |  |  |
|       |                                                | €, Color<br>↓ Display                                                                                                    |                                                       |                              |                           |                                                                          |  |  |
|       |                                                | USB                                                                                                    |                                                       |                              |                           |                                                                          |  |  |
|       |                                                | E Menu<br>☆ Personalize<br>대 Others                                                                                                    |                                                       |                              |                           |                                                                          |  |  |
|       |                                                | More Information                                                                                                    |                                                       |                              |                           |                                                                          |  |  |
|       |                                                |                                                                                                    |                                                       | ( E                          | 207                       |                                                                          |  |  |
|       |                                                | Okno dłówne                                                                                                    | Okno do                                               | datkowe                      |                           |                                                                          |  |  |
|       |                                                |                                                                                                    | Thunderbolt 4                                         | HDMI                         | DP                        |                                                                          |  |  |
|       |                                                | Thunderbolt 4                                                                                                    | X                                                     | √                            | √                         |                                                                          |  |  |
|       |                                                | HDMI                                                                                                    | ∕                                                     | X                            | √<br>                     |                                                                          |  |  |
|       |                                                |                                                                                                    | √                                                     | V                            | X                         |                                                                          |  |  |
|       |                                                | (i) UWAGA: Obrazy                                                                                                    | w trybie PBP będą w                                   | yświetlane r                 | na środku                 | ekranu, a nie na pełnym ekranie.                                         |  |  |
|       |                                                |                                                                                                    |                                                       |                              |                           |                                                                          |  |  |

| ona | Menu i podmenu            | Opis                                                                                                    |  |
|-----|---------------------------|----------------------------------------------------------------------------------------------------|--|
|     | PIP/PBP Mode              | Regulacja trybu PIP lub PBP (obraz po obrazie).                                                                                                    |  |
|     | (Tryb PIP/PBP)            | Tę funkcję można wyłączyć poprzez wybranie Off (Wył.).                                                                                                    |  |
|     |                           | Dell UltrsSharp 27/32 4K Thunderbolt Hub Monitor - U27250E/U32250E                                                                                                    |  |
|     |                           | * Brightness/Contrast PIP/PBP Mode V Off                                                                                                    |  |
|     |                           | e) trout Source II<br>6) Color II                                                                                                    |  |
|     |                           |                                                                                                    |  |
|     |                           | tuse E                                                                                                    |  |
|     |                           | E Minu ⊑<br>☆ Personalize □                                                                                                    |  |
|     |                           | I Others     I       O More information     I                                                                                                    |  |
|     |                           | < Eat                                                                                                    |  |
|     |                           |                                                                                                    |  |
|     |                           | PBP                                                                                                    |  |
|     |                           |                                                                                                    |  |
|     |                           |                                                                                                    |  |
|     |                           |                                                                                                    |  |
|     |                           |                                                                                                    |  |
|     |                           | f                                                                                                    |  |
|     | PIP/PBP (Sub)             | Wybór pomiędzy różnymi sygnałami wideo, które mogą być podłączone do monitora dla okna<br>dodatkowogo PRP. Nagiśnii przywick joystiaka, aby wybrać sygnał źródłowy okna dodatkowogo PRP. |  |
|     | (Dodatkowe))              | i) IIWAGA: Ta funkcia jest dostopna tylko no właczoniu trybu PIP/PRP                                                                                                    |  |
|     |                           |                                                                                                    |  |
|     |                           | Del UltraSharp 27/32 4K Thunderbolt Hub Monitor - U27250E/U32250E                                                                                                    |  |
|     |                           | Brightness/Contract         PIP/PRP Mode           Input Source         PIP/PRP (b,b)         ✓ Thunderholt (M0W)                                                                        |  |
|     |                           | Color         USB Switch         DP           Display         Video Swep         HOMA                                                                                                    |  |
|     |                           | III         PIP/PSP         Audo           1         USB         Contrast (Sub)                                                                                                    |  |
|     |                           | Constant (constant)     Manu                                                                                                    |  |
|     |                           | ☆     Personalize       (1)     Others                                                                                                    |  |
|     |                           | More Information     A                                                                                                    |  |
|     |                           | C Bat                                                                                                    |  |
|     | USB Switch                | Wybierz w celu przełączenia pomiędzy źródłami USB przesyłania danych w trybie PBP. Przesuń                                                                                               |  |
|     | (Przełącznik USB)         | joystick, aby przełączać pomiędzy źródłami przesyłania danych USB w trybie PBP.                                                                                                    |  |
|     |                           | (j) UWAGA: Ta funkcja jest dostępna tylko po włączeniu trybu PIP/PBP.                                                                                                    |  |
|     | Video Swap                | Wybór zamiany wideo pomiędzy głównym oknem i podrzędnym oknem w trybie PBP. Rusz joystickiem                                                                                             |  |
|     | (Zamiana wideo)           | w celu zamiany głównego okna i okna dodatkowego.                                                                                                    |  |
|     |                           | UWAGA: Ta funkcja jest dostępna tylko po włączeniu trybu PIP/PBP.                                                                                                    |  |
|     | Audio                     | Umożliwia ustawienie źródła audio z głównego okna lub z okna dodatkowego.                                                                                                    |  |
|     |                           | (j) UWAGA: Ta funkcja jest dostępna tylko po włączeniu trybu PIP/PBP.                                                                                                    |  |
|     | Contrast (Sub)            | Regulacja poziomu <b>Contrast (Kontrast)</b> obrazu w trybie PBP.                                                                                                    |  |
|     | (Kontrast<br>(Dodatkowe)) | Rusz joystickiem, aby zwiększyc lub zmniejszyc kontrast.                                                                                                    |  |
|     | (Dourine))                | U UWAGA: Ta funkcja jest dostępna tylko po włączeniu trybu PIP/PBP.                                                                                                    |  |

| Ikona | Menu i podmenu                                                    | Opis                                                                                                    |  |
|-------|-------------------------------------------------------------------|----------------------------------------------------------------------------------------------------|--|
| Ò     | USB                                                               | Umożliwia ustawienie portu USB przesyłania danych dla sygnałów wejścia DP, dzięki czemu port USB pobierania danych monitora (na przykład klawiatura i mysz) może być używany przez bieżące sygnały wejścia, po podłączeniu komputera do jednego z portów przesyłania danych. Jeżeli jest używany tylko jeden port przesyłania danych, aktywny jest podłączony port przesyłania danych. Jeżeli jest używany tylko jeden port przesyłania danych, aktywny jest podłączony port przesyłania danych. |  |
|       | DP assign to<br>(Przypisanie DP                                   | podłączone do portu USB przesyłania danych monitora.<br>Gdy podłączony jest sygnał wideo DP i HDMI, ta opcja może przypisać dane USB Thunderbolt lub<br>USB-C do źródła DP, dzięki czemu źródło DP może połączyć się z urządzeniem portu pobierania danych<br>monitora                                                                                                    |  |
|       | HDMI assign to<br>(Przypisanie HDMI<br>do)                        | Gdy podłączony jest sygnał wideo DP i HDMI, ta opcja może przypisać dane USB Thunderbolt lub<br>USB-C do źródła HDMI, dzięki czemu źródło HDMI może się połączyć z urządzeniem portu pobierania<br>danych monitora.                                                                                                    |  |
|       | Show KVM<br>Setup Guide<br>(Pokaż instrukcję<br>konfiguracji KVM) | Wybierz tę opcję i postępuj zgodnie z instrukcjami, aby podłączyć do monitora kilka komputerów i<br>używać jednego zestawu klawiatury i myszy.<br>(i) UWAGA: Wejście HDMI nie obsługuje portu wyjścia TBT w funkcji KVM.                                                                                                    |  |
|       | Reset USB<br>(Resetowanie<br>USB)                                 | Resetowanie wszystkich ustawień w menu USB do fabrycznych ustawień domyślnych.                                                                                                    |  |
| Ξ     | Menu                                                              | Wybierz tę opcję, aby wyregulować ustawienia OSD, takie jak języki OSD, czas pozostawania menu na<br>ekranie, itd.                                                                                                    |  |
|       | Language (Język)                                                  | Umożliwiają ustawienie jednego z ośmiu języków wyświetlania OSD.<br>(Angielski, Hiszpański, Francuski, Niemiecki, Portugalski Brazylijski, Rosyjski, Uproszczony Chiński lub<br>Japoński).                                                                                                    |  |
|       | Rotation (Obrót)                                                  | Obraca OSD o 0/90/270 stopni.<br>Aby obrócić za każdym razem, można nacisnąć joystick.                                                                                                    |  |
|       | Transparency<br>(Przejrzystość)                                   | Wybierz tę opcję, aby zmienić przezroczystość menu, poprzez przesunięcie joysticka w górę lub w dół (zakres: 0 - 100).                                                                                                    |  |
|       | Timer (Zegar)                                                     | <b>OSD Hold Time (Czas zatrzymania OSD):</b> Ustawianie czasu aktywności menu OSD po naciśnięciu przycisku.<br>Przesuń joystick w celu regulacji suwaka w 1 sekundowych przyrostach, od 5 do 60 sekund.                                                                                                    |  |

| Ikona                                                                                                    | Menu i podmenu                                           | Opis                                                                                                    |  |  |
|----------------------------------------------------------------------------------------------------|----------------------------------------------------------|----------------------------------------------------------------------------------------------------|--|--|
|                                                                                                    | Lock (Blokada)                                           | Z zablokowanymi przyciskami sterowania na monitorze, można uniemożliwić innym dostęp do elementów sterowania. Zapobiega także przypadkowej aktywacji w przypadku konfiguracji wielu monitorów obok siebie.                                                                                                    |  |  |
|                                                                                                    |                                                          | Del Utra Sibar 27/32 47. Thunderbott Hub Monitor - U227SDE/U322SDE       **     Bright Descrift Contrast       Input Source     Restance       Io     Input Source       Io     Input Source       Io     Input Source       Io     Input Source       Io     Input Source       Io     Input Source       Io     Io       Io     Io       Io     Io       Io     Io       Io     Io       Io     Monu Contrast       Io     Monu Contrast       Io     Monu Contrast       Io     Norue Foundaire                                                                                                    |  |  |
|                                                                                                    |                                                          | More information     C Exit     C                                                                                                    |  |  |
|                                                                                                    |                                                          | Menu Buttons (Przyciski menu): Przez OSD w celu blokady przycisków menu.                                                                                                    |  |  |
|                                                                                                    |                                                          | <ul> <li>Power Button (Przycisk zasilania): Przez USD w celu blokady przycisku zasilania.</li> <li>Menu + Power Buttons (Przyciski menu i zasilania): Przez OSD w celu blokady wszystkich</li> </ul>                                                                                                    |  |  |
|                                                                                                    |                                                          | przycisków menu i zasilania.                                                                                                    |  |  |
|                                                                                                    |                                                          | Disable (Wyłącz): Przesuń joystick w lewo i przytrzymaj przez 4 sekundy.                                                                                                    |  |  |
|                                                                                                    | Reset Menu<br>(Resetowanie<br>menu)                      | Resetowanie wszystkich ustawień w <b>Reset Menu (Resetowanie menu)</b> do fabrycznych ustawień domyślnych.                                                                                                    |  |  |
|                                                                                                    | Personalize                                              |                                                                                                    |  |  |
| ы                                                                                                    | (Personalizuj)                                           | Brightness/Contrast     Stelect V       Imput Source     Stelect V       Imput Source     Stelect Ky1       Imput Source     Stelect Ky2       Imput Source     Stelect Ky2       Imput Source     Stelect Ky2       Imput Source     Stelect Ky2       Imput Source     Stelect Ky2       Imput Source     Stelect Ky2       Imput Source     Stelect Ky2       Imput Source     Stelect Ky2                                                                                                    |  |  |
|                                                                                                    |                                                          | PP/PBP     Shortout Key 4     >     Preset Modes       O     USB     Shortout Key 5     >     PIP/PIP Mode       Put man     Preset Mode (mode for for for for for for for for for for                                                                                                    |  |  |
|                                                                                                    |                                                          | Image: Instant     Later, hig South     Collection       Image: Image: |  |  |
|                                                                                                    |                                                          | O More Information Direct Key 3 † >> Menu Launcher                                                                                                    |  |  |
|                                                                                                    |                                                          | A ← C Exit                                                                                                    |  |  |
|                                                                                                    | Shortcut Keys<br>Guide (Instrukcja<br>przycisków skrótu) | Ta opcja umożliwia łatwe ustawienie do 5 przycisków skrótu. I zawiera wprowadzenie do Ustawień przycisku skrótu.                                                                                                    |  |  |
|                                                                                                    | Shortcut Key 1<br>(Przycisk skrótu 1)                    |                                                                                                    |  |  |
|                                                                                                    | Shortcut Key 2<br>(Przycisk skrótu 2)                    | Wybierz spośród Preset Modes (Tryby ustawień wstępnych), Brightness/Contrast (Jasność/                                                                                                    |  |  |
|                                                                                                    | Shortcut Key 3<br>(Przycisk skrótu 3)                    | Kontrast), Auto Brightness (Automatyczna jasność), Auto Color Temp. (Automatyczna temp.<br>barwowa), Input Source (Źródło wejścia), Aspect Ratio (Współczynnik proporcji), Rotation (Obrót),                                                                                                    |  |  |
|                                                                                                    | Shortcut Key 4<br>(Przycisk skrótu 4)                    | PIP/PBP Mode (Tryb PIP/PBP), USB Switch (Przełącznik USB), Video Swap (Zamiana wideo), Smart<br>HDR (Inteligentny HDR), Display Info (Informacja o wyświetlaczu), ustawiając jako przycisk skrótu.                                                                                                    |  |  |
|                                                                                                    | Shortcut Key 5<br>(Przycisk skrótu 5)                    |                                                                                                    |  |  |
| Direct Keys<br>Guide (Instrukcja<br>bezpośredniego<br>przycisku)Ta opcja umożliwia łatwe ustawienie do 4 przycisków bezpośrednich. I zaw<br>Ustawień przycisku bezpośredniego. |                                                          | Ta opcja umożliwia łatwe ustawienie do 4 przycisków bezpośrednich. I zawiera wprowadzenie do<br>Ustawień przycisku bezpośredniego.                                                                                                    |  |  |

| Ikona                                                                                                    | Menu i podmenu                                                           | Opis                                                                                                    |  |  |
|----------------------------------------------------------------------------------------------------|--------------------------------------------------------------------------|----------------------------------------------------------------------------------------------------|--|--|
|                                                                                                    | Direct Key 1 ↓<br>(Bezpośredni<br>przycisk 1 ↓)                          |                                                                                                    |  |  |
|                                                                                                    | Direct Key 2 $\rightarrow$<br>(Bezpośredni<br>przycisk 2 $\rightarrow$ ) | Wybierz spośród Program uruchamiania menu, Tryby ustawień wstępnych, Jasność, Kontrast, Źródło                                                                                                    |  |  |
|                                                                                                    | Direct Key 3 ↑<br>(Bezpośredni<br>przycisk 3 ↑)                          | wideo, ustawiając jako przycisk bezpośredni.                                                                                                    |  |  |
|                                                                                                    | Direct Key 4 ←<br>(Bezpośredni<br>przycisk 4 ←)                          |                                                                                                    |  |  |
|                                                                                                    | Power LED<br>(Dioda LED<br>zasilania)                                    | Umożliwia ustawianie stanu światła zasilania w celu oszczędzania energii.                                                                                                    |  |  |
|                                                                                                    | USB-C Charging<br>(140W)                                                 | Umożliwia włączenie lub wyłączenie działania funkcji <b>USB-C Charging (140W) (Ładowanie USB-C (140W))</b> w trybie wyłączenia zasilania monitora.                                                                                                    |  |  |
|                                                                                                    | (140W))                                                                  | (j) UWAGA: Gdy ta funkcja jest włączona, będzie można ładować notebooka lub urządzenia mobilne<br>za pomocą kabla USB-C nawet wtedy, gdy monitor jest wyłączony.                                                                                                    |  |  |
|                                                                                                    | Other USB<br>Charging (Inne<br>ładowanie USB)                            | Umożliwia włączenie lub wyłączenie funkcji <b>Other USB Charging (Inne ładowanie USB)</b> w trybie gotowości monitora.<br>() UWAGA: Gdy ta funkcja jest włączona, będzie można ładować swój telefon komórkowy za pomocą kabla USB-A lub USB-C nawet wtedy, gdy monitor jest w trybie gotowości                                                                                     |  |  |
| Kabla USB-A lub USB-C nawet wtedy, gdy monitor jest w tryble gotowości.         Fast Wakeup<br>(Szybkie<br>wybudzanie) |                                                                          | Przyspieszenie czasu przywracania z trybu uśpienia.                                                                                                    |  |  |
|                                                                                                    | Reset<br>Personalization<br>(Resetowanie<br>personalizacji)              | Resetowanie wszystkich ustawień w menu <b>Personalize (Personalizuj)</b> do fabrycznych, wstępnie<br>ustawionych wartości.<br>Naciśnij joystick w celu wyboru tej funkcji.                                                                                                    |  |  |
| <u>+</u> †                                                                                                    | Others (Pozostałe)                                                       | Wybierz tę opcję, aby dostosować ustawienia menu OSD, takie jak <b>DDC/CI, LCD Conditioning</b><br>(Kondycjonowanie LCD), itp:                                                                                                    |  |  |
|                                                                                                    | DDC/CI                                                                   | DDC/CI Display Data Channel/Command Interface (Kanał wyświetlanych danych/interfejs poleceń),<br>umożliwia wykonanie przez oprogramowanie komputera regulacji parametrów monitora (jasność,<br>zrównoważenie kolorów, itd.). Funkcję tę można wyłączyć, wybierając Off (Wył.). Włącz tę funkcję w<br>celu zapewnienia najwyższej jakości obsługi i optymalnego działania monitora. |  |  |

| Ikona                                                            | Menu i podmenu                                               | Opis                                                                                                    |  |  |  |
|------------------------------------------------------------------|--------------------------------------------------------------|----------------------------------------------------------------------------------------------------|--|--|--|
|                                                                  | LCD Conditioning<br>(Kondycjonowanie<br>LCD)                 | Funkcja ta pomaga w zmniejszeniu ilości przypadków zatrzymywania obrazu. Zależnie od stopnia zatrzymania obrazu, program może działać przez dłuższy czas. Funkcję tą można włączyć, wybierając <b>On (Włączenie)</b> .                                                                                                    |  |  |  |
| Del UtraSherp 27/32 4K Thunderboot Hub Monktor - U2725GE/JS225GE |                                                              |                                                                                                    |  |  |  |
|                                                                  | Self-Diagnostic<br>(Autodiagnostyka)                         | Jżyj tę opcję do uruchomienia wbudowanych testów diagnostycznych, patrz Wbudowane testy<br>diagnostyczne.                                                                                                    |  |  |  |
|                                                                  | Reset Others<br>(Resetuj inne)                               | Resetowanie wszystkich ustawień w menu <b>Others (Pozostałe)</b> do fabrycznych ustawień domyślnych Naciśnij joystick w celu wyboru tej funkcji.                                                                                                    |  |  |  |
|                                                                  | Color Calibration<br>Report (Raport z<br>kalibracji kolorów) | Jmożliwia przeglądanie skalibrowanych fabrycznie danych kolorów monitora. Obejmuje to dane z<br>zterech trybów kolorów: sRGB, BT.709, DCI-P3 i Display P3.<br>i) UWAGA: Ta funkcja jest wyłączona po wymianie panelu lub karty interfejsu monitora.                                                                                                    |  |  |  |
|                                                                  | Factory Reset<br>(Resetowanie<br>do ustawień<br>fabrycznych) | Resetowanie wszystkich wstępnie ustawionych wartości na domyślne ustawienia fabryczne.<br>Dostępne są także ustawienia dla testów ENERGY STAR®.                                                                                                    |  |  |  |
| (i)                                                              | More Information<br>(Więcej informacji)                      | Dell UltraSharp 27/32 4K Thunderbolt Hub Montor - U2725QE/U3225QE         **       Brightnese/Contrast       Display lofo         GP       Dell Montor Support       Select √         GO Coler       Display       Select √         Import Source       Dell Montor Support       Select √         Import Source       Dell Montor Support       Select √         Import Source       Dell Montor Support       Select √         Import Source       Dell Montor Support       Select √         Import Source       Display       Select √         Import Source       Import Source       Select √         Import Source       Import Source       Select √         Import Source       Import Source       Import Source         Import Source       Import Source       Import Source         Import Source       Import Source       Import Source         Import Source       Import Source       Import Source         Import Source       Import Source       Import Source         Import Source       Import Source       Import Source         Import Source       Import Source       Import Source         Import Source       Import Source       Import Source         Import Source       Import Source       < |  |  |  |

| Ikona | Menu i podmenu                                                 | Opis                                                                                      |                           |                      |                          |
|-------|----------------------------------------------------------------|-------------------------------------------------------------------------------------------|---------------------------|----------------------|--------------------------|
|       | Display Info<br>(Informacja o<br>wyświetlaczu)                 | Wyświetlanie bieżących ustawień monitora.<br>Naciśnij joystick w celu wyboru tej funkcji. |                           |                      |                          |
|       | nyomenuozu)                                                    | Display Info                                                                              |                           | Display Info         |                          |
|       |                                                                | Input Source :                                                                            | DP                        | Input Source :       | DP                       |
|       |                                                                | Resolution :                                                                              | 3840x2160, 120Hz 24-bit   | Resolution :         | 3840x2160, 120Hz 24-bit  |
|       |                                                                | Monitor Capability :                                                                      | Thunderbolt 4(140W,DSC)   | Monitor Capability : | Thunderbolt 4(140W,DSC)  |
|       |                                                                |                                                                                           | DP 1.4(HBR,DSC)           |                      | DP 1.4(HBR,DSC)          |
|       |                                                                |                                                                                           | HDMI 2.1 FRL6(VRR)        |                      | HDMI 2.1 FRL6(VRR)       |
|       |                                                                | USB :                                                                                     | 2.0                       | USB :                | 2.0                      |
|       |                                                                | Stream Info :                                                                             | 8.1Gbps 2-Lane            | Stream Info :        | 8.1Gbps 2-Lane           |
|       |                                                                | USB Upstream :                                                                            | USB-C                     | USB Upstream :       | USB-C                    |
|       |                                                                | Model :                                                                                   | U2725QE                   | Model :              | U3225QE                  |
|       |                                                                | Firmware :                                                                                | M2T101                    | Firmware :           | M2T101                   |
|       |                                                                | Service Tag :                                                                             | CFDXF34                   | Service Tag :        | ABCDEFG                  |
|       |                                                                |                                                                                           |                           |                      | ^                        |
|       |                                                                | <                                                                                         | x →<br>~                  |                      | < <b>x</b> >             |
|       | Dell Monitor<br>Support (Pomoc<br>techniczna<br>monitora Dell) | Możliwe jest zeskanow                                                                     | wanie kodu QR, aby uzyska | ć pomoc techniczną ( | dotyczącą monitora Dell. |

### Używanie funkcji blokady OSD

Można zablokować przyciski sterowania na panelu przednim, aby zapobiec dostępowi do menu OSD i/lub do przycisku zasilania. Użyj menu Lock (Blokada) do zablokowania przycisku(w).

1. Wybierz jedną z następujących opcji.

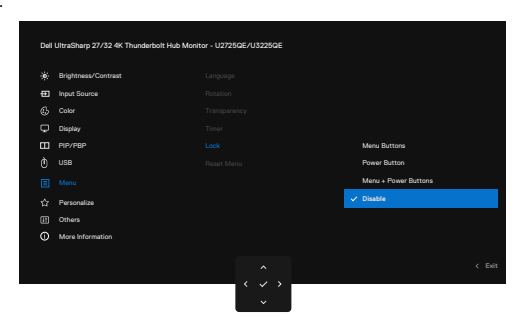

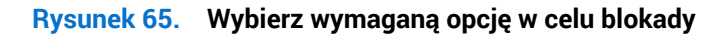

Pojawi się następujący komunikat.

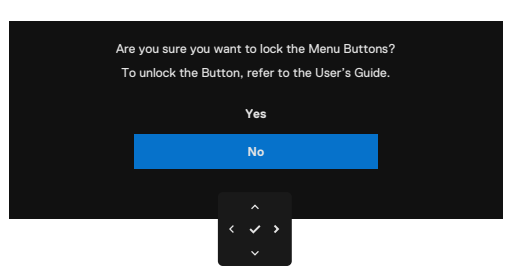

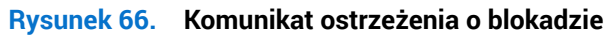

2. Wybierz **Yes (Tak)**, aby zablokować przyciski. Po zablokowaniu, naciśnięcie dowolnego przycisku sterowania spowoduje wyświetlenie ikony blokady

#### Użycie joysticka do blokady przycisku(w)

1. Naciśnij lewy kierunkowy przycisk nawigacji joysticka na cztery sekundy, na ekranie pojawi się menu.

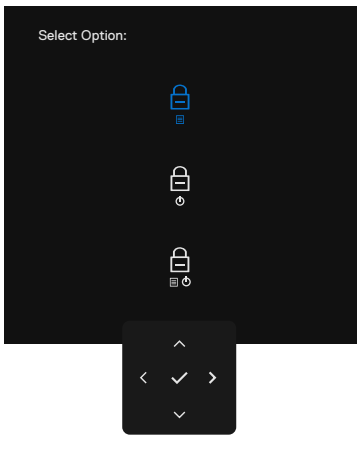

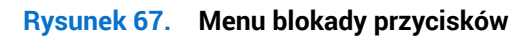

#### 2. Wybierz jedną z następujących opcji:

| Tabela 38. | Opis Menu bloka | ady przycisków. |
|------------|-----------------|-----------------|
|            |                 |                 |

| Орсје |                                                                        | Opis                                                                                                    |
|-------|------------------------------------------------------------------------|----------------------------------------------------------------------------------------------------|
| 1     |                                                                        | Użyj tę opcję w celu blokady funkcji menu OSD.                                                                                          |
|       | Blokada przycisku menu                                                 |                                                                                                    |
| 2     | ⊖<br>♦<br>Blokada przycisku zasilania                                  | Użyj tę opcję do blokady przycisku zasilania.<br>Zapobiegnie to wyłączeniu monitora przez użytkownika<br>z użyciem przycisku zasilania. |
| 3     |                                                                        | Użyj tę opcję do blokady menu OSD i wyłączenia<br>monitora przyciskiem zasilania.                                                       |
|       | Menu and power button lock<br>(Blokada przycisków menu i<br>zasilania) |                                                                                                    |

#### Użyj joysticka do odblokowania przycisku(w).

Naciśnij lewy kierunkowy przycisk nawigacji joysticka na cztery sekundy, aż na ekranie pojawi się menu. Następująca tabela opisuje opcje odblokowania przycisków na panelu przednim.

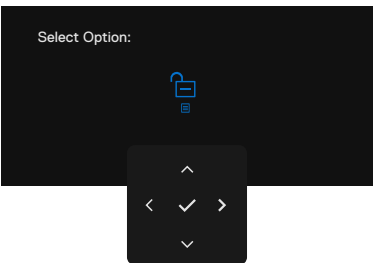

Rysunek 68. Menu odblokowania

| Opcje |                                                      | Opis                                                                                        |  |  |  |
|-------|------------------------------------------------------|---------------------------------------------------------------------------------------------|--|--|--|
| 1     |                                                      | Użyj tę opcję w celu odblokowania funkcji menu OSD.                                         |  |  |  |
|       | Odblokowanie przycisku<br>menu                       |                                                                                             |  |  |  |
| 2     | ê                                                    | Użyj tę opcję do odblokowania przycisku zasilania w<br>celu wyłączenia monitora.            |  |  |  |
|       | Odblokowanie przycisku<br>zasilania                  |                                                                                             |  |  |  |
| 3     |                                                      | Użyj tę opcję do odblokowania menu OSD i przycisku<br>zasilania w celu wyłączenia monitora. |  |  |  |
|       | Odblokowanie przycisku<br>menu i przycisku zasilania |                                                                                             |  |  |  |

| Tabela 39. | Opis Menu | odblok | owania |
|------------|-----------|--------|--------|
|            |           |        |        |

### Konfiguracja początkowa

Wybierz elementy OSD funkcji Factory Reset (Resetowanie do ustawień fabrycznych) w funkcji Other (Inne), pojawi się następujący komunikat:

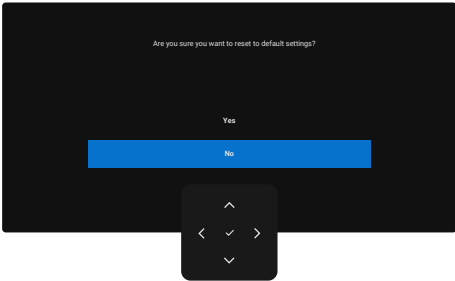

#### Rysunek 69. Zresetuj do ustawień domyślnych

Po wybraniu Yes (Tak) w celu zresetowania do ustawień domyślnych, pojawia się następujące komunikaty:

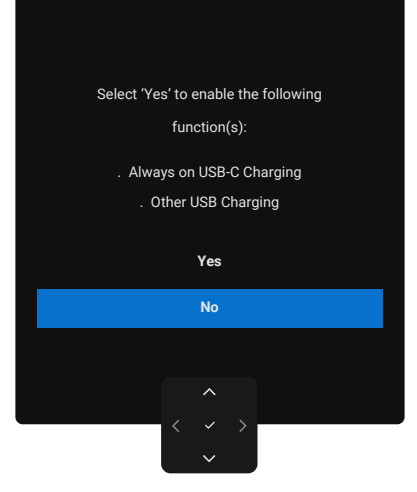

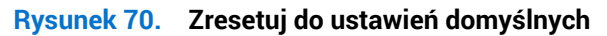

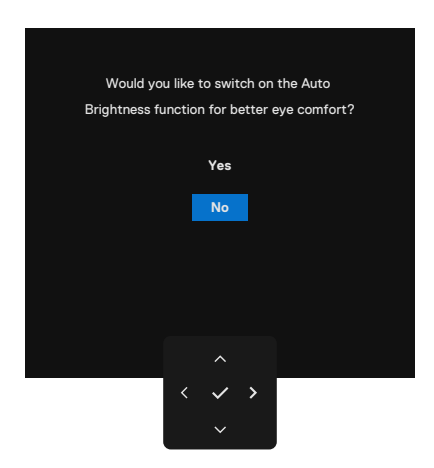

Rysunek 71. Ustawienia funkcji Auto Brightness (Automatyczna jasność)

### Komunikaty ostrzeżeń OSD

Gdy monitor nie obsługuje określonego trybu rozdzielczości, pojawi się następujący komunikat:

The current input timing is not supported by the monitor display. Please change your input timing to 3840x2100, 60Hz or any other monitor listed timing as per the monitor specifications.

#### Rysunek 72. Brak obsługi określonego trybu rozdzielczości

Oznacza to, że monitor nie może zsynchronizować się z sygnałem odbieranym z komputera. Patrz Dane techniczne monitora w celu uzyskania informacji o poziomych i pionowych zakresach częstotliwości które może adresować ten monitor. Zalecany tryb to **3840 x 2160**.

Przed wyłączeniem funkcji DDC/CI, pojawia się następujący komunikat:

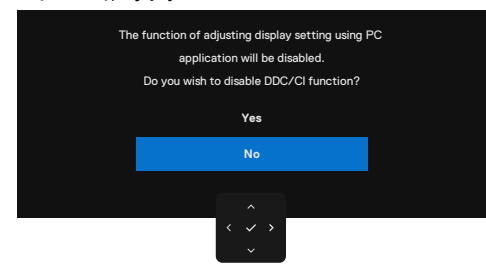

Rysunek 73. Komunikat ostrzeżenia DDC/CI

Po przejściu monitora do Standby Mode (Tryb gotowości), pojawi się następujący komunikat:

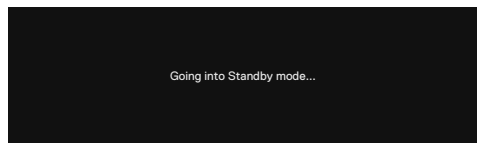

#### Rysunek 74. Komunikat ostrzeżenia trybu gotowości

Aktywuj komputer i wybudź monitor, aby uzyskać dostęp do menu OSD.

Po naciśnięciu dowolnego przycisku, oprócz przycisku zasilania, w zależności od wybranego wejścia, pojawi się następujący komunikat:

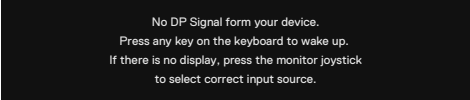

#### Rysunek 75. Komunikat ostrzeżenia - wybudzanie

Komunikat jest wyświetlany, gdy do monitora jest podłączony kabel z obsługą DisplayPort Alt mode w następujących warunkach:

- Gdy opcja Auto Select (Automatyczny wybór) dla **Thunderbolt (140 W)** jest ustawiona na **Prompt for Multiple Inputs** (Podpowiedz dla wielu wejść).
- Gdy do monitora jest podłączony kabel Thunderbolt.

| Select the | primary use of the monitor's Thunderbolt connection: |
|------------|------------------------------------------------------|
|            | Display PC screen while charging                     |
|            | Only charge device                                   |
|            | Always display PC screen while charging              |
|            |                                                      |
|            | <                                                    |

Rysunek 76. Komunikat ostrzeżenia - Auto Select for Thunderbolt (140W) (Automatyczny wybór dla Thunderbolt (140W))
Jeśli monitor łączy się z dwoma lub więcej portami, po wybraniu **Auto (Automat.)**, nastąpi przejście do następnego portu z sygnałem.

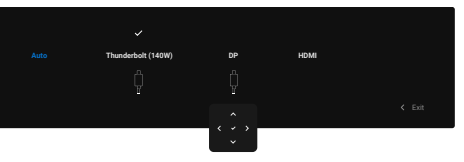

#### Rysunek 77. Auto Select Input Source (Automatyczny wybór źródła wejścia)

Wybierz elementy OSD funkcji **On in Standby Mode (Włączenie w trybie gotowości)** w **Personalize (Personalizuj)**, pojawi się następujący komunikat:

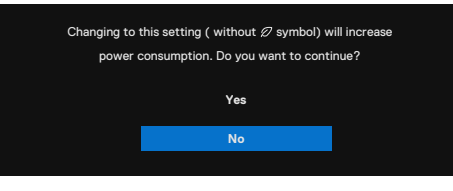

#### Rysunek 78. Komunikat ostrzeżenia - Wyłączenie w trybie gotowości

Przy pierwszej regulacji poziomu **Brightness (Jasność)** powyżej poziomu domyślnego ponad 75%, pojawi się następujący komunikat:

| Adjusting to this v | alue will increase power consumpiton above the default level.<br>Do you want to continue? |
|---------------------|-------------------------------------------------------------------------------------------|
|                     | Yes                                                                                       |
|                     | No                                                                                        |
|                     |                                                                                           |
|                     | $\langle \checkmark \rangle$                                                              |

#### Rysunek 79. Komunikat ostrzeżenia - Regulacja poziomu jasności

- Po wybraniu Yes (Tak), , komunikat dotyczący zasilania jest wyświetlany tylko raz.
- Po wybraniu No (Nie), komunikat dotyczący zasilania jest wyświetlany ponownie.
- Komunikat ostrzeżenia dotyczący zasilania pokazuje się ponownie tylko po wykonaniu Factory Reset (Resetowanie do ustawień fabrycznych) z menu OSD.

Po włączeniu Auto Brightness (Automatyczna jasność) podczas regulacji poziomu jasności, pojawia się następujący komunikat:

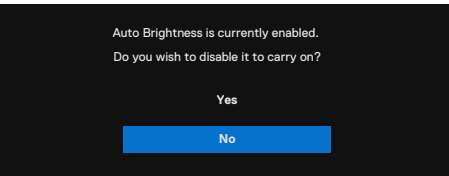

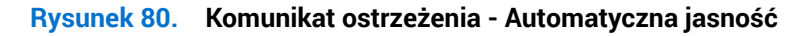

Po wybraniu wejścia DisplayPort, HDMI lub Thunderbolt (140W), gdy nie jest podłączony odpowiedni kabel, pojawia się pokazane poniżej pływające okno dialogowe.

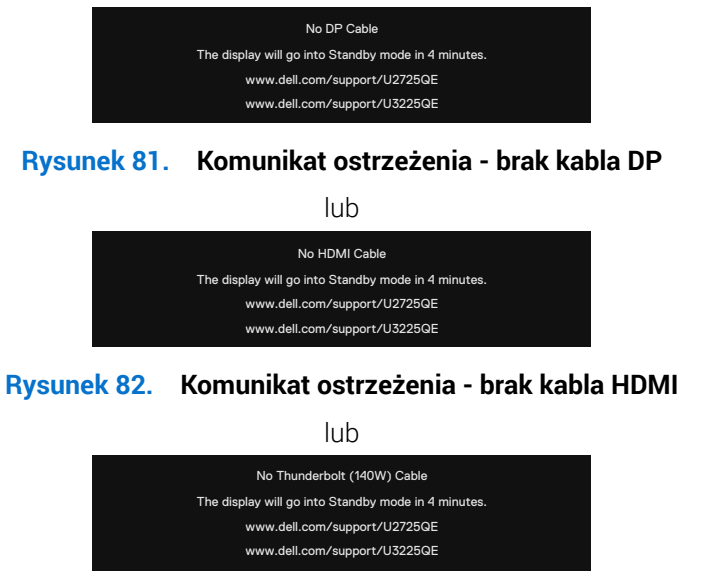

#### Rysunek 83. Komunikat ostrzeżenia - brak kabla Thunderbolt (140W)

Sprawdź Rozwiązywanie problemów w celu uzyskania dalszych informacji.

#### Ustawianie maksymalnej rozdzielczości

(i) UWAGA: Czynności mogą się nieznacznie różnić w zależności od używanej wersji systemu Windows.

Aby ustawić maksymalną rozdzielczość dla monitora:

W Windows 10 i Windows 11:

- 1. Kliknij prawym przyciskiem na pulpicie i kliknij Display Settings (Ustawienia wyświetlania).
- 2. Jeżeli podłączony jest więcej niż jeden monitor upewnij się, że wybrano U2725QE/U3225QE.
- 3. Kliknij rozwijaną listę Display Resolution (Rozdzielczość wyświetlania) i wybierz 3840 x 2160.

#### 4. Kliknij Keep changes (Zachowaj zmiany).

Jeśli nie widać jako opcji **3840 x 2160**, może to oznaczać konieczność aktualizacji sterownika karty graficznej do najnowszej wersji. W zależności od komputera, wykonaj jedną z następujących procedur:

W przypadku posiadania komputera desktop lub laptopa Dell:

• Przejdź pod adres Strona pomocy technicznej Dell, wprowadź znacznik serwisowy i pobierz najnowszy sterownik dla posiadanej karty graficznej.

Jeśli używany jest komputer innej marki niż Dell (laptop lub desktop):

- Przejdź na stronę pomocy technicznej dla komputera i pobierz najnowsze sterowniki grafiki.
- · Przejdź do strony sieciowej producenta karty graficznej i pobierz najnowsze sterowniki karty graficznej.

#### Multi-Monitor Sync (MMS)

Funkcja Multi-Monitor Sync umożliwia wielu monitorom połączonym łańcuchowo za pośrednictwem DisplayPort, synchronizację predefiniowanej grupy ustawień OSD w tle.

Opcja OSD "Multi-Monitor Sync", jest dostępna w menu Display (Wyświetlacz) i umożliwia użytkownikom włączanie/wyłączanie synchronizacji.

(i) UWAGA: MMS nie jest obsługiwane przez interfejs HDMI.

|   | Brightness/Contrast |      |  |
|---|---------------------|------|--|
| Ð | Input Source        |      |  |
| 6 | Color               |      |  |
|   |                     |      |  |
|   | PIP/PBP             |      |  |
| Ò | USB                 |      |  |
| ١ | Menu                | ✓ On |  |
|   | Personalize         |      |  |
| H | Others              |      |  |
| 0 | More Information    |      |  |
|   |                     |      |  |
|   |                     |      |  |

#### Rysunek 84. Wyświetlacz OSD - Synchronizacja wielu monitorów

Jeśli Monitor 2 obsługuje funkcję Multi-Monitor Sync (Synchronizacja wielu monitorów), jego opcja MMS zostanie automatycznie ustawiona na **On (Włączenie)** także w celu synchronizacji.

Jeśli synchronizacja ustawień OSD pomiędzy monitorami nie jest preferowana, tę funkcję można wyłączyć, ustawiając opcję MMS dowolnego monitora na **Off (Wył.)**.

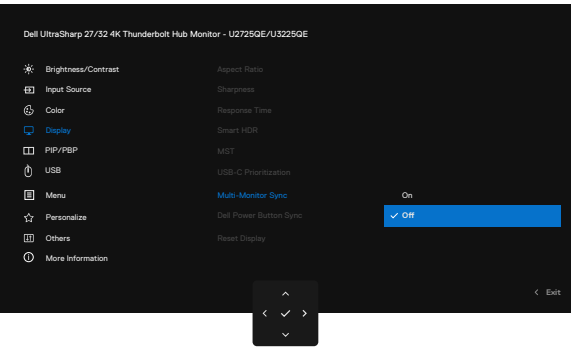

Rysunek 85. Wyświetlacz OSD - Wyłączenie synchronizacji wielu monitorów

#### Ustawienia OSD do synchronizacji

- Brightness (Jasność)
- Contrast (Kontrast)
- Preset Modes (Tryby ustawień wstępnych)
- Color Temperature (Temperatura barwowa)
- Custom Color (Niestandardowy kolor) (Wzmocnienie RGB)
- Hue (Odcień) (tryb Film, Gra)
- Saturation (Nasycenie) (tryb Film, Gra)
- Response Time (Czas odpowiedzi)
- Sharpness (Ostrość)

#### Ustawienia Multi-Monitor Sync (MMS)

Podczas pierwszego włączania lub podłączania nowego monitora synchronizacja ustawień użytkownika rozpoczyna się tylko wtedy, gdy jest **On (Włączenie)** funkcja MMS. Wszystkie monitory powinny synchronizować ustawienia z Monitorem 1.

|   | Brightness/Contrast |      |      |
|---|---------------------|------|------|
| Ð | Input Source        |      |      |
| 6 | Colar               |      |      |
|   |                     |      |      |
|   | PIP/PBP             |      |      |
| Ò | USB                 |      |      |
|   | Menu                | ✓ On |      |
| 슙 | Personalize         |      |      |
| Ħ | Others              |      |      |
| 0 | More Information    |      |      |
|   |                     |      |      |
|   |                     |      | Exit |

#### **Rysunek 86.** Wyświetlacz OSD - Synchronizacja wielu monitorów

Po pierwszej synchronizacji, kolejna synchronizacja jest sterowana zmianami w predefiniowanej grupie ustawień OSD z dowolnego węzła w połączeniu łańcuchowym. Każdy węzeł może inicjować zmiany pobierania i przesyłania plików.

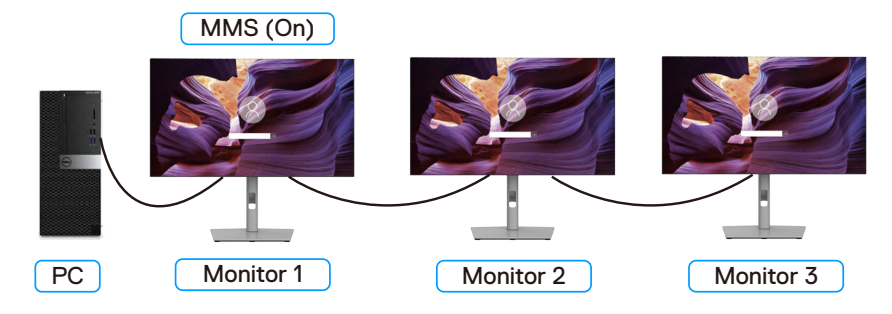

Rysunek 87. MultiMonitor Sync (Synchronizacja wielu monitorów)

#### Ustawienie przełącznika KVM USB

Aby ustawić przełącznik KVM USB jako przycisk skrótu monitora:

- 1. Naciśnij przycisk joysticka, aby uruchomić menu główne OSD.
- 2. Przesuń joystick, aby wybrać Personalize (Personalizuj).

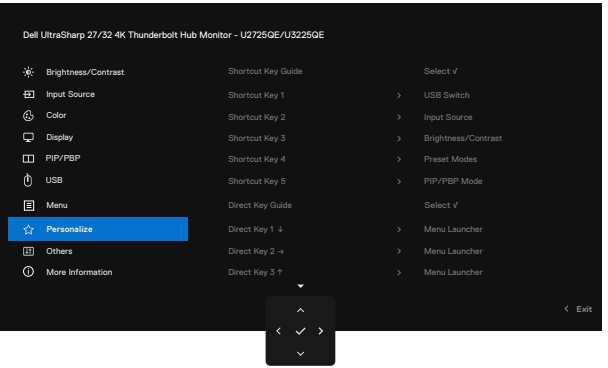

Rysunek 88. Personalizacja OSD

- 3. Przesuń joystick w prawo w celu aktywacji podświetlonej opcji.
- 4. Przesuń joystick w prawo w celu aktywacji opcji Shortcut Key 1 (Przycisk skrótu 1).
- 5. Przesuń joystick w górę lub w dół, aby wybrać USB Switch (Przełącznik USB).

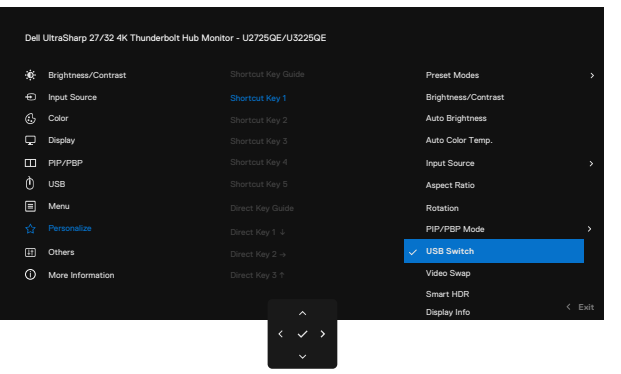

Rysunek 89. Personalizacja OSD - Przycisk skrótu 1

- 6. Naciśnij joystick w celu potwierdzenia wyboru.
- (i) UWAGA: Funkcja przełącznika KVM USB działa tylko w trybie PBP/PIP.

Poniżej znajdują się ilustracje kilku scenariuszy połączeń i ich ustawień menu USB Selection (Wybór USB), jak pokazano w odpowiednich, kolorowych ramkach.

1. Podczas podłączania HDMI + USB Type-A do USB-C do komputera 1 i DP + USB-C do C do komputera 2:

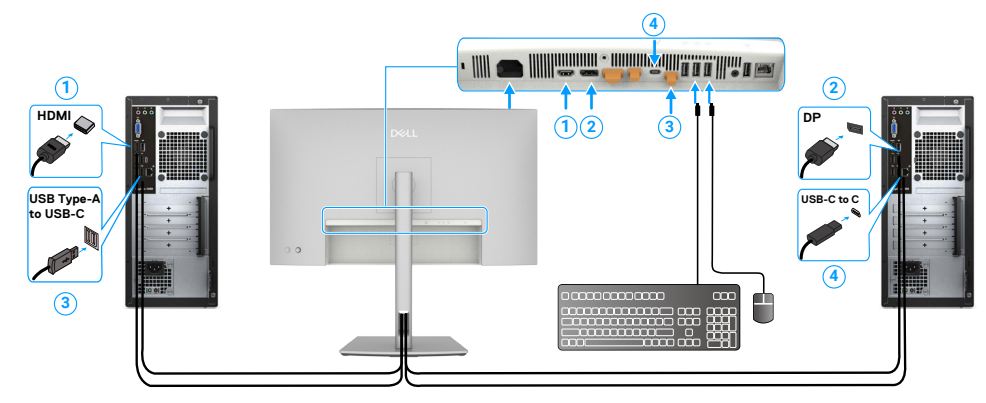

#### Rysunek 90. Podłączanie KVM 1

(i) UWAGA: Połączenie USB-C aktualnie obsługuje tylko transfer danych. Upewnij się, że wybór USB dla HDMI jest ustawione na USB-C, a DP jest ustawione na Thunderbolt (140 W).

| Dell | Dell UltraSharp 27/32 4K Thunderbolt Hub Monitor - U2725QE/U3225GE |   |  |      |  |  |
|------|--------------------------------------------------------------------|---|--|------|--|--|
| ÷¢   | Brightness/Contrast                                                |   |  |      |  |  |
|      | Input Source                                                       |   |  |      |  |  |
|      | Color                                                              |   |  |      |  |  |
| Q    | Display                                                            |   |  |      |  |  |
|      | PIP/PBP                                                            |   |  |      |  |  |
|      |                                                                    |   |  |      |  |  |
|      | Menu                                                               |   |  |      |  |  |
|      | Personalize                                                        |   |  |      |  |  |
|      | Others                                                             |   |  |      |  |  |
|      | More Information                                                   |   |  |      |  |  |
|      |                                                                    |   |  | Fxit |  |  |
|      |                                                                    | < |  |      |  |  |

Rysunek 91. OSD - USB

2. Podczas podłączania HDMI + USB Type-A do USB-C do komputera 1 i Thunderbolt 4 do komputera 2:

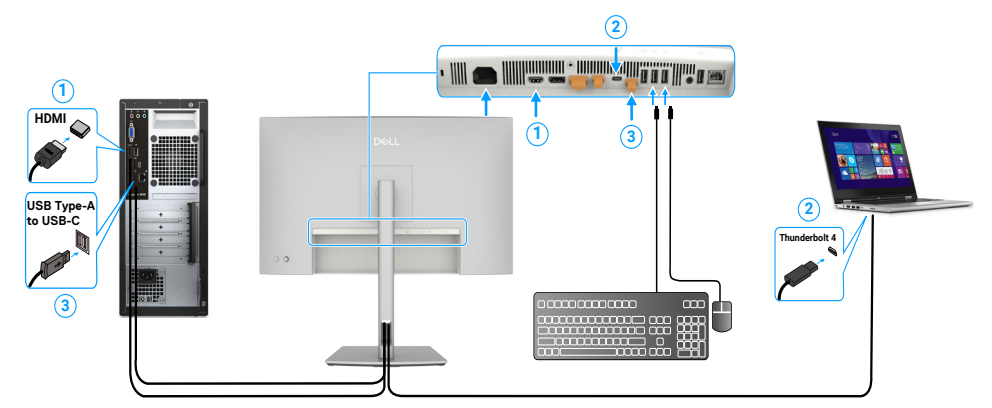

#### Rysunek 92. Podłączanie KVM 2

(i) UWAGA: Połączenie USB-C aktualnie obsługuje transfer wideo i danych. Upewnij się, że USB Selection (Wybór USB) dla HDMI jest ustawiony na USB-C.

| ★     Brightness/Contrast     DP assign to     >>     Thunderbit(140W)       ●     Input Source     HDM assign to     >>     USB-C       ©     Dapkay     Reset USB     Select v'       ●     Input Source     Reset USB     Here       ●     Input Source     Select v'       ●     Input Source     Select v'       ●     Input Source     Select v'       ●     Input Source     Select v'       ●     Input Source     Select v'       ●     Input Source     Select v'       ●     Input Source     Select v'       ●     Input Source     Select v'       ●     Input Source     Select v' | Dell UltraSharp 27/32 4K Thunderbolt Hub Monitor - U2725QE/U3225QE |                     |  |  |  |  |  |  |
|----------------------------------------------------------------------------------------------------|--------------------------------------------------------------------|---------------------|--|--|--|--|--|--|
| ●     Input Source     HDMI statight to     >     USB-C       ●     Color     Show KVMI Setup Guide     Select.v       □     Pageby     Reset USB       □     ProPage       ●     USB       □     Menu       ☆     Personalize       □     Others                                                                                                    | ۰                                                                  | Brightness/Contrast |  |  |  |  |  |  |
| Societ     Show KVM. Stelup Guide     Select √       Display     Resct USB       PrivaBP     USB       Manu       Charts       Others                                                                                                    |                                                                    | Input Source        |  |  |  |  |  |  |
| □     Depley     Peocet USB       □     pip/spip       □     totsia       □     Meru       □     Orders       □     Others hitromation                                                                                                    |                                                                    | Color               |  |  |  |  |  |  |
| PP/PPP      USB      Moru      Porselace      Othere      More Information                                                                                                    | ç                                                                  | Display             |  |  |  |  |  |  |
| <ul> <li>USB</li> <li>Menu</li> <li></li></ul>                                                                                                    | ш                                                                  | PIP/PBP             |  |  |  |  |  |  |
| <ul> <li>Menu</li> <li> <sup>↑</sup> Personalize         Others              <sup>↑</sup> More Information</li></ul>                                                                                                    |                                                                    |                     |  |  |  |  |  |  |
|                                                                                                    | Ξ                                                                  | Menu                |  |  |  |  |  |  |
| Convers More Information                                                                                                    |                                                                    | Personalize         |  |  |  |  |  |  |
| More information                                                                                                    | æ                                                                  | Others              |  |  |  |  |  |  |
| < ~ >                                                                                                    |                                                                    | More Information    |  |  |  |  |  |  |
|                                                                                                    |                                                                    |                     |  |  |  |  |  |  |
|                                                                                                    |                                                                    |                     |  |  |  |  |  |  |

Rysunek 93. OSD - USB

- (i) UWAGA: Ponieważ port Thunderbolt (140 W) obsługuje DisplayPort Alternate Mode (Tryb alternatywny DisplayPort), nie jest konieczne ustawianie USB Selection for Thunderbolt (140 W) (Wybór USB dla Thunderbolt (140 W)).
- (j) UWAGA: Podczas podłączania do różnych, nie pokazanych powyżej źródeł wideo, należy zastosować tę samą metodę do wykonania prawidłowych ustawień dla USB Selection (Wybór USB) w celu parowania portów.
- (j) UWAGA: Wbudowany KVM switch (Przełącznik KVM) umożliwia sterowanie 2 komputerami z pojedynczego, podłączonego do monitora zestawu klawiatury i myszy.

#### Ustawienie Auto KVM

Zamieszczoną poniżej instrukcję można zastosować do konfiguracji Auto KVM dla monitora:

1. Upewnij się, że PIP/PBP Mode (Tryb PIP/PBP) jest Off (Wył.).

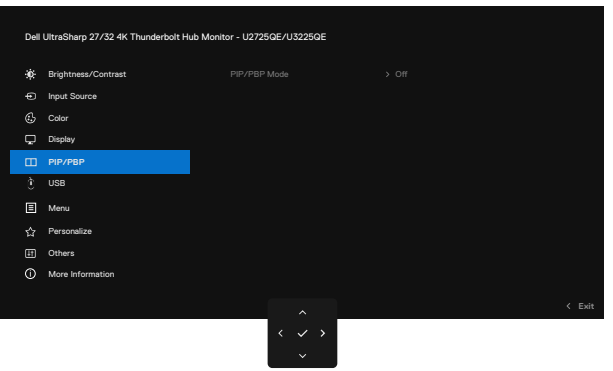

Rysunek 94. OSD - PIP/PBP

2. Upewnij się, że Auto Select (Automatyczny wybór) jest On (Włączenie), a Auto Select for Thunderbolt (Automatyczny wybór dla Thunderbolt) jest Yes (Tak).

| Dell | Deil UltraSharp 27/32 4K Thunderbolt Hub Monitor - U2725GE/U3225GE |  |  |  |  |  |        |
|------|--------------------------------------------------------------------|--|--|--|--|--|--------|
|      | Brightness/Contrast                                                |  |  |  |  |  |        |
|      | Input Source                                                       |  |  |  |  |  |        |
| ٩    | Color                                                              |  |  |  |  |  |        |
| ç    | Display                                                            |  |  |  |  |  |        |
|      | PIP/PBP                                                            |  |  |  |  |  |        |
|      | USB                                                                |  |  |  |  |  |        |
|      | Menu                                                               |  |  |  |  |  |        |
|      | Personalize                                                        |  |  |  |  |  |        |
| E    | Others                                                             |  |  |  |  |  |        |
|      | More Information                                                   |  |  |  |  |  |        |
|      |                                                                    |  |  |  |  |  | K Exit |

Rysunek 95. OSD - Źródło wejścia

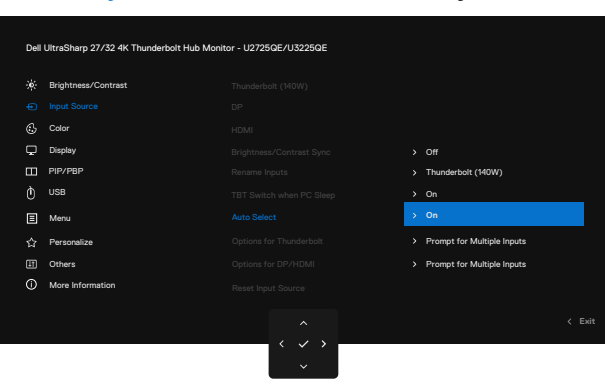

Rysunek 96. OSD - Źródło wejścia - Automatyczny wybór dla USB-C

3. Upewnij się, że są odpowiednio skonfigurowane porty USB i wejścia wideo.

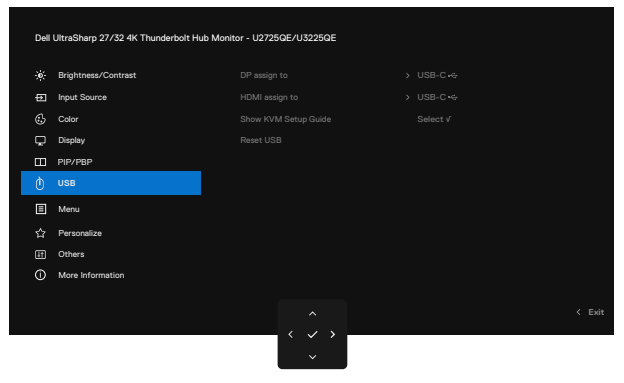

#### Rysunek 97. OSD - USB

(i) UWAGA: Dla połączenia Thunderbolt, nie są wymagane żadne dalsze ustawienia.

## Rozwiązywanie problemów

PRZESTROGA: Przed rozpoczęciem jakichkolwiek procedur z tej części, należy się zastosować do Instrukcje bezpieczeństwa.

### **Autotest**

Monitor ma funkcję autotestu, umożliwiającą sprawdzenie prawidłowości działania monitora. Jeśli monitor i komputer są prawidłowo podłączone, ale ekran monitora pozostaje ciemny należy uruchomić autotest monitora, wykonując następujące czynności:

- 1. Wyłącz komputer i monitor.
- 2. Odłącz kabel wideo z tyłu komputera. Aby zapewnić prawidłowe działanie autotestu, odłącz wszystkie podłączone kable cyfrowe i analogowe z tyłu komputera.
- 3. Włącz monitor.

Jeśli monitor nie wykrywa sygnału wideo i działa prawidłowo, powinno pojawić się pływające okno dialogowe (na czarnym tle). W trybie autotestu, dioda LED zasilania świeci białym światłem. W zależności od wybranego wejścia, będzie także stale przewijane na ekranie jedno z pokazanych poniżej okien dialogowych.

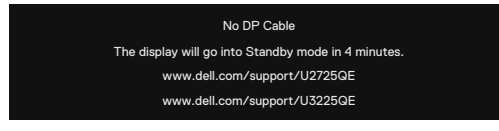

Rysunek 98. Komunikat ostrzeżenia - brak kabla DP

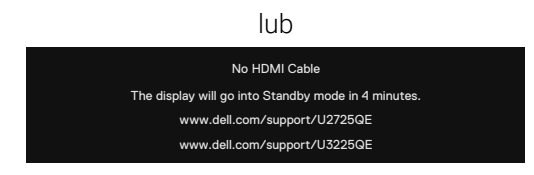

#### Rysunek 99. Komunikat ostrzeżenia - brak kabla HDMI

lub

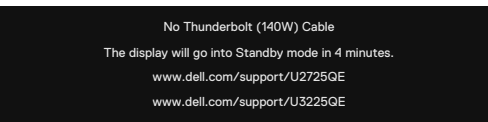

#### Rysunek 100. Komunikat ostrzeżenia - brak kabla Thunderbolt (140W)

4. To okno dialogowe pojawia się także przy normalnym działaniu, jeśli jest odłączony lub uszkodzony kabel wideo.

5. Wyłącz monitor i podłącz ponownie kabel wideo; następnie włącz komputer i monitor.

Jeśli po zastosowaniu poprzedniej procedury ekran monitora pozostaje pusty, sprawdź kartę graficzną i komputer, ponieważ monitor działa prawidłowo.

## Wbudowane testy diagnostyczne

Monitor ma wbudowane narzędzie diagnostyczne, pomocne w określeniu, czy nieprawidłowości działania ekranu są powiązane z monitorem, czy z komputerem i kartą graficzną.

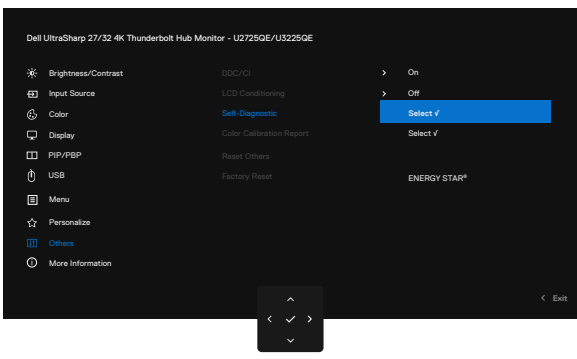

#### Rysunek 101. OSD - Inne - Autodiagnostyka

#### Aby uruchomić wbudowane testy diagnostyczne:

- 1. Upewnij się, że ekran jest czysty (na powierzchni ekranu nie ma kurzu).
- 2. Wybierz elementy OSD Self-Diagnostic (Autodiagnostyka) w funkcji Others (Pozostałe).
- **3.** Naciśnij przycisk joysticka w celu rozpoczęcia diagnostyki. Wyświetlany jest szary ekran.
- 4. Sprawdź, czy na ekranie nie występują żadne defekty lub nieprawidłowości.
- 5. Ponownie przełącz joystick, aż wyświetli się czerwony ekran.
- 6. Sprawdź, czy na ekranie nie występują żadne defekty lub nieprawidłowości.
- 7. Powtarzaj kroki 5 i 6, aż na ekranie pojawią się kolory zielony, niebieski, czarny i biały. Zwróć uwagę na wszelkie nieprawidłowości lub wady.

Po pojawieniu się ekranu tekstowego, test jest zakończony. Aby wyjść, ponownie przełącz sterowanie joystickiem. Jeśli używając wbudowanego narzędzia diagnostyki nie można wykryć żadnych nieprawidłowości ekranu, monitor działa prawidłowo. Sprawdź kartę graficzną i komputer.

## **Typowe problemy**

Następująca tabela zawiera ogólne informacje o mogących wystąpić typowych problemach związanych z monitorem i możliwe rozwiązania.

# PRZESTROGA: Cykl pracy monitora LCD jest zaprojektowany na 18 godzin dziennie, 7 dni w tygodniu. Dłuższe używanie od zaprojektowanego cyklu pracy, może spowodować przedwczesny spadek luminancji podświetlenia panelu, co może nie być objęte gwarancją.

#### Tabela 40. Typowe problemy

| Typowe objawy                                | Co się stało                     | Możliwe rozwiązania                                                                                                    |
|----------------------------------------------|----------------------------------|----------------------------------------------------------------------------------------------------|
| Brak wideo/nie świeci<br>dioda LED zasilania | Brak obrazu                      | <ul> <li>Upewnij się, że kabel wideo jest prawidłowo podłączony do monitora i<br/>zamocowany.</li> </ul>                                                 |
|                                              |                                  | <ul> <li>Sprawdź, czy prawidłowo działa gniazdo zasilania, wykorzystując do tego<br/>celu inne urządzenie elektryczne.</li> </ul>                        |
|                                              |                                  | Upewnij się, że został prawidłowo naciśnięty przycisk zasilania.                                                                                         |
|                                              |                                  | <ul> <li>Upewnij się, że wybrane zostało prawidłowe źródło wejścia w menu Input<br/>Source (Źródło wejścia).</li> </ul>                                  |
| Brak wideo/włączona<br>dioda LED zasilania   | Brak obrazu lub brak<br>jasności | <ul><li>Zwiększ ustawienie elementów sterowania jasności i kontrastu przez OSD.</li><li>Wykonaj autotest monitora.</li></ul>                             |
|                                              |                                  | Sprawdź, czy nie są wygięte lub złamane styki złącza kabla wideo.                                                                                        |
|                                              |                                  | <ul> <li>Uruchom wbudowaną diagnostykę. Aby uzyskać więcej informacji, sprawdź<br/>Self-Diagnostic (Autodiagnostyka).</li> </ul>                         |
|                                              |                                  | <ul> <li>Upewnij się, że wybrane zostało prawidłowe źródło wejścia w menu Input<br/>Source (Źródło wejścia).</li> </ul>                                  |
| Brakujące piksele                            | Na ekranie LCD                   | Włącz i wyłącz zasilanie.                                                                                                    |
|                                              | pojawiają się plamki             | <ul> <li>Piksel trwale wyłączony to naturalny defekt, który występuje w technologii<br/>LCD.</li> </ul>                                                  |
|                                              |                                  | <ul> <li>Dalsze informacje o polityce jakości i pikseli monitora Dell, można znaleźć na<br/>stronie internetowej www.dell.com/pixelguidelines</li> </ul> |
| Wadliwe piksele                              | Na ekranie LCD                   | Włącz i wyłącz zasilanie.                                                                                                    |
|                                              | pojawiają się jasne<br>plamki    | <ul> <li>Piksel trwale wyłączony to naturalny defekt, który występuje w technologii<br/>LCD.</li> </ul>                                                  |
|                                              |                                  | <ul> <li>Dalsze informacje o polityce jakości i pikseli monitora Dell, można znaleźć na<br/>stronie internetowej www.dell.com/pixelguidelines</li> </ul> |
| Problemy dotyczące                           | Obraz za ciemny lub za           | Zresetuj monitor do ustawień fabrycznych.                                                                                                    |
| jasności                                     | jasny                            | Wyreguluj elementy sterowania jasności i kontrastu przez OSD.                                                                                            |
| Problemy związane z                          | Widoczny dym lub                 | • Nie należy wykonywać żadnych czynności rozwiązywania problemów.                                                                                        |
| bezpieczeństwem                              | iskrzenie                        | <ul> <li>Należy jak najszybciej skontaktować się z Dell.</li> </ul>                                                                                      |
| Okresowe problemy                            | Pojawianie<br>sie i zanikanie    | <ul> <li>Upewnij się, że kabel wideo łączący monitor z komputerem jest prawidłowo<br/>podłączony i zamocowany.</li> </ul>                                |
|                                              | nieprawidłowego                  | Zresetuj monitor do ustawień fabrycznych.                                                                                                    |
|                                              | działania monitora               | <ul> <li>Wykonaj autotest monitora i sprawdź, czy okresowe problemy pojawiają się<br/>także w trybie autotestu.</li> </ul>                               |
| Brak koloru                                  | Brak koloru obrazu               | Wykonaj autotest monitora.                                                                                                    |
|                                              |                                  | <ul> <li>Upewnij się, że kabel wideo łączący monitor z komputerem jest prawidłowo<br/>podłączony i zamocowany.</li> </ul>                                |
|                                              |                                  | • Sprawdź, czy nie są wygięte lub złamane styki złącza kabla wideo.                                                                                      |
| Nieprawidłowy kolor                          | Nieodpowiedni kolor<br>obrazu    | <ul> <li>Wypróbuj inne ustawienia Preset Modes (Tryby ustawień wstępnych) w<br/>ustawieniach Color (Kolor) OSD.</li> </ul>                               |
|                                              |                                  | • Wyreguluj wartość R/G/B w pozycji Custom Color (Kolory niestandardowe) w menu Color (Kolor) OSD.                                                       |
|                                              |                                  | • Zmień Input Color Format (Format koloru wejściowego) na RGB lub YCbCr w ustawieniach Color (Kolor) OSD.                                                |
|                                              |                                  | Uruchom wbudowane testy diagnostyczne.                                                                                                    |

| Typowe objawy                                                     | Co się stało                                                        | Możliwe rozwiązania                                                                                                    |  |  |  |
|-------------------------------------------------------------------|---------------------------------------------------------------------|----------------------------------------------------------------------------------------------------|--|--|--|
| Długotrwałe<br>utrzymywanie<br>statycznego obrazu na<br>monitorze | Na ekranie wyświetlane<br>są słabe cienie od<br>obrazów statycznych | <ul> <li>Ustawienie wyłączenia ekranu po kilku minutach bezczynności ekranu.<br/>Elementy te można dostosować w ustawieniach Windows Power Options<br/>(Opcje zasilania Windows) lub w Mac Energy Saver.</li> <li>Alternatywnie, użyj dynamicznie zmienianego wygaszacza ekranu.</li> </ul> |  |  |  |

## Problemy charakterystyczne dla produktu

### Tabela 41. Problemy charakterystyczne dla produktu

| Charakterystyczne<br>objawy                                                  | Co się stało                                             | Możliwe rozwiązania                                                                                                    |
|------------------------------------------------------------------------------|----------------------------------------------------------|----------------------------------------------------------------------------------------------------|
| Za mały obraz<br>ekranowy                                                    | Obraz wyśrodkowany<br>na ekranie, ale nie                | <ul> <li>Sprawdź ustawienie Aspect Ratio (Współczynnik proporcji) w menu Display<br/>(Wyświetlacz) OSD.</li> </ul>                                                                              |
|                                                                              | wypełnia całego<br>obszaru wyświetlania                  | Zresetuj wyświetlacz do ustawień fabrycznych.                                                                                                    |
| Nie można<br>wyregulować                                                     | OSD nie wyświetla się<br>na ekranie                      | <ul> <li>Wyłącz monitor, odłącz kabel zasilania, podłącz go ponownie, a następnie<br/>włącz monitor.</li> </ul>                                                                                 |
| joystickiem z tyłu<br>monitora                                               |                                                          | <ul> <li>Sprawdź, czy nie jest zablokowane menu ekranowe (OSD). Jeśli tak, przesuń<br/>i przytrzymaj joystick do przodu/do tyłu/w lewo/w prawo na 4 sekundy w<br/>celu odblokowania.</li> </ul> |
| Brak sygnału wejścia po<br>naciśnięciu elementów<br>sterowania użytkownika   | Brak obrazu, białe<br>światło LED                        | <ul> <li>Sprawdź źródło sygnału. Upewnij się, że komputer nie znajduje się w trybie<br/>oszczędzania energii, przesuwając mysz lub naciskając dowolny przycisk na<br/>klawiaturze.</li> </ul>   |
|                                                                              |                                                          | <ul> <li>Sprawdź, czy kabel sygnałowy jest prawidłowo podłączony. Jeżeli to<br/>konieczne, ponownie podłącz kabel sygnałowy.</li> </ul>                                                         |
|                                                                              |                                                          | Zresetuj komputer lub odtwarzacz wideo.                                                                                                    |
| Obraz nie wypełnia<br>całego ekranu                                          | Obraz nie wypełnia<br>wysokości lub<br>szerokości ekranu | <ul> <li>Ze względu na różne formaty wideo (współczynnik proporcji) DVD, monitor<br/>może wyświetlać obraz na pełnym ekranie.</li> </ul>                                                        |
|                                                                              |                                                          | Uruchom wbudowane testy diagnostyczne.                                                                                                    |
| Brak obrazu podczas<br>korzystania z                                         | Czarny ekran                                             | • Sprawdź w jakim standardzie DP (DP 1.1a lub DP 1.4) ma certyfikat używana karta graficzna. Pobierz i zainstaluj najnowszy sterownik karty graficznej.                                         |
| połączenia DP z<br>komputerem                                                |                                                          | • Niektóre karty graficzne DP 1.1a nie obsługują monitorów DP 1.4.                                                                                                    |
| Brak obrazu podczas<br>używania połączenia                                   | Czarny ekran                                             | <ul> <li>Sprawdź, czy interfejs Thunderbolt 4 urządzenia obsługuje DP alternate mode.</li> </ul>                                                                                                |
| Thunderbolt 4 z                                                              |                                                          | • Sprawdź, czy urządzenie wymaga ładowania prądem większym niż 140W.                                                                                                    |
| itn                                                                          |                                                          | Interfejs Thunderbolt 4 urządzenia nie obsługuje DP alternate mode.                                                                                                    |
| itp.                                                                         |                                                          | Ustaw Windows na tryb Projection (Projekcja).                                                                                                    |
|                                                                              |                                                          | Upewnij się, że nie jest uszkodzony kabel Thunderbolt 4.                                                                                                    |
| Brak ładowania<br>podczas używania                                           | Brak ładowania                                           | <ul> <li>Sprawdź, czy urządzenie obsługuje jeden z profili ładowania 5 V/9 V/15 V/20<br/>V/28 V.</li> </ul>                                                                                     |
| połączenia Thunderbolt                                                       |                                                          | Sprawdź, czy notebook wymaga zasilacza o mocy >140W.                                                                                                    |
| 4 z komputerem,<br>laptopem, itp.                                            |                                                          | <ul> <li>Jeśli notebook wymaga zasilacza o mocy &gt; 140 W, ładowanie za pomocą<br/>połączenia Thunderbolt 4 może nie być możliwe.</li> </ul>                                                   |
|                                                                              |                                                          | <ul> <li>Upewnij się, że używany jest wyłącznie adapter zatwierdzony przez firmę<br/>Dell lub adapter dostarczony z produktem.</li> </ul>                                                       |
|                                                                              |                                                          | • Upewnij się, że nie jest uszkodzony kabel Thunderbolt 4.                                                                                                    |
| Przerywane ładowanie                                                         | Przerywane ładowanie                                     | • Sprawdź, czy maksymalny pobór mocy urządzenia przekracza 140 W.                                                                                                    |
| podczas używania<br>połączenia Thunderbolt                                   |                                                          | <ul> <li>Upewnij się, że używany jest wyłącznie adapter zatwierdzony przez firmę<br/>Dell lub adapter dostarczony z produktem.</li> </ul>                                                       |
| 4 z komputerem,                                                              |                                                          | • Upewnij się, że nie jest uszkodzony kabel Thunderbolt 4.                                                                                                    |
| Źródło MST                                                                   | Brak sygnału jednego z                                   | Do podłaczenia dwóch monitorów należy użyć oryginalny kabel Thunderbolt                                                                                                    |
| Thunderbolt 4 łączy<br>dwa monitory, brak<br>sygnału jednego z<br>monitorów. | monitorów                                                | 4 z opakowania.                                                                                                    |

| Charakterystyczne<br>objawy                                                                                                    | Co się stało                                                                                          | Możliwe rozwiązania                                                                                                    |                                                                                                    |
|----------------------------------------------------------------------------------------------------|----------------------------------------------------------------------------------------------------|----------------------------------------------------------------------------------------------------|----------------------------------------------------------------------------------------------------|
| Źródło MST<br>Thunderbolt 4 łączy<br>dwa monitory, na<br>dwóch monitorach<br>można w tym samym<br>czasie wybrać<br>rozdzielczość do 3840 x<br>2160 120 Hz. | Nie można wybrać<br>rozdzielczości 3840 x<br>2160 120 Hz                                              | <ul> <li>Upewnij się, że używany kabel to oryginalny kabel Thunderbolt 4 z<br/>opakowania.</li> <li>Otwórz menu monitora, wybierz Confirm MST is On or Off? (Potwierdzasz<br/>włączenie lub wyłączenie MST monitora?) Jeśli jest włączone, sprawdź, że<br/>MST monitora jest wyłączone.</li> </ul> |                                                                                                    |
| Nie można połączyć się<br>z internetem przez port<br>Ethernet (RJ45)                                                                                       | Nie można połączyć<br>się z internetem przez<br>port Ethernet (RJ45)<br>w systemie Win 10 /<br>Win 11 | <ul> <li>Zmień opcję oszczędzania energii kontrolera LAN z Włącz na Wyłącz</li> </ul>                                                                                                    |                                                                                                    |
| Nie działa port LAN                                                                                                    | Problem z ustawieniem<br>systemu operacyjnego<br>lub połączeniem<br>kablowym                          | <ul> <li>Upewnij się, że w komputerze jest zainstalowany najnowszy BIOS i<br/>sterowniki dla używanego komputera.</li> </ul>                                                                                                    |                                                                                                    |
|                                                                                                    |                                                                                                    | <ul> <li>Upewnij się, że w Menedżerze urządzeń systemu Windows jest<br/>zainstalowany RealTek Ethernet Controller 2,5G.</li> </ul>                                                                                                    |                                                                                                    |
|                                                                                                    |                                                                                                    | <ul> <li>Jeżeli Program konfiguracji BIOS ma opcję LAN/GBE Enabled/Disabled<br/>(Włączenie/wyłączenie LAN/GBE), upewnij się, że jest ona ustawiona na<br/>Enabled (Włączenie).</li> </ul>                                                                                                    |                                                                                                    |
|                                                                                                    |                                                                                                    | <ul> <li>Upewnij się, że kabel Ethernet jest pewnie podłączony do monitora i do<br/>huba/routera/firewalla.</li> </ul>                                                                                                    |                                                                                                    |
|                                                                                                    |                                                                                                    | •                                                                                                    | <ul> <li>Sprawdź stan LED kabla Ethernet w celu potwierdzenia podłączenia. Jeżeli<br/>dioda LED nie świeci, podłącz ponownie oba końce kabla Ethernet.</li> </ul>                                                   |
|                                                                                                    |                                                                                                    |                                                                                                    | <ul> <li>Najpierw odłącz zasilanie komputera i odłącz kabel Thunderbolt 4 oraz<br/>przewód zasilający monitora. Następnie włącz komputer, podłącz przewód<br/>zasilający monitora i kabel Thunderbolt 4.</li> </ul> |
| Nieprawidłowe                                                                                                    | Po włączeniu funkcji                                                                                  | Sprawdź, czy jakiś przedmiot nie zasłania obszaru czujnika.                                                                                                    |                                                                                                    |
| wykrywanie światła<br>otoczenia.                                                                                                    | Auto Brightness<br>(Automatyczna                                                                      | <ul> <li>Upewnij się, że nad obszarem czujnika nie jest zamontowana kamera<br/>internetowa.</li> </ul>                                                                                                    |                                                                                                    |
|                                                                                                    | jasnosc), wykryte<br>światło otoczenia                                                                | <ul> <li>Usuń do czysta kurz, który może pokrywać obszar czujnika.</li> </ul>                                                                                                    |                                                                                                    |
|                                                                                                    | znacznie spada                                                                                        | <ul> <li>Upewnij się, że wyświetlacz nie jest obrócony i umieszczony obok innego<br/>monitora.</li> </ul>                                                                                                    |                                                                                                    |

## Problemy specyficzne dla interfejsu uniwersalnej magistrali szeregowej (USB)

#### Tabela 42. Problemy specyficzne dla interfejsu uniwersalnej magistrali szeregowej (USB)

| Charakterystyczne<br>objawy                | Co się stało                                                                             | Możliwe rozwiązania                                                                                                    |
|--------------------------------------------|------------------------------------------------------------------------------------------|----------------------------------------------------------------------------------------------------|
| Interfejs USB nie działa                   | Urządzenia peryferyjne<br>USB nie działają                                               | <ul> <li>Sprawdź, czy jest włączony wyświetlacz.</li> <li>Podłącz ponownie kabel przesyłania danych do komputera.</li> <li>Ponownie podłącz urządzenia peryferyjne USB (złącze pobierania danych).</li> <li>Wyłącz, a następnie włącz ponownie wyświetlacz.</li> <li>Ponownie uruchom komputer.</li> <li>Niektóre urządzenia USB takie jak przenośne dyski HDD wymagają wyższego pradu: podłacz urządzenie bezpośrednio do komputera.</li> </ul> |
| Interfejs USB 3.2<br>SuperSpeed jest wolny | Urządzenia peryferyjne<br>USB 3.2 SuperSpeed<br>pracują wolno lub nie<br>pracują w ogóle | <ul> <li>Sprawdź, czy komputer jest zgodny z USB 3.2.</li> <li>Niektóre komputery są wyposażone w porty USB 3.1, USB 3.0, USB 2.0 i USB 1.1. Upewnij się, że zastosowane zostało prawidłowe gniazdo USB.</li> <li>Podłącz ponownie kabel przesyłania danych do komputera.</li> <li>Ponownie podłącz urządzenia peryferyjne USB (złącze pobierania danych).</li> <li>Ponownie uruchom komputer.</li> </ul>                                        |

| Charakterystyczne<br>objawy             | Co się stało                                       | Możliwe rozwiązania                                                                                                    |
|-----------------------------------------|----------------------------------------------------|----------------------------------------------------------------------------------------------------|
| Bezprzewodowe<br>urządzenia peryferyjne | Urządzenia peryferyjne<br>USB reagują wolno lub    | <ul> <li>Zwiększ odległość między urządzeniem peryferyjnym USB 3.2, a<br/>bezprzewodowym odbiornikiem USB.</li> </ul>                             |
| USB przestają działać<br>po podłączeniu | działają wyłącznie przy<br>zmniejszeniu odległości | <ul> <li>Ustaw bezprzewodowy odbiornik USB możliwie najbliżej bezprzewodowych<br/>urządzeń peryferyjnych USB.</li> </ul>                          |
| urządzenia USB 3.2                      | odbiornikami                                       | <ul> <li>Użyj kabla przedłużającego USB do ustawienia bezprzewodowego<br/>odbiornika USB tak daleko jak to możliwe od gniazda USB 3.2.</li> </ul> |
| USB nie działa                          | Brak funkcji USB                                   | Sprawdź tabelę źródeł wejścia i parowania USB.                                                                                                    |

## Informacje dotyczące przepisów

## **Certyfikat TCO**

Każdy produkt Dell™ z etykietą TCO posiada certyfikat dobrowolnej certyfikacji środowiskowej TCO. Wymagania dotyczące certyfikacji TCO skupiają się na cechach, które przyczyniają się do zdrowego środowiska pracy, takich jak konstrukcja nadająca się do recyklingu, efektywność energetyczna, ergonomia, emisje, unikanie substancji niebezpiecznych i zwrot produktów.

Więcej informacji dotyczących produktu firmy Dell i certyfikatu TCO, można znaleźć na stronie: Dell.com/environment/TCO\_Certified.

Więcej informacji dotyczących certyfikatów środowiskowych TCO, można znaleźć na stronie: tcocertified.com.

### Uwagi FCC (tylko USA) i inne informacje dotyczące przepisów

Uwagi FCC i inne informacje dotyczące przepisów, można sprawdzić na stronie internetowej zgodności z przepisami, na karcie Strona główna zgodności z przepisami Dell.

# Baza danych produktów UE dla etykiety dotyczącej zużycia energii i arkusza informacji o produkcie

U2725QE: https://eprel.ec.europa.eu/qr/2166050

U3225QE: https://eprel.ec.europa.eu/qr/2166053

## Kontaktowanie się z firmą Dell

W celu kontaktu z firmą Dell w zakresie problemów dotyczących sprzedaży, pomocy technicznej lub obsługi klienta, sprawdź

Kontakt z pomocą techniczną na stronie internetowej pomocy technicznej Dell.

(i) UWAGA: Dostępność zależy od kraju i produktu, a niektóre usługi mogą nie być dostępne w kraju użytkownika.

(i) UWAGA: Przy braku aktywnego połączenia z Internetem, informacje kontaktowe można znaleźć na fakturze zakupu, opakowaniu, rachunku lub w katalogu produktów Dell.